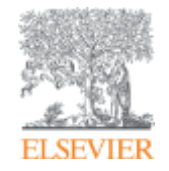

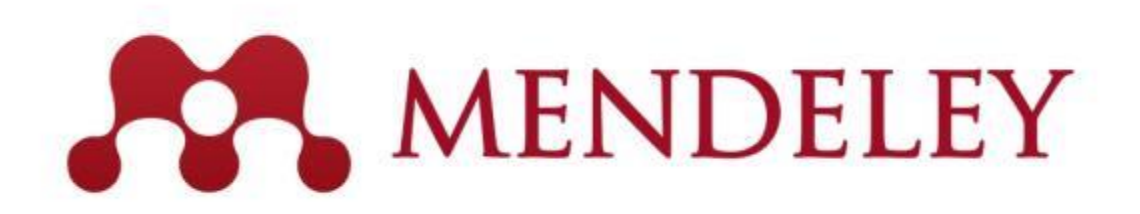

# 文献管理 & 研究者コミュニケーションツール www.Mendeley.com

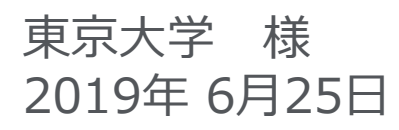

エルゼビア・ジャパン株式会社 井上 淳也 j.inoue@elsevier.com

Empowering Knowledge

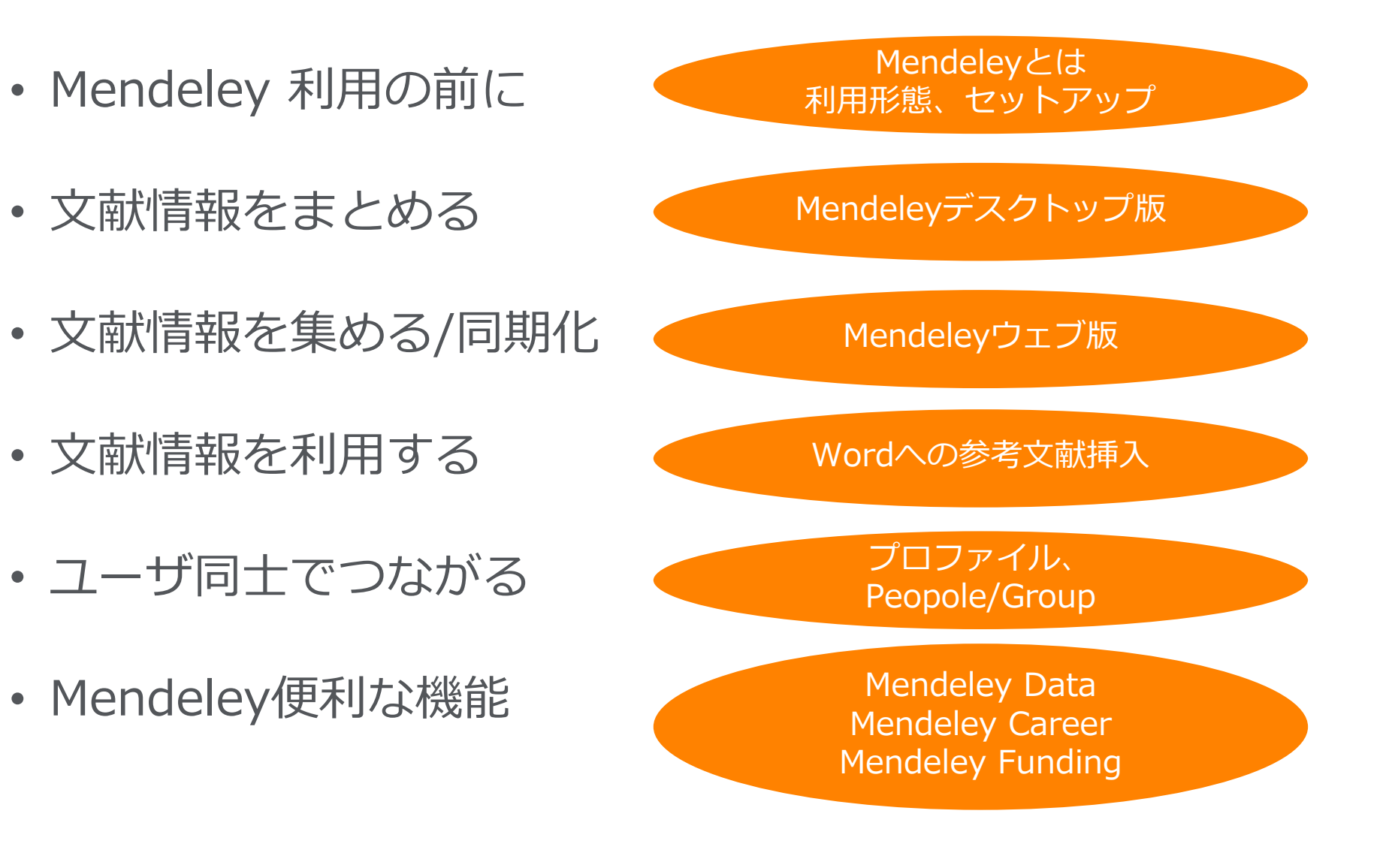

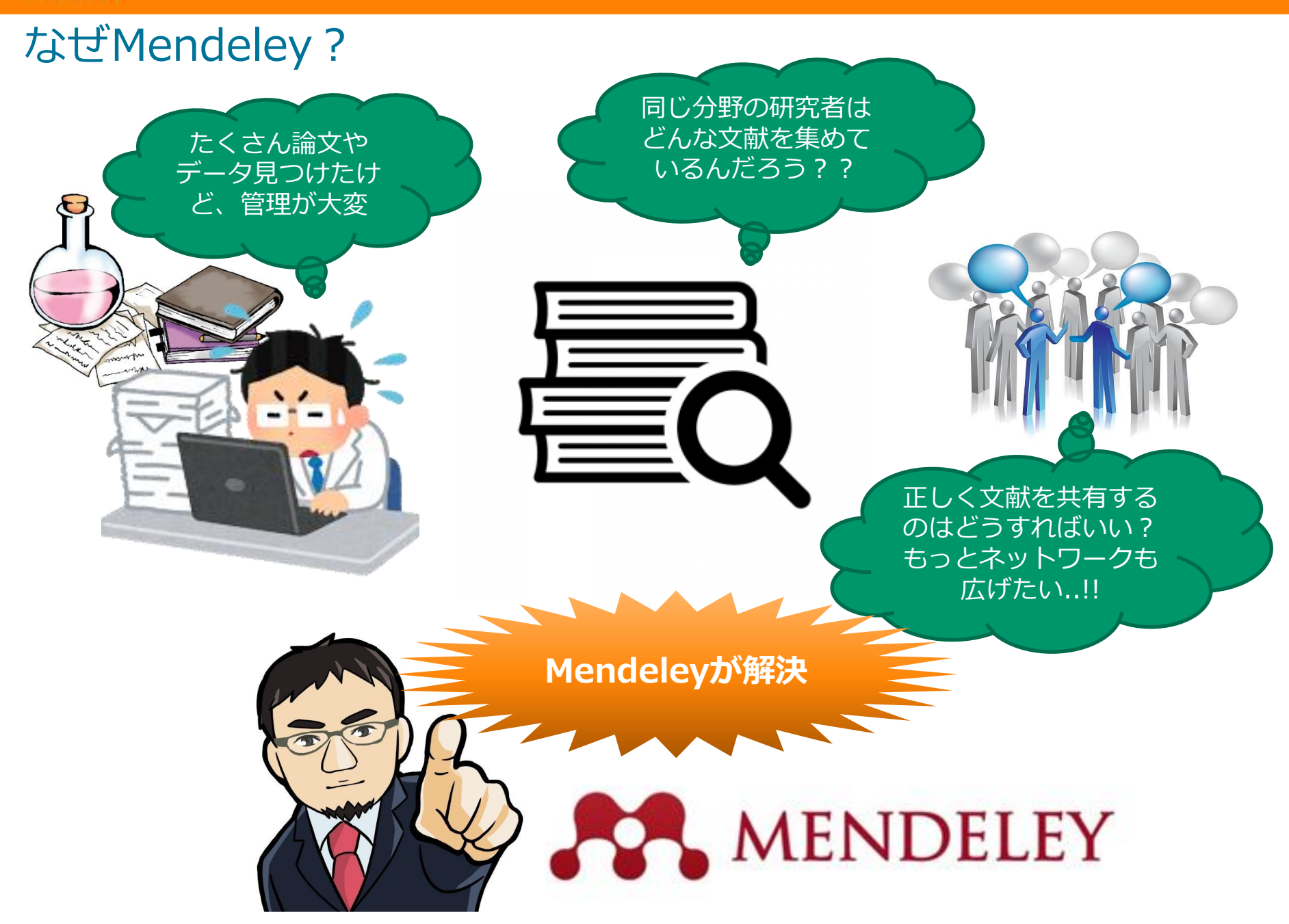

# 研究ワークフローにおけるMendeleyの役割

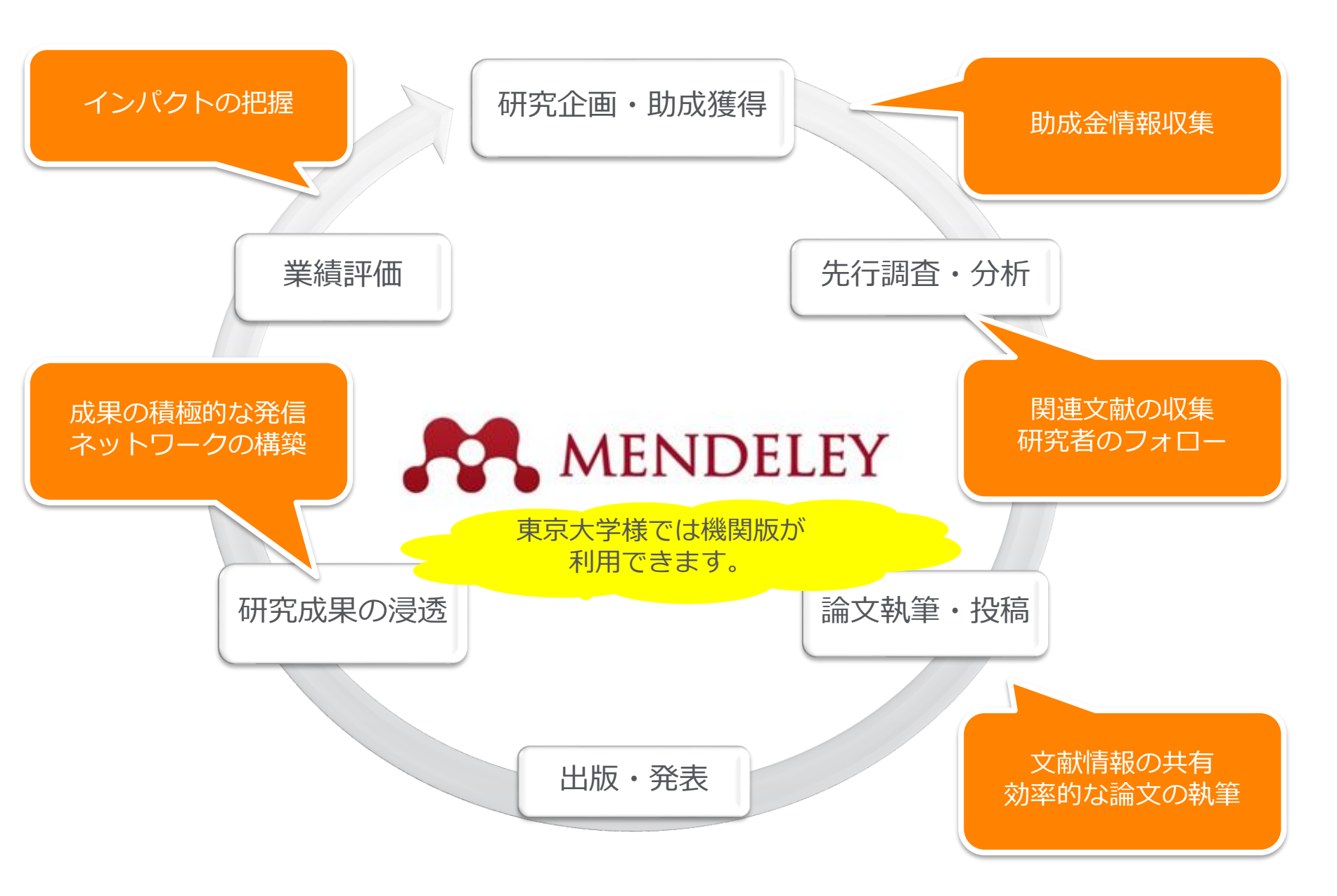

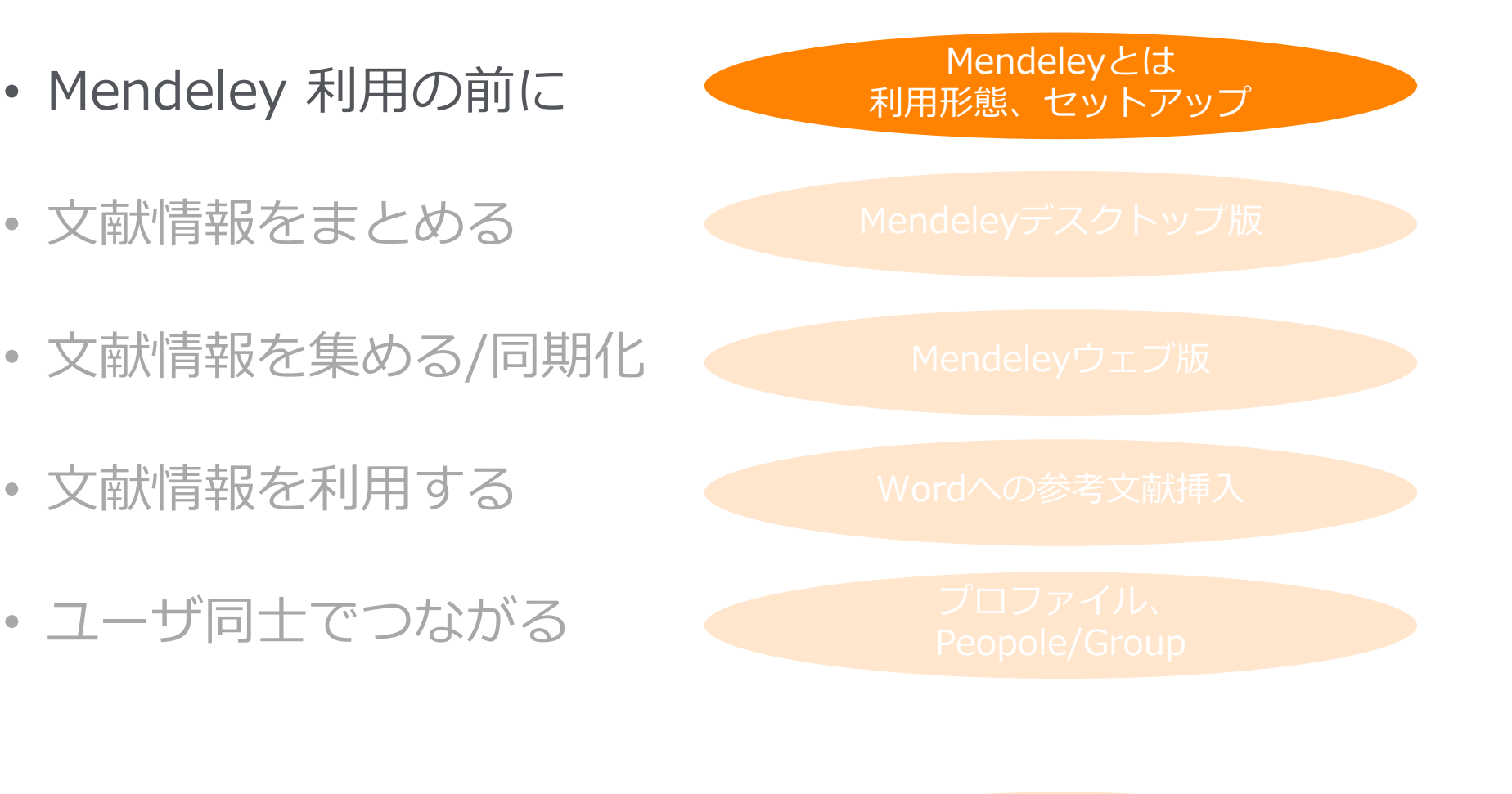

Mendeley便利な機能

Mendeley Data Mendeley Career Mendeley Funding

# Mendeleyの利用の前に デスクトップ版、ウェブ版、モバイル版の連携

Mendeleyを利用するにはユーザー登録が必要(ScienceDirect/Scopusのユーザー名と共通) デスクトップ版とウェブ版を組み合わせ、同期をすることで場所や端末を選ばず同じ情報にアクセス可能

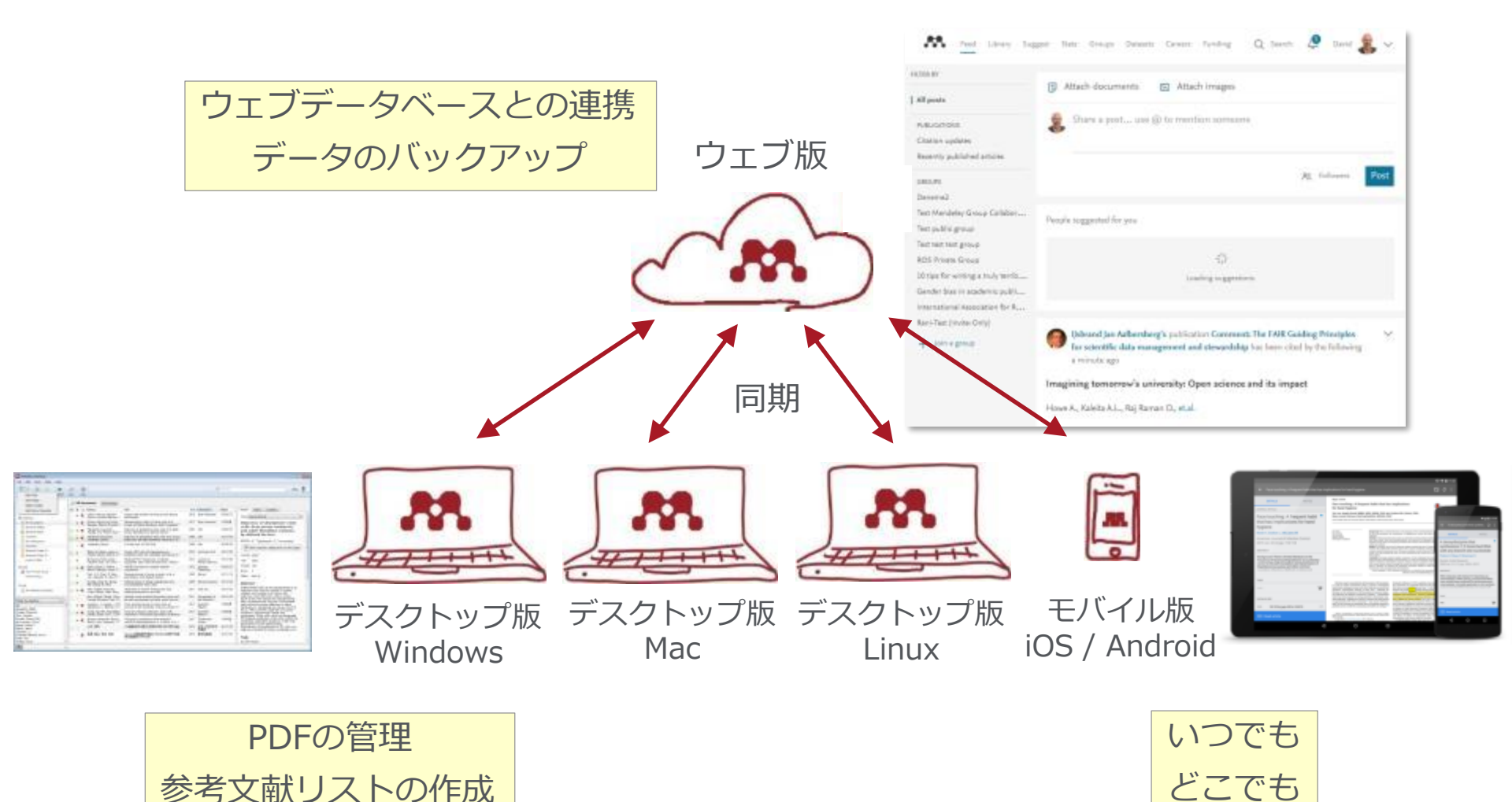

### Mendeleyの利用の前に ユーザー登録

ELSEVIER

• Mendeleyの利用にはユーザー登録が必要(ScienceDirect/Scopusのユーザー名と共通)

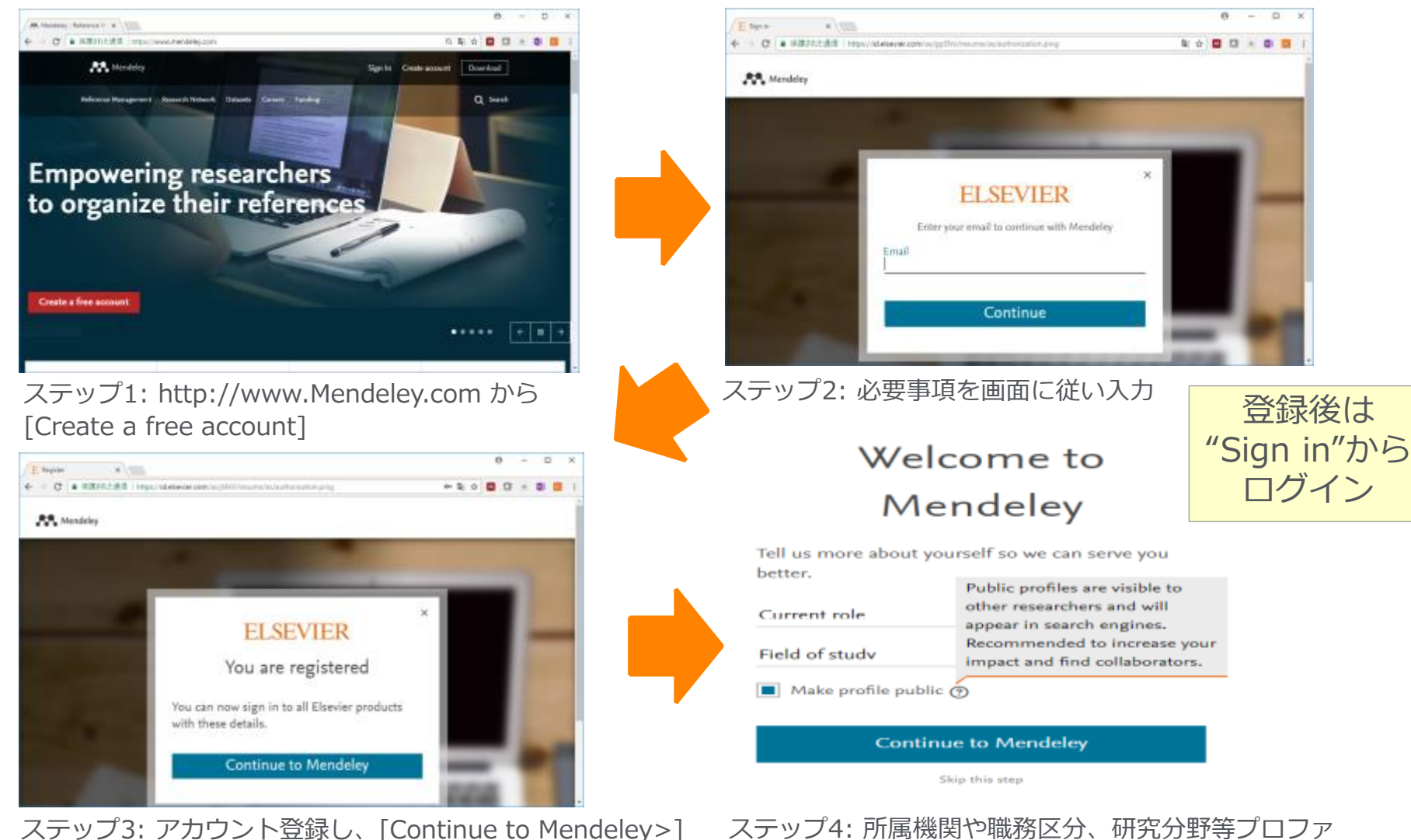

イル情報を入力して登録完了

## Mendeleyの利用の前に – セットアップ デスクトップ版のインストール

デスクトップ版のプログラムをダウンロードしてインストール

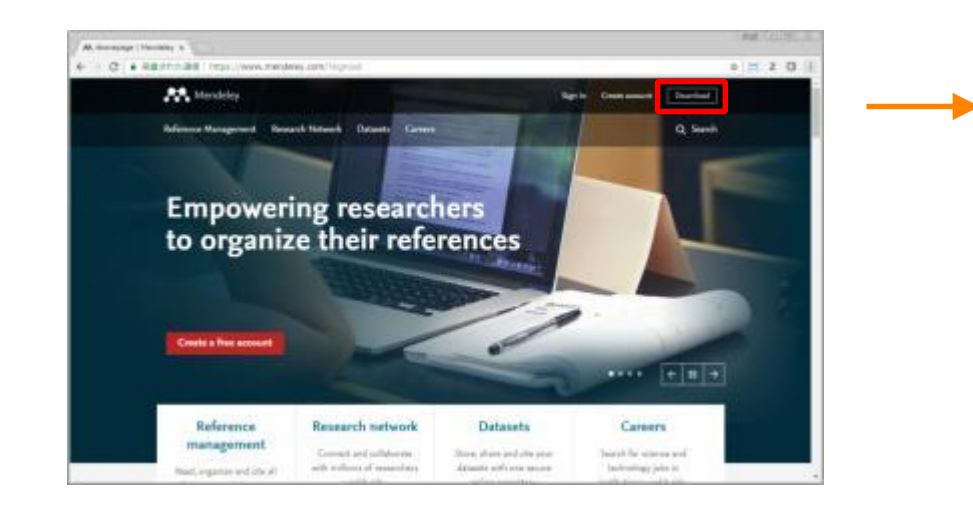

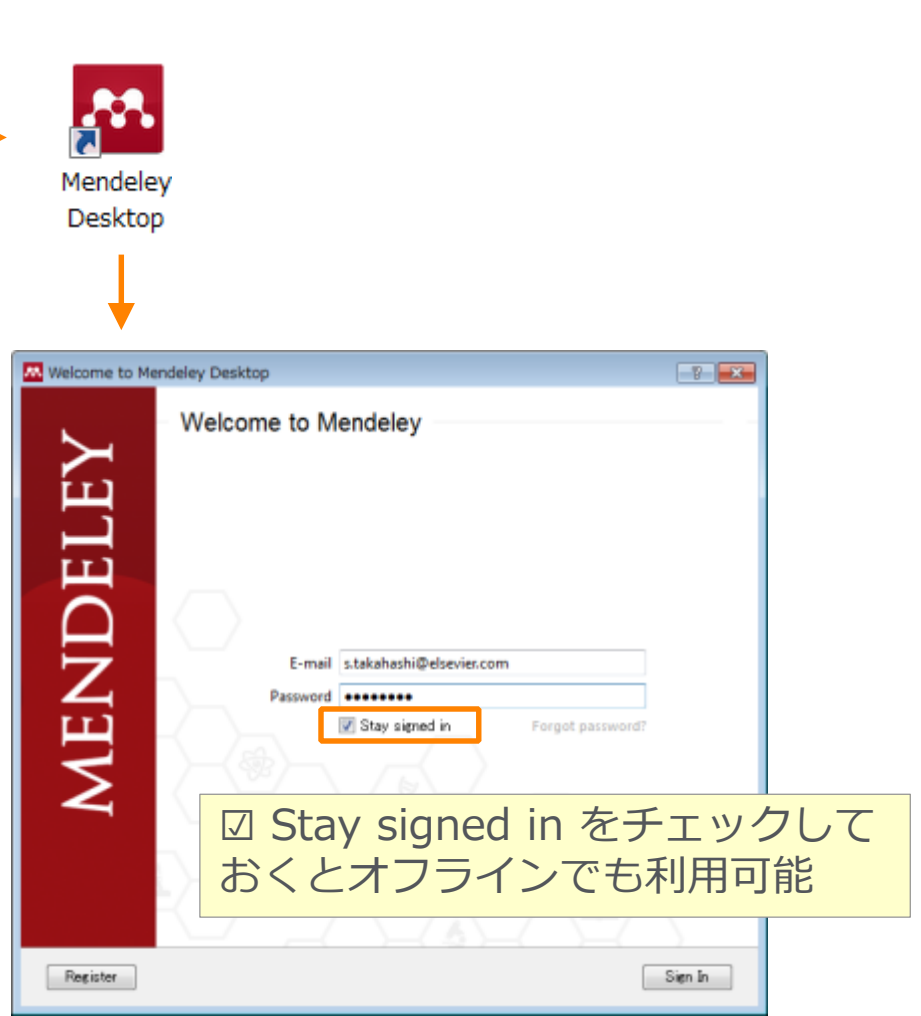

# 本日の講習会で講師が使用するプログラム:

- Mendeleyデスクトップ版
   → Windows版を使用
- Mendeleyウェブ版
   → ウェブブラウザとしてGoogle Chromeを使用
- Word plug-in
  - $\rightarrow$  Microsoft office Word

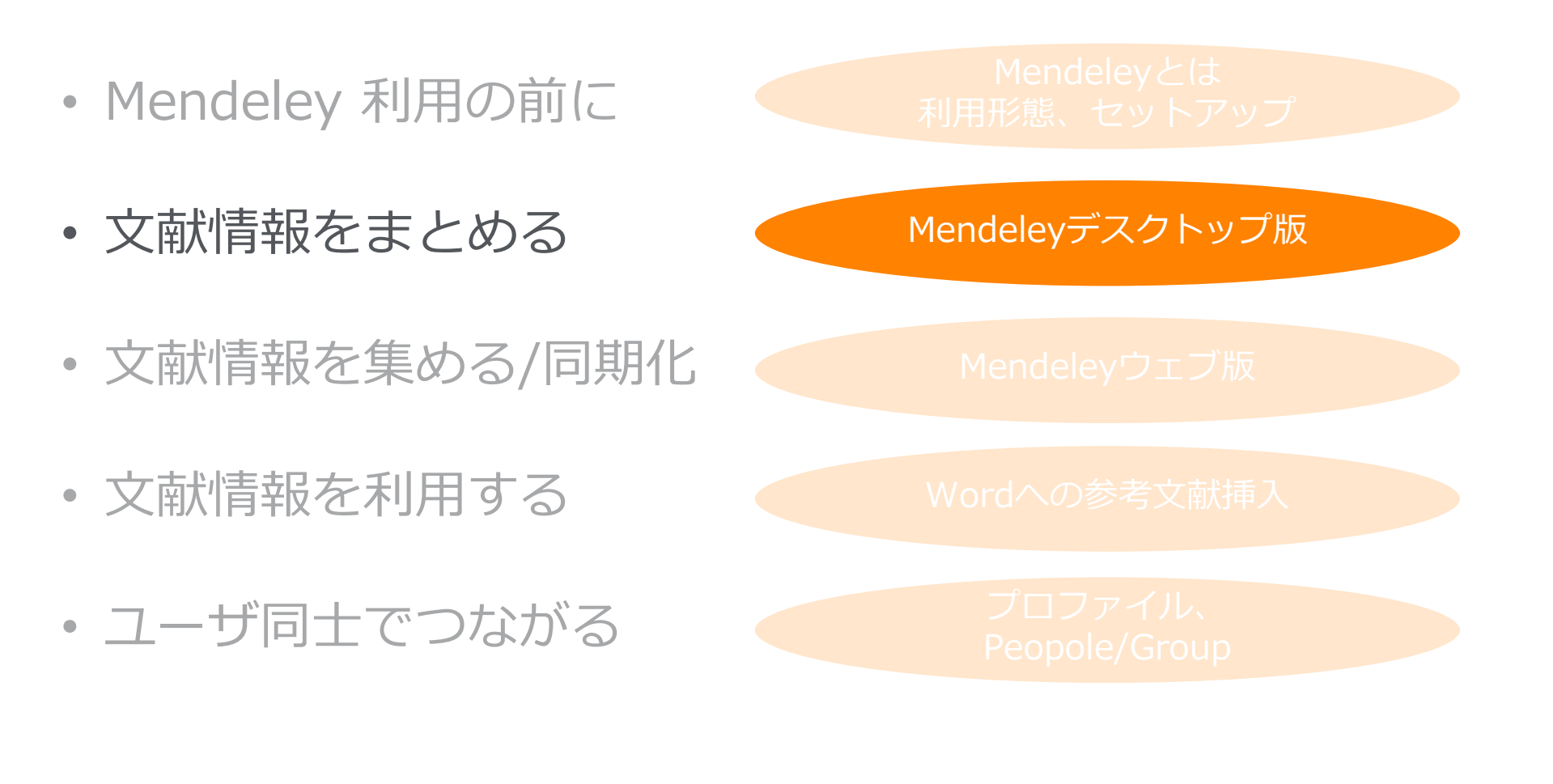

Mendeley便利な機能

Mendeley Data Mendeley Career Mendeley Funding

### 文献情報をまとめる(デスクトップ版) 文献PDFファイルから文献情報の取り込み

- 個々のPDFやフォルダをドラッグ&ドロップするだけで書誌情報を自動抽出
- Watched Folder (監視フォルダ)を設定すると、フォルダにPDFを入れるだけで 書誌情報を自動抽出

| Mendeley Desktop                       |                                                                                                    |                                                                                                    |                   |
|----------------------------------------|----------------------------------------------------------------------------------------------------|----------------------------------------------------------------------------------------------------|-------------------|
| Eile Edit View Tools Help              |                                                                                                    |                                                                                                    |                   |
| 6 - 62 02 00                           | 0 0                                                                                                    | Q.+ Search. Shoji 🧕                                                                                                    |                   |
| Add Folders Related                    | Sysc Help                                                                                                    |                                                                                                    |                   |
| Mendeley<br>D Literature Search        | B All Documents Edit Settines                                                                                                    |                                                                                                    |                   |
| Mendeley Suggest                       | ★ ● E Authors Title                                                                                                    | Year Published In Added Details Notes Contents                                                                                                    |                   |
| Ma Library                             | Carcia Carcing Ruhnau     Lithari, Chrysa, Sánchez-     Large-scale network-level processes during     entrainment.                                                                                                    | 2016 Brain Research 16/02/22 Type Journal Article                                                                                                    |                   |
| All Documents                          |                                                                                                    | 2017 Brain Research 1924-28 Tota til of pluripotent stem                                                                                                    |                   |
| Recently Added                         | 🖂 👻 Marques, Marilia Rossato human exfoliated deciduous teeth transplant                                                                                                    | cells from mouse embryonic                                                                                                    |                   |
| E Recently Read                        | Takahashi, Kazutoshi, induction of pluripotent stem cells from adult human fibroblasts by defined factors.                                                                                                    |                                                                                                    |                   |
| Favorites                              | ★ ●      Takahashi, Kaputoshi; Induction of pluripotent stem cells from mouse embryonic and adult fibroblast outures by d***                                                                                                    | = = 話 情報を目動的に 抽出                                                                                                    |                   |
| Unsorted                               | 👷 🔹 😰 Yamanaka, Shinya 🛛 A Fresh Look at iPS Cells                                                                                                    | 2009 Cell IN 10m second catalog acts for this paper                                                                                                    |                   |
| Research Paper A<br>B Research Paper B | ★ ● Wang, Su, Bates, Janna, Li,<br>Xiaoja, Schana, Steven, C <sup>™</sup> Progenitor cells can myelinate and rescue a <sup>™</sup>                                                                                                    | 2013 Cell Sten Cell 14/12/30 Journal Cell                                                                                                    |                   |
| Greate Folder                          | Shinojina, Keika: Isoue, Reduced PLP1 expression in induced     Takabita: Iraai: Viai: Arai:                                                                                                    | 2012 Journal of 14/12/20 Year: 2006                                                                                                    |                   |
| Groups                                 | Hash, Laurel L; Fenner, ORCID: A system to uniquely identify methods and the second second se | 2012 Learned 16/02/22 Volume: 126<br>Publishing Issuer 4                                                                                                    |                   |
| Create Group                           | Park, 1–H; Zhao, R; West, JA; Yabuuchi, A; Huo, H,                                                                                                    | 2608 Nature 16/11/19 Pages: 663-76                                                                                                    |                   |
|                                        | Hu, Bao Yang, Du, Zhong Differentiation of human oligodendrocytes                                                                                                    | 2009 Nature protocols 14/12/80 Abstract:                                                                                                    |                   |
| All Deleted Documents                  | 🜟 • 🔮 Ohta, Shieeki, Inaburui,<br>Yoichi, Okada, Yohei, Aka                                                                                                    | 2011 PloS one 14/12/30 Differentiated cells can be reprogrammed to an<br>empryonic=like state by transfer of nuclear<br>contents into copytee or by fusion with |                   |
| Filter by Authors -                    | <ul> <li>Nori, Satoshi, Okada, Yohei, Grued human, caced pluripotent stem-cell-<br/>Vasuda, Akimasa, Tauji, O**</li> <li>di wed neurosphales promote motor functio***</li> </ul>                                                                                                    | Proceedings of 14/12/30<br>the National                                                                                                    |                   |
| All<br>Akamatou Wado                   | Geusters, J; Lejeune, J-Ph: From skeletal musch to stem cells: an innovative and minimal minimal mi    | 2017 SoleNeo 126/Filt stem cells from mouse embryonic or adult<br>Reports fibroblasts by introducing four factors, Oct3/4,                                      |                   |
| Amagai, Masayuki<br>Arai, Yasuhiro     | Young Lee, Mirc Hackelberg Survival of human embryosic stem cells<br>Sandra; Green, Kari L; Lug " implanted in the guinea pic auditory epithelium                                                                                                    | 2017 Scientific 139418 conditions. Unspectedly, Nanog was discussed and the science cells which we designated                                                   |                   |
| Arceso, Danusa Mar                     | - Bisopropyl azodicarbouylate rediated                                                                                                    | 2017 Tetrahedron 1:20/4/34 IPS (induced pluripotent stem) cells, exhibit the<br>morphology and growth properties of ES cells                                    |                   |
| Basak, Ashok K.                        | inchine, curr, becaries, 5 <sup></sup> selective denydrogenation of 2-0000-8-05 <sup></sup> inchine, curr, becaries, 5 <sup></sup> inchine, curr, becaries, 5 <sup></sup>                                                                                                    | 2014 日本小規格時間 14/12/20 and express ES cell marker genes.<br>2014 日本小規格時間 14/12/20                                                                                | Science Dire      |
| Bates, Janvia<br>Geusters, J.          | N N N N N N N N N N N N N N N N N N N                                                                                                    | 会議註 nut mice resulted in tumors containing a ver-                                                                                                    | ScienceDire       |
| Chandler-Militello, Devin              | ☆ ● ● 高機 磁告: 個古 有紀 Scopupの等金譜影響能能20RCIDとの連張 (特集<br>設定素成別子ORCID)                                                                                                    | 2014 茶华因書館 14/12/30 Tager                                                                                                    |                   |
| Daley, G.G.<br>Dalmaz, Carla           | AND A REAL AND A REAL AND A                                                                                                    | ips cell mouse                                                                                                    | - Ø Springer Link |
| T                                      |                                                                                                    |                                                                                                    | PDF PDF           |
|                                        | Adobe                                                                                                    | Q- <u> </u>                                                                                                    |                   |
|                                        | 個々のPDF PDFた                                                                                                    | が入ったフォルダ Watched I                                                                                                    | Folder            |

# 文献情報をまとめる (デスクトップ版) 書誌情報のマニュアル入力と関連ファイルの添付

• 書誌情報をマニュアルで入力してからファイルを添付

| Mendeley Desktop                                                                                                    |                                                                                                    |                                                                                                    |                                                                                          |
|----------------------------------------------------------------------------------------------------|----------------------------------------------------------------------------------------------------|----------------------------------------------------------------------------------------------------|------------------------------------------------------------------------------------------|
| File Edit View Tools Help                                                                                                    |                                                                                                    |                                                                                                    |                                                                                          |
| Add Files                                                                                                    | Syno       Help                                                                                                    | Q - Search                                                                                               | Shoji 🧕                                                                                  |
| Add Folder<br>Watch Folder<br>Add Entry Manually<br>My Library<br>All Documents<br>Recently Added<br>Recently Read<br>Favorites | Carcia, Carolina; Ruhnau,      Garcia, Carolina; Ruhnau,      Micola, Fabricio do Couto;     Marques, Marília Rossato:     Takahashi, Kazutoshi     Takahashi, Kazutoshi     Takahashi, Kazutos | Publisheẩ In Added<br>Brain Research 16/02/22<br>Brain Research 1:32年後<br>Cell 16/02/22<br>Cell 14/12/30 | Details Notes Contents<br>Tags:<br>ips cell; mouse<br>Author Keywords:<br>Date Accessed: |
| <ul> <li>My Publications</li> <li>Unsorted</li> <li>Research Paper A</li> </ul>                                                 | Yamanaka, Shinya     Type Journal Article     2009       Yamanaka, Shinya     Type Journal Article     2009       Wane, Su: Bates,     No Title     2013                                                                                                    | Cell 15/08/20<br>Cell 14/12/30                                                                           | 2014-07-09<br>Day:                                                                       |
| Research Paper B<br>Create Folder                                                                                               | Xiaojie; Schanz, S<br>Shimojima, Keiko;<br>Takahito; Imai, Yu<br>Journat<br>2012<br>2012<br>2012<br>2012                                                                                                    | Journal of 14/12/30<br>Human Genetics                                                                    | 25<br>Month:<br>8月                                                                       |
| Test Private Group<br>Create Group                                                                                              | Martin; Paglione,     Feat.       Park, I-H; Zhao,     Volumes       JA; Yabuuch; A;     Issue:       Hu, Bao, Yaop; Du     -                                                                                                    | Publishing<br>Nature 16/11/19                                                                            | URL:<br>I http://www.ncbinlm.nih.gov/pubmed/1690…  Add URL                               |
| Trash                                                                                                    | Wei; Zhang, Su Or     Pages:     2000       Horizoni, Okada, Yo     Abstract:     2011                                                                                                    | PloS one 14/12/30                                                                                        | Catalog IDs<br>ArXiv ID:                                                                 |
| Filter by Authors                                                                                                    | Yasuda Akimasa<br>☆ Ceusters, J; Leje<br>Sandersen, C; Nie                                                                                                    | Hoteedings of 14712730<br>the National ····<br>Scientific 1:26午後<br>Reports                              | DOE 10.1016/jcell.2006.07.024<br>ISSN: 0092-8674<br>PMID: 16904174<br>E                  |
| Amagai, Masayuki<br>Arai, Yasuhiro<br>Arcego, Danusa Mar<br>Aristimunha, Dirceu<br>Basak, Ashok K.                              | Young Lee, Min, H     Resat     Sarre     Cancel     2017       Sandra; Green, Ka     Sarre     Cancel     2017       Young Lee, Min, H     Resat     Sarre     Cancel       Young Lee, Min, H     Resat     Sarre     Cancel       Young Lee, Min, H     Resat     Sarre     Cancel       Young Lee, Min, H     Resat     Sarre     Cancel       Young Lee, Min, H     Resat     Sarre     Cancel       Young Lee, Min, H     Resat     Sarre     Cancel       Young Lee, Min, H     Resat     Sarre     Cancel       Young Lee, Min, H     Resat     Sarre     Cancel       Young Lee, Min, H     Resat     Sarre     Cancel       Young Lee, Min, H     Resat     Sarre     Cancel       Young Lee, Min, H     Resat     Sarre     Cancel       Young Lee, Min, H     Resat     Sarre     Cancel       Young Lee, Min, H     Resat     Sarre     Cancel       Young Lee, Min, H     Resat     Sarre     Cancel       Young Lee, Min, H     Resat     Sarre     Sarre       Young Lee, Min, H     Resat     Sarre     Sarre       Young Lee, Min, H     Resat     Sarre     Sarre       Young Lee, Min, H     Sarre <td>Scientific 1:26午後<br/>Reports 1:26午後<br/>Letters 日本小児外科学 14/12/30</td> <td>Files:<br/>Takahashi, Yamanaka - 2006 - Induction … ⊗<br/>Add File</td>                                                                                                    | Scientific 1:26午後<br>Reports 1:26午後<br>Letters 日本小児外科学 14/12/30                                          | Files:<br>Takahashi, Yamanaka - 2006 - Induction … ⊗<br>Add File                         |
| Bates, Janna<br>Ceusters, J.<br>Chandler-Militello, Devin<br>Daley, G.Q.                                                        | DOI、PMID、ArXiv IDで検索可能                                                                                                    | 会雑誌<br>藥学図書館 14/12/30                                                                                    | Other Settings<br>Unpublished work - exclude from Mendeley Web                           |
| Dalmaz, Carla                                                                                                    |                                                                                                    |                                                                                                    | PDFファイルを添付                                                                               |

# 文献情報をまとめる(デスクトップ版) PDFビューア

• PDFにハイライトや注釈を付けることができます

| Mendeley Desktop                                                                                                    |                                                                                                    |                                                                                                    |
|----------------------------------------------------------------------------------------------------|----------------------------------------------------------------------------------------------------|----------------------------------------------------------------------------------------------------|
| <u>File Edit View Go Tools Help</u>                                                                                                    |                                                                                                    |                                                                                                    |
| AI     Image: Select     Pan     Note     Highlight     Color     Zoom     Fullement     Select                                                                                                    | PDF内の検索                                                                                                    | Q - Search<br>Search                                                                                                    |
| My Library  Induction of pluripotent テキストを選択る                                                                                                    | <b>发</b> 、                                                                                                    |                                                                                                    |
| SUMMARY<br>Differentiated cells can be reprogrammed to an<br>embryonic-like state by transfer of nuclear con-<br>tents into occytes or by fusion with embryonic<br>stem (ES) cells. Little is known about factors<br>that induce this reprog<br>onstrate induction of P C tem cells<br>from mouse embryonic or addit morbitasts by<br>introducing four factors, Oct3/4, Sox2, c-Myc,<br>and Klf4, under ES cell culture conditions.<br>Unexpectedly, Nanog was dispensable. These<br>cells, which we designated iPS (induced plurip-<br>otent stem) cells, exhibit the morphology and<br>growth pro<br>cell marker<br>tion of iPS<br>tumors cor<br>three germ<br>tocysts, iPS<br>onic devel<br>that pluripotent stem cells can b<br>erated from fibroblast cultures<br>of only a few defined factors.<br>INTRODUCTION | cells (Čowan et al., 2005; Tada<br>et al., 2001), indicating that unfertilized eggs and ES cells<br>contain factors that can confer totipotency or pluripotency<br>to somat. cells. We hypothesized that the factors that<br>play import<br>also play p<br>somatic ce<br>Several<br>et al., 1998<br>and Nanoq<br>function in<br>embryos and ES cells. Several genes that are frequently<br>upregulated in tumors, such as <i>Stat3</i> (Matsuda et al.,<br>1999; Niwa et al., 2005), <i>Klf4</i> (Li et al., 2003),<br>c-myc (Cartwright et al., 2005), <i>Klf4</i> (Li et al., 2003),<br>c-myc (Cartwright et al., 2005; Xato et al., 2004), have<br>been shown to contribute to the long-term maintenance<br>of the ES cell phenotype and the rapid proliferation of<br>ES cells in culture. In addition, we have identified several<br>other genes that are specifically expression in ES cells<br>(Maruyama et al., 2005; Mitsui et al., 2003).<br>In this study, we examined whether these factors could<br>induce pluripotency in somatic cells. By combining four<br>selected factors, we were able to generate pluripotent<br>cells, which we call induced pluripotent stem (iPS) cells,<br>directly from mouse embryonic or adult fibroblast cul-<br>tures. | Details       Notes       Contents         GENERAL NOTES       B I U         You can add general notes to the document.         文献に対するノート<br>(ライブラリの検索対象)         PRIVATE ANNOTATIONS         PRIVATE ANNOTATIONS         ②         ②         Demo Shoji Takahashi         55m ago         You can add annotations within PDF.         ③         ③         Pemo Shoji Takahashi         55m ago         日本語の注釈を付けることもできます。 |
| Embryonic stem (ES) cells, which are derived from the in-<br>ner cell mass of mammalian blastocysts, have the ability<br>to grow indefinitely while maintaining pluripotency and<br>the ability to differentiate into cells of all three germ layers                                                                                                    | RESULTS<br>We selected 24 genes as candidates for factors that<br>induce pluripotency in somatic cells, based on our                                                                                                    | PDF内の注釈<br>(ライブラリの検索対象外)                                                                                                    |

## 文献情報をまとめる(デスクトップ版) DOIやPubMed ID等から

- ・ 抽出された書誌情報が不完全な場合はマニュアルで編集可能
- DOI、PMID、ArXivで検索して情報補完
- 文献タイトルが正しければMendeleyオンラインカタログから情報補完可能

| Mendeley Desktop                                                  |                                                                                                    |                                                             |
|-------------------------------------------------------------------|----------------------------------------------------------------------------------------------------|-------------------------------------------------------------|
| <u>F</u> ile <u>E</u> dit <u>V</u> iew <u>T</u> ools <u>H</u> elp |                                                                                                    |                                                             |
| Add Folders Related                                               | Syno     Help                                                                                                    | 書誌情報の編集                                                     |
| Mendeley<br>Diterature Search                                     | All Documents Edit Settings                                                                                                    |                                                             |
| 📗 Mendeley Suggest                                                | ★ 🗣 🗟 Authors Title Year Published In Added                                                                                                    | Details Notes Contents                                      |
| My Library                                                        | Elithari, Chrysa; Sánchez-<br>García, Carolina, Ruhnau, … Large-scale network-level processes during 2016 Brain Research 16/02/22     entrainment.                                            | Tags: *                                                     |
| All Documents                                                     | 🖌 🔹 🖺 Nicola, Fabricio do Couto; Neuroprotector effect of stem cells from 2017 Brain Research 1:32午後 Marques, Marília Rossato; human exfoliated deciduous teeth transplant                    | Author Keywords:                                            |
| Recently Read                                                     | <ul> <li>Takahashi, Kazutoshi;</li> <li>Tanabe, Koji; Ohnuki, Mari;</li> <li>Induction of pluripotent stem cells from adult</li> <li>2007 Cell</li> <li>16/02/22</li> <li>16/02/22</li> </ul> |                                                             |
| ☆ Favorites My Publications                                       | ★ ● P Takahashi, Kazutoshi;<br>Yamanaka, Shinya Induction of pluripotent stem cells from mouse 2006 Cell 14/12/30                                                                             | Date Accessed:                                              |
| Unsorted                                                          | 🕁 🔹 🧃 Yamanaka, Shinya 🛛 A Fresh Look at iPS Cells 2009 Cell 15/08/20                                                                                                    | 2014-07-09                                                  |
| Research Paper A Research Paper B                                 | Wang, Su; Bates, Janna; Li, Human iPSC-derived oligodendrocyte 2013 Cell Stem Cell 14/12/30<br>Xiaoiie: Schanz, Steven: C··· procenitor cells can mvelinate and rescue a···                   | 25                                                          |
| Create Folder                                                     | Shimojima, Keiko; Inoue,<br>Takahito Imai Yuki Arai<br>plurinotent stem cells derived from a Peliza<br>Human Genetics                                                                         | Month:                                                      |
| Groups                                                            | Haak, Laurel L; Fenner, ORCID: A system to uniquely identify 2012 Learned 16/02/22                                                                                                    | 8月                                                          |
| Create Group Create Group                                         | Park, I-H; Zhao, R; West, Reprogramming of human somatic cells to 2008 Nature 16/11/19                                                                                                    | URL:<br>Phttp://www.ncbinlmnih.gov/pubmed/1690… 🛞 📩         |
| Track                                                             | Hu, Bao Yang; Du, Zhong Differentiation of human oligodendrocytes 2009 Nature protocols 14/12/30<br>Weiz Zhang, Su Chun from pluripotent stem cells.                                          | Add URL                                                     |
| All Deleted Documents                                             | ★ ● Ohta, Shigeki, Imaizumi, Generation of human melanocytes from 2011 PloS one 14/12/30<br>Yoichi; Okada, Yohei, <u>Akawa</u> induced aluminaterst stam calls.                               | Catalog IDs                                                 |
| Filter by Authors                                                 | ☆・ Nori, Satoshi, Okada, DOI、PMID、ArXiv IDで検索可能 /20                                                                                                    | DOI: 10.1016/j.cell.2006.07.024                             |
| All                                                               | Ceusters, J; Lejeune, C. n., rrom skeletar mascle to stem cense an 2017 Scientine 12014後<br>Sandersen, C; Niesten, A;··· innovative and minimally-invasive process f··· Reports               | ISSN: 0092-8674                                             |
| Akamatsu, Wado<br>Amagai, Masayuki                                | Young Lee, Min; Hackelberg, Survival of human embryonic stem cells 2017 Scientific 1:26午後                                                                                                    | PMIL: 16904174                                              |
| Araı, Yasuhıro<br>Arcego, Danusa Mar                              | <ul> <li>Sharma Himanshir Mourva Diisopropul azodicarhovulate mediated</li> <li>Sharma Himanshir Mourva Diisopropul azodicarhovulate mediated</li> <li>2017 Tetrahedron 1:28年後</li> </ul>     | Files:                                                      |
| Aristimunha, Dirceu                                               | Mohini; Guin, Debanjan: J··· selective dehydrogenation of 2-amino-3-cv··· Letters                                                                                                    | Pilakahashi, Yamanaka - 2006 - Induction … 🛞                |
| Basak, Ashok K.<br>Bates, Janna                                   | ☆・ <sup>岫</sup> 卿 注音・Mendeley Web Catalogue / <sup>30</sup>                                                                                                    | Add File                                                    |
| Ceusters, J.<br>Chandler-Militello, Devin<br>Daley, G.Q.          | ☆・ <sup>●  磯 喩 幅 観</sup> のインデックスから対象外にした <sup>/</sup> <sup>1</sup>                                                                                                    | Other Settings Unpublished work - exclude from Mendeley Web |
| Dalmaz, Carla 👻                                                   | └───── い場合は、チェックしてください ──                                                                                                    | · · · · · · · · · · · · · · · · · · ·                       |

### 動作確認-1

### > PDFをデスクトップ版に取り込む

- 1. Mendeleyデスクトップ版を起動
- 2. 保存したいPDFをハイライト
- 3. PDFを中央欄にドラッグ&ドロップ
- 4. PDFが入ったフォルダを確認
  - → 右欄に書誌情報が自動的に取り込まれたことを確認
  - → 日本語論文の書誌事項修正
- 3. PDFビューアでPDFを開き、ハイライト・注釈付け。

## 文献情報をまとめる(デスクトップ版) ライブラリの管理

(著者キーワード、著者名、タグ、出版物名)

• 検索、並べ替え、フォルダを活用し、必要な文献を容易に探すことが可能

| Mendeley Desktop                                                                                        |                     |                                                                                                    |                                                                                                    |                                                     |                                  | ライブラリ内の検索                                                                                                    |
|----------------------------------------------------------------------------------------------------|---------------------|----------------------------------------------------------------------------------------------------|----------------------------------------------------------------------------------------------------|-----------------------------------------------------|----------------------------------|----------------------------------------------------------------------------------------------------|
| Cite     Edit     View     Toole     Lide       フォルダ     (新規作成、最近追加、       最近表示、お気に入り、       発表論文)      | Sync Help           | 並べ替え<br>( <sup>著者名、</sup>                                                                                        | -<br>タイトル、出版年、出版物名、                                                                                                    |                                                     | Authors<br>Titles<br>Publication | Shoji 🤵                                                                                                    |
|                                                                                                    | ★ ● B<br>☆ ● B      | Authors<br>Lithari, Chrysa; Sánchez-                                                                             | Title<br>Large-scale network-level processes during                                                                                                    | Year Published In<br>2016 Brain Researd             | Year<br>Notes                    | Notes Contents                                                                                                    |
| My Library<br>All Documents<br>E Recently Added                                                         | ☆ • 🖻               | García, Carolina; Ruhnau, …<br>Nicola, Fabrício do Couto;<br>Marques, Marília Rossato;…<br>Takabachi, Kazutochi; | entrainment.<br>Neuroprotector effect of stem cells from<br>human exfoliated deciduous teeth transplant…<br>Industion of pluripotent stem cells from adult | 2017 Brain Research                                 | 1:32午後                           | Journal: <i>Cell</i><br>Year: 2006                                                                                                    |
| Recently Read Favorites My Publications                                                                 | ★ • ലੈ<br>★ • ലੈ    | Tanabe, Koji; Ohnuki, Mari;…<br>Takahashi, Kazutoshi;<br>Yamanaka, Shinya                                        | Induction of pluripotent stem cells from mouse<br>embryonic and adult fibroblast cultures by d                                                             | 2006 Cell                                           | 14/12/30                         | Volume: 126<br>Issue: 4                                                                                                    |
| <ul> <li>Unsorted</li> <li>Research Paper A</li> <li>Research Paper B</li> <li>Create Folder</li> </ul> | ☆ • @<br>★ •<br>☆ • | Yamanaka, Shinya<br>Wang, Su; Bates, Janna; Li,<br>Xiaojie, Schanz, Steven; C***<br>Shimojima, Keiko; Inoue,     | A Fresh Look at iPS Cells<br>Human iPSC-derived oligodendrocyte<br>progenitor cells can myelinate and rescue a***<br>Reduced PLP1 expression induced       | 2009 Cell<br>2013 Cell Stem Cell<br>2012 Journal of | 15/08/20<br>14/12/30<br>14/12/30 | Pages: 663-76<br><b>Abstract:</b><br>Differentiated cells can be reprogrammed to an<br>embryonic-like state by transfer of nuclear<br>contents into oocytes or by fusion with                                                                                                    |
| Groups<br>Test Private Group<br>Create Group                                                            | ☆ • ₫<br>☆ •        | Haat<br>Mart<br>JA:<br>JA:<br>大志                                                                                 | に<br>入り                                                                                                    |                                                     | 6/02/22<br>6/11/19               | embryonic stem (ES) cells. Little is known<br>about factors that induce this reprogramming.<br>Here, we demonstrate induction of pluripotent<br>stem cells from mouse embryonic or adult<br>fibroblasts by introducing four factors, Oct3/4,<br>Sox2, c=Myc, and KIf4, under ES cell culture<br>conditions.                                                                                                    |
| Trash                                                                                                   | ☆ •<br>★ • ₫        | Hule<br>Weit<br>Ohta<br>Yoici<br>Nori                                                                            |                                                                                                    |                                                     | 4/12/30                          | dispensable. These cells, which we designated<br>its ensable. These cells, which we designated<br>its (its due to be cells, which we design the<br>set by the set of the set of the set |
| Filter by Authors                                                                                       | 값 ·<br>☆ • 의        | Yasu<br>Ceus<br>Sanderuster, Niesten, A<br>Young Lee, Min: Hackelberg                                            | novative and minimally-invasive process f:··      Survival of human embryonic stem cells                                                                   | ートリ配<br>Reports<br>2017 Scientific                  | 26午後<br>1:26午後                   | Tags:<br>ips cell; mouse                                                                                                    |
| Arai, Yasuhiro<br>Arcego, Danusa Mar<br>Aristimunha, Dirceu<br>Basak Ashok K                            | ₩ • •<br>☆ • •      | Sandra; Green, Kari L; Lun***<br>Sharma, Himanshu; Mourya,<br>Mohini; Guin, Debanjan; J***                       | implanted in the guinea pig auditory epithelium<br>Diisopropyl azodicarboxylate mediated<br>selective dehydrogenation of 2-amino-3-cy***                   | Reports<br>2017 Tetrahedron<br>Letters              | 1:26午後                           | Author Keywords:                                                                                                    |
| Bates, Janna<br>Ceusters, J.<br>Chandler-Militello, Devin<br>Dalmaz Carla                               | ☆ •<br>☆ • ₫        | 山平, 伊弥<br>高橋, 昭治; 恒吉, 有紀                                                                                         | IPS細胞研究の現状と医療応用に同けた取り組み<br>Scopusの著者識別機能とORCIDとの連携(特集<br>研究者識別子ORCID)                                                                                      | 2014 日本小児外科学<br>会雑誌<br>2014 秦学図書館                   | 14/12/30                         | Date Accessed:<br>2014-07-09<br>Day:                                                                                                    |
| Daimaz, Carla                                                                                           |                     |                                                                                                    |                                                                                                    |                                                     |                                  | -                                                                                                    |

動作確認では 取り上げません。

PDFのうっかり

削除対策

## 文献情報をまとめる(デスクトップ版) PDFのうっかり削除対策 – その1 保存したPDFを自動コピー

- Windows: [Tools] メニュー > [Options] -> [File Organizer] タブ
- Mac: [Mendeley Desktop] メニュー -> [Preferences...] -> [File Organizer] タブ

| Coptions                                                                         |               |
|----------------------------------------------------------------------------------|---------------|
| General Document Details File Organizer Watched Folders BibTeX Zotero Connection |               |
| ✓ Organize my files                                                              |               |
| Copy files to: C#Users¥takahashis¥Documents¥Mendeley Desktop Browse Tidy Up      | PDFの保存(コピー)場所 |
| Open folder in Windows Explorer                                                  |               |
| Sort files into subfolders                                                       |               |
| Unused fields: Year Title                                                        |               |
| Drag bubbles <b>down to add</b> or <b>up to remove</b> .                         |               |
| Folder path: (Author) (Journal)                                                  | PDFをサノノオルタに分類 |
|                                                                                  |               |
| Example: C+Users+takahashis+Documents+Mendeley Desktop+Author+Journal+           |               |
| Rename document files                                                            |               |
| Unused fields: Journal                                                           |               |
| Drag bubbles <b>down to add</b> or <b>up to remove</b> .                         | PDFを自動命名      |
| File name: Author Year Title                                                     |               |
| Example: Author - Year - Titlepdf                                                | ※ 初期設定はすべてOFF |
| OK Cancel Apply                                                                  |               |

動作確認では

取り上げません。

# 文献情報をまとめる(デスクトップ版) PDFのうっかり削除対策 –その2 Watched Folderの利用

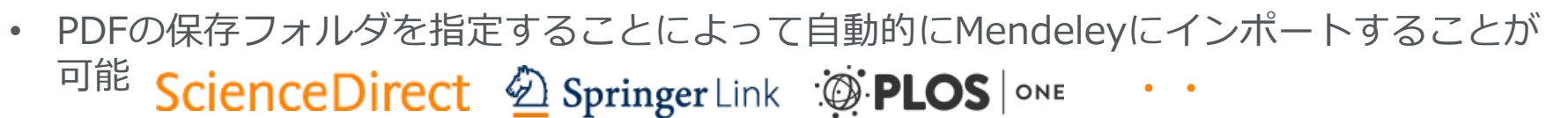

PDFのうっかり

削除対策

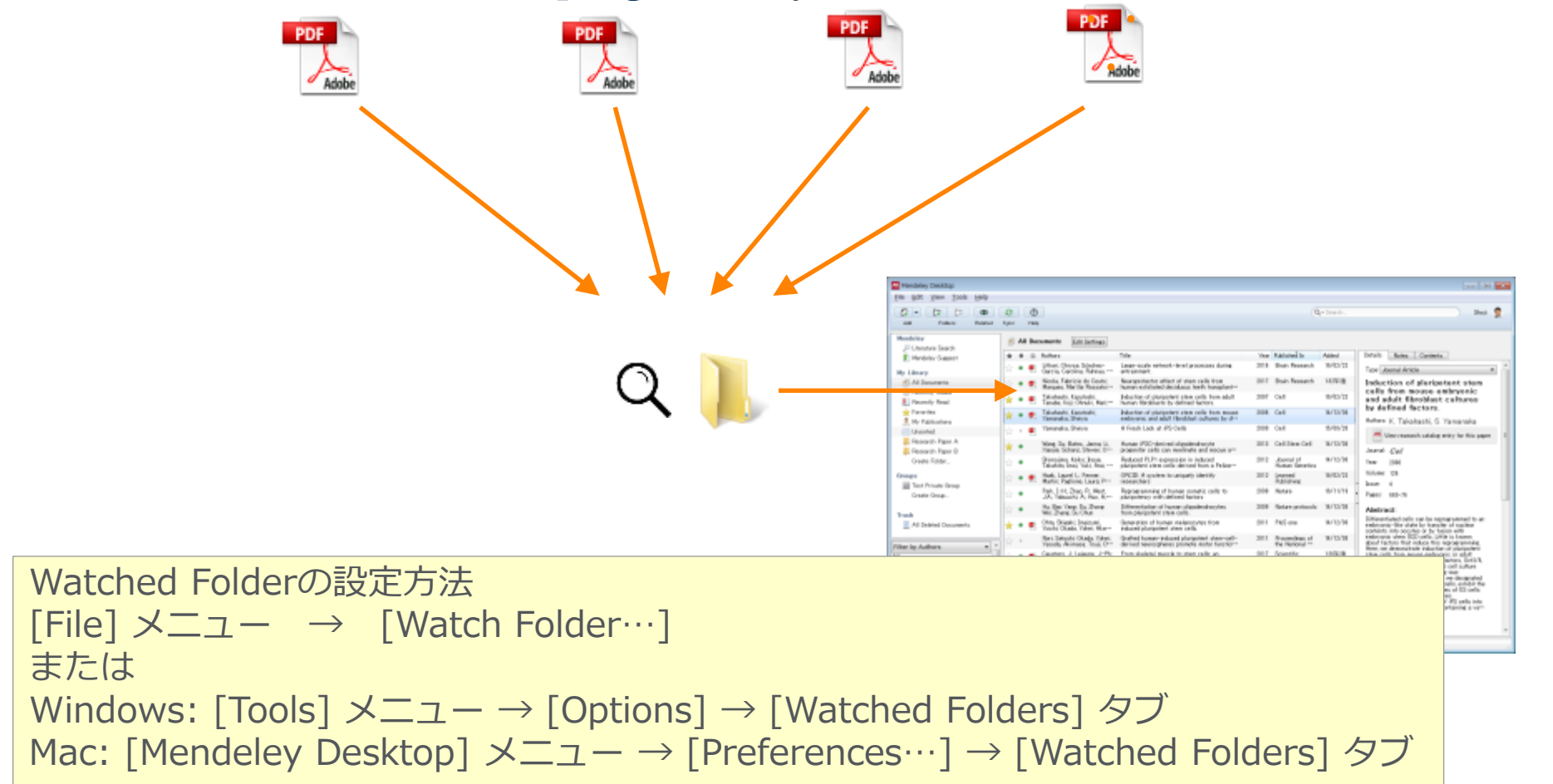

# 文献情報をまとめる (デスクトップ版) 他の文献管理ツール等からのインポート

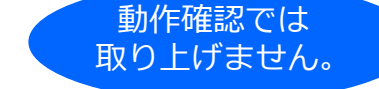

• 他のデータベースや文献管理ツールからBibTeX / XML / RIS形式のファイルをインポート可能

| <b></b> M | Mendeley Desktop   |              |   |                                            |  |  |  |
|-----------|--------------------|--------------|---|--------------------------------------------|--|--|--|
| File      | Edit View Tools He | lp           |   |                                            |  |  |  |
|           | Add Files          | Ctrl+0       |   |                                            |  |  |  |
|           | Add Folder         | Ctrl+Shift+O | с |                                            |  |  |  |
|           | Watch Folder       |              |   | THE W                                      |  |  |  |
|           | Add Entry Manually |              |   | Edit Settings                              |  |  |  |
|           | Import             | +            |   | BibTeX (*.bib)                             |  |  |  |
|           | Export             | Ctrl+E       |   | EndNote XML - EndNote v8, X1 to X3 (*.xml) |  |  |  |
|           | Send by E-mail     |              |   | RIS - Research Information Systems (*.ris) |  |  |  |
|           | Merge Documents    |              |   | Zotero Library (zotero.sqlite)             |  |  |  |

- 他の文献管理ツールからエクスポートする方法
  - EndNote の場合
    - 。 [File] メニューから [Export...] を選択
    - 。ファイル形式として XML (\*.xml) を選択
  - EndNote Basic (Web) の場合
    - 。 [フォーマット] タブから [エクスポート] を選択
    - 。 [レファレンス] ドロップダウンリストからエクスポートするレコードを選択
    - 。 [スタイル] ドロップダウンリストから [RefMan (RIS) Export] を選択
  - RefWorks の場合
    - 。 [レコード] メニューから [エクスポート] を選択
    - 。 ファイル形式として (EndNote, Reference Manager, ProCite)] を選択

PDFを移行する場合は、 先に書誌情報を移行した後に PDFをインポート

### 文献情報をまとめる ウェブ版との同期方法の指定(デスクトップ版)

| Mendeley Desktop                                                                                                    |                                                                                                    | - 🗆 X                                                                                                    |                                                                |            |
|----------------------------------------------------------------------------------------------------|----------------------------------------------------------------------------------------------------|----------------------------------------------------------------------------------------------------|----------------------------------------------------------------|------------|
| File Edit View Tools Help                                                                                                    |                                                                                                    |                                                                                                    |                                                                |            |
|                                                                                                    | Q - Search                                                                                                    | Hitoshi 😣                                                                                                    | 動作確認でけ                                                         |            |
| Add Folders Related Sync Help                                                                                                    |                                                                                                    |                                                                                                    |                                                                |            |
| Add       Folders       Related       Sync       Help         Mendeley       Literature Search       Image: Construct of the second second sec | Documents       Edit Settings         Image: Setting of the setting of the setting of the | Year Published In Added 1017 Stem Cell 310年後<br>2017 Stem Cell 310年後<br>2018 Methods 310年後<br>2017 Stem Cell 310年後<br>310年後 | (-Search_<br>(-Search_<br>イルの同期方法<br>と同期をとるフォルダの指定<br>定では全フォルダ | Junya      |
| Unsorted Univ of Tokyo Create Folder  Groups Elsevier CC group  Filter by Authors  All Else, Holly Gusenbauer, Michael Lockyer, Norman                                                                                                    | Select All Folders Deselect All Folders                                                                                                    |                                                                                                    | Save & Sy                                                      | ync Cancel |

- Mendeley 利用の前に
- 文献情報をまとめる
- 文献情報を集める/同期化
- ・文献情報を利用する
- ユーザ同士でつながる

Hの目的です。 Mendeleyデスクトップ版 Mendeleyウェブ版 Wordへの参考文献挿入

> プロファイル、 Peopole/Group

Mendeley便利な機能

Mendeley Data Mendeley Career Mendeley Funding

## Mendeleyウェブ版を使った文献の集め方

- 1. Web importerを使った文献の集め方 (Web importerをブラウザにインストール)
- 2. Mendeleyのダイレクトインポートを使った文献の集め方
- 3. Mendeleyカタログで文献を集める
- 4. Mendeley Suggestで文献を集める

## Mendeleyウェブ版で文献を集める1:Web Importer ウェブ版 Web Importerのインストール(ステップ1)

• Web Importerとは、各種データベース(ウェブサイト)から文献を取り込み可能にします

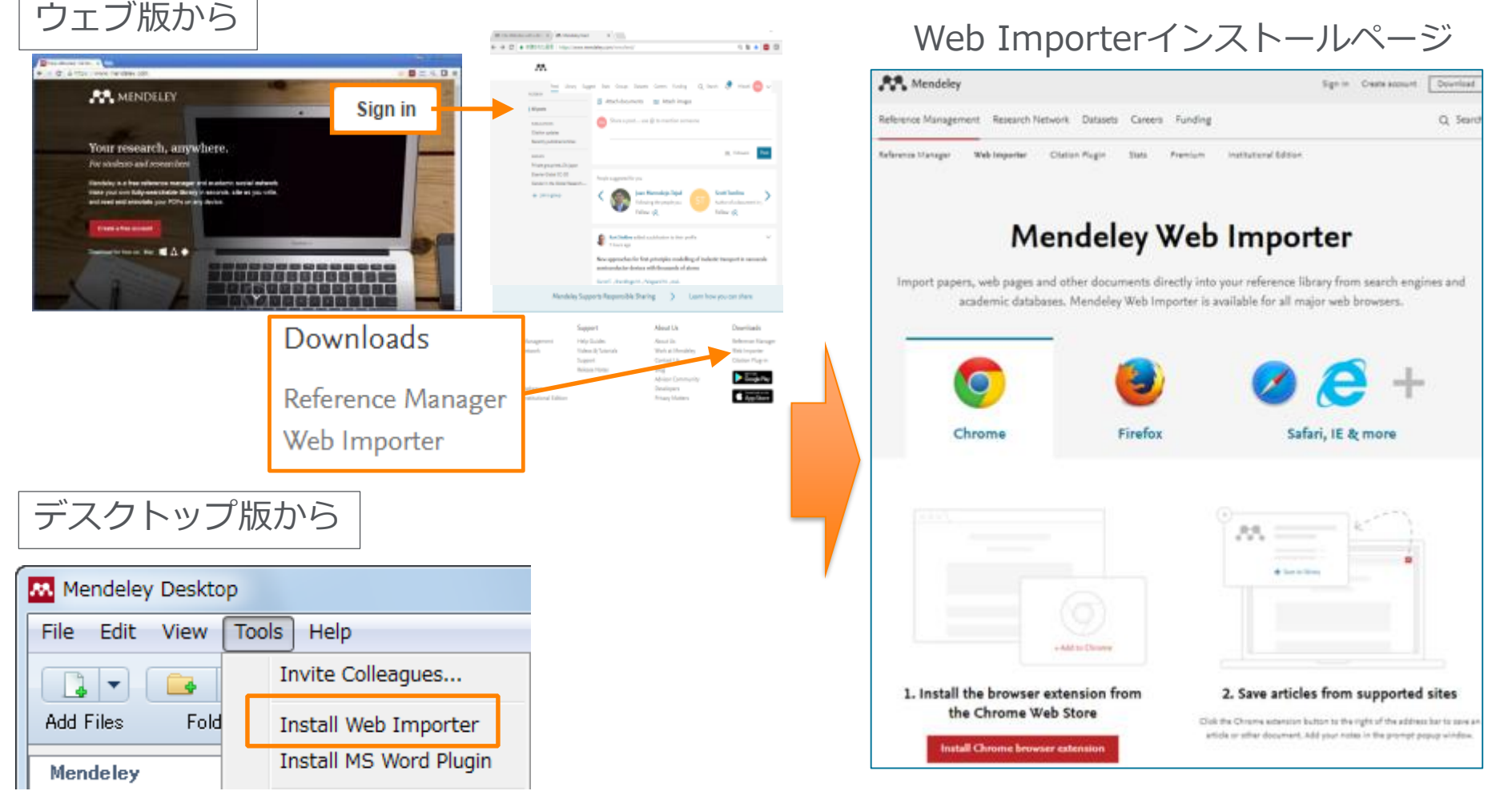

https://www.Mendeley.com/reference-management/web-importer/

## Mendeleyウェブ版で文献を集める1 : Web Importer ウェブ版 Web Importerのインストール(ステップ2)

Chrome、FireFox: ブラウザエクステンションをインストール

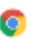

Using Chrome?

Install Mendeley Web Importer browser extension.

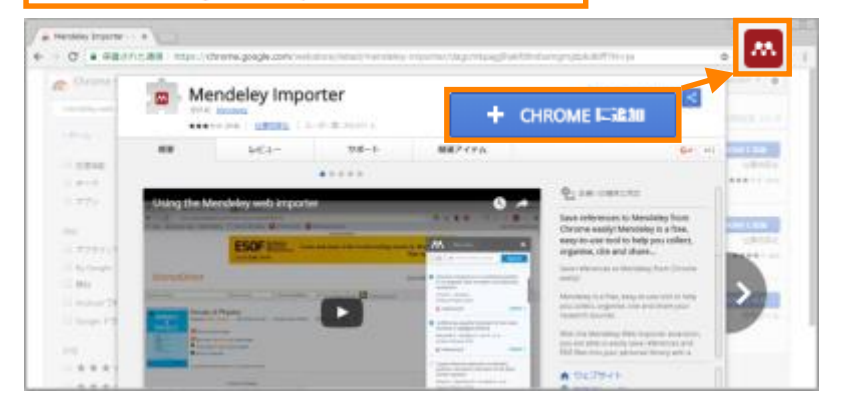

### Safari、Internet Explorer: ブックマークレットをツールバーにドラッグ&ドロップ

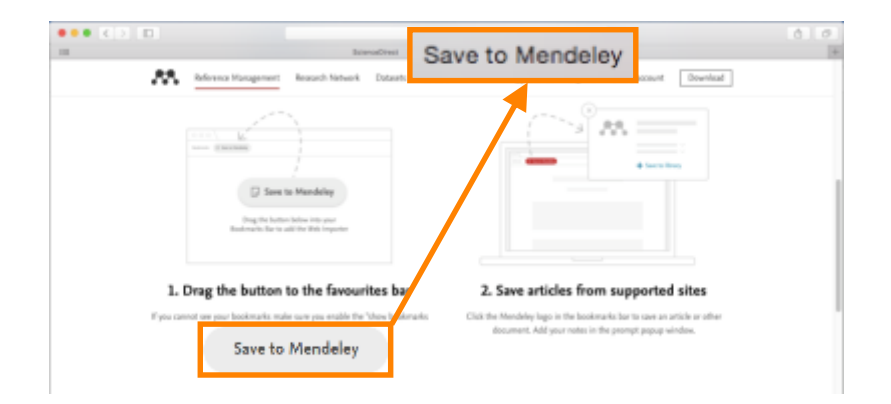

### Construction with the second second s

#### Download Mendeley Web Importer browser extension Web Emporter | Mendeley × + **M**. C 0,88 合直 1280 Q Search Sign in tやイトは Frefox に 1 優なアドオンのインストール EROTHER Mandalay Impa AA. インストール(<u>I</u>) 4434346 and to Really 1. Download the browser extension 2. Save articles from supported sites Click the Hendeley logs in the basic series has to approx existing or othdecoment. Add your nates in the prempt people window

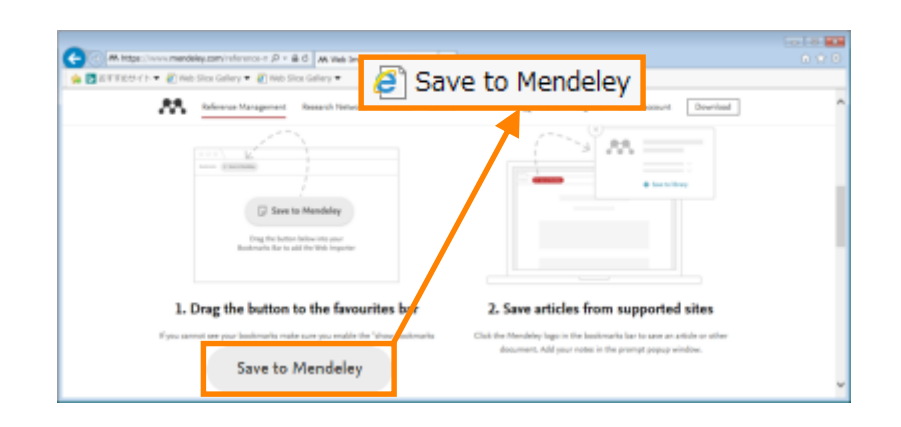

Abstract

Introduction

Study 1

Study 2

**General discuss** 

Supporting information

Abstract

## Mendeleyウェブ版で文献を集める1 : Web Importer Web Importerによるインポート

ブラウザエクステンションまたはブックマークレットをクリック

Date Accessed

de plos ang/10.1571(curval pore 017578)

et no fine debe word' Let alree

170.5

2017-04-14

(論文ページにのみ対応している場合あり)

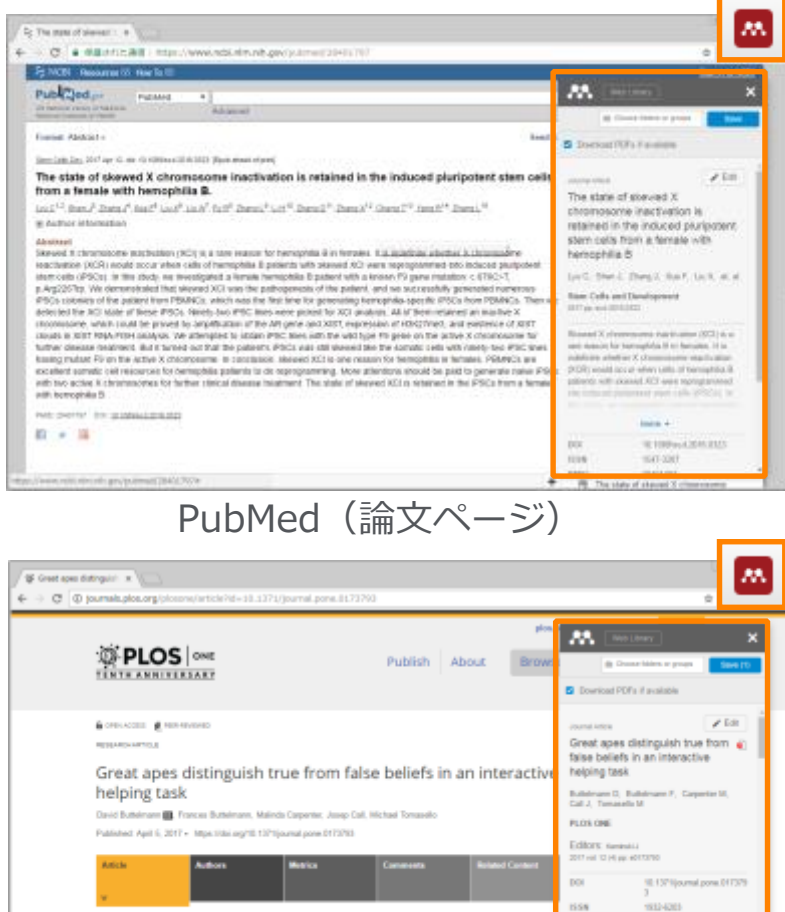

entancing the behavior of others in a side variety of circumstances, session,

indentanding of their psychological states. Humany respect primate relatives, the geat

indentiant many psychological states of others, for example, perceptions, goals, and de

Housever, so far there is little evidence that they possess the key marker of advanced to

social cognition: an understanding of failes beliefs. Here we demonstrate that in a non-whi (replicit) take-balled land which is pieceed by human 1 year-old infents, great apes as a gr

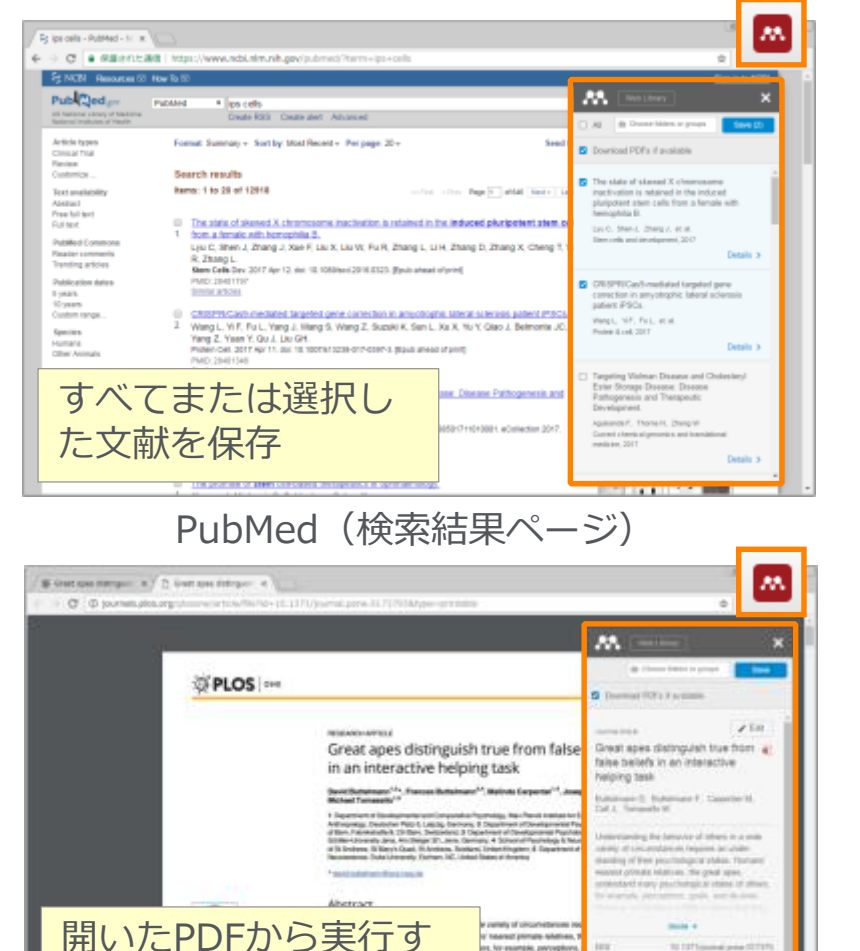

teared primate relations,

ore to example perception

day faillefu, Here are der

and false ballely in their he

ijdest, koneties (Pa

lased on her beliefs about ready. Hence, such-und

alasid by human 7-year-old

and Herry advancement Name India of the

And designment

42.5

PLoS One (論文ページ)

ることもできます

Beinged harter beriebt sige stands

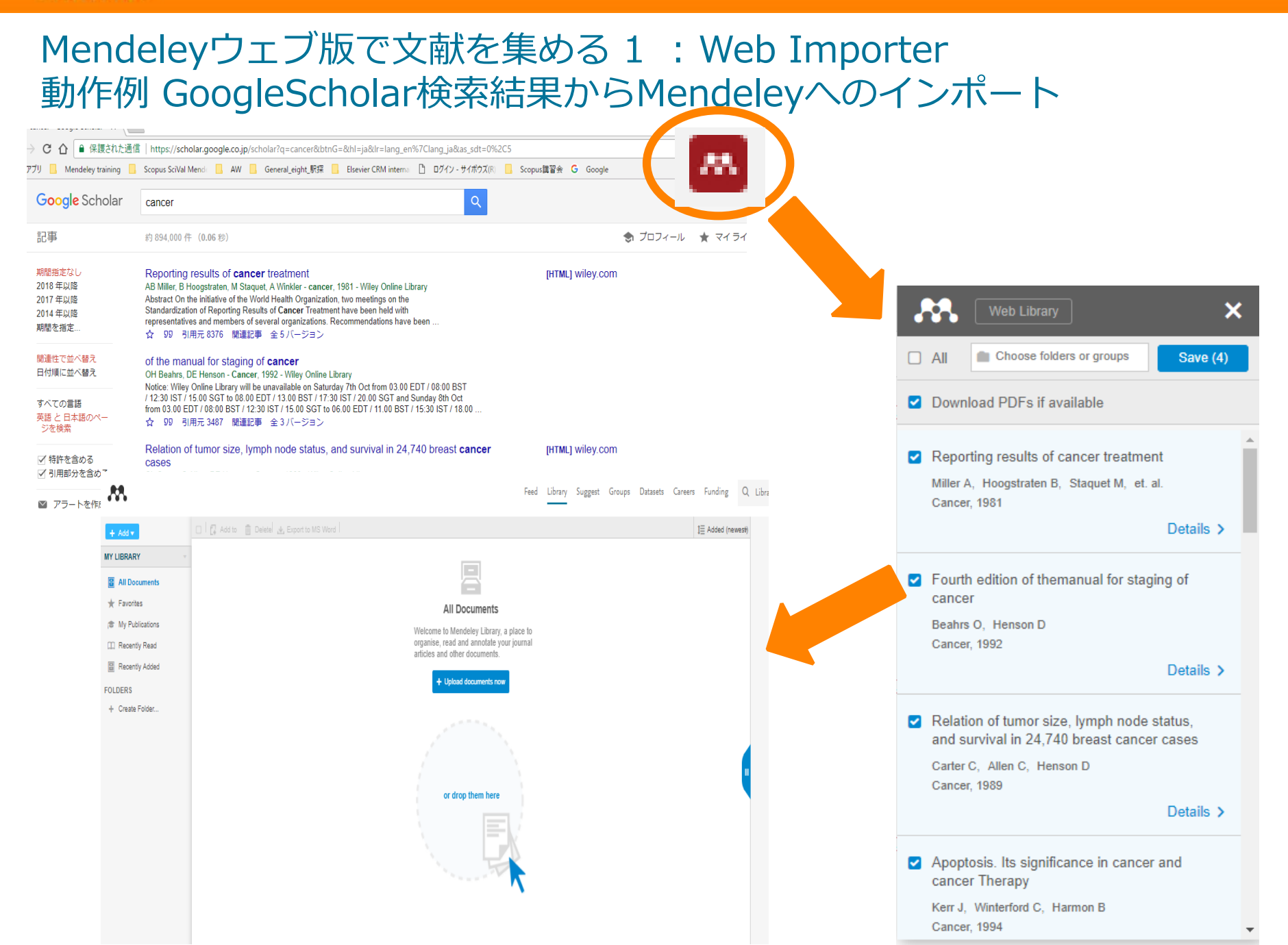

## Mendeleyウェブ版で文献を集める 2 : ダイレクトエクスポート Mendeleyへのダイレクトエクスポート

製品内にMendeleyへのダイレクトエクスポートのメニューが用意されている場合があります

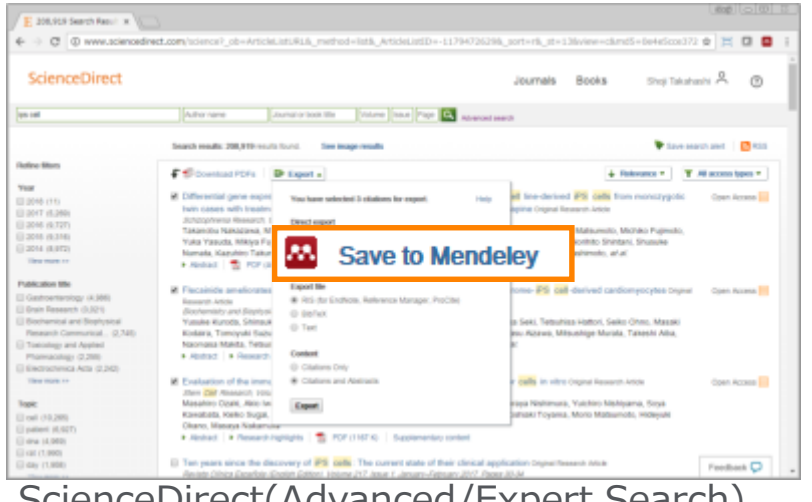

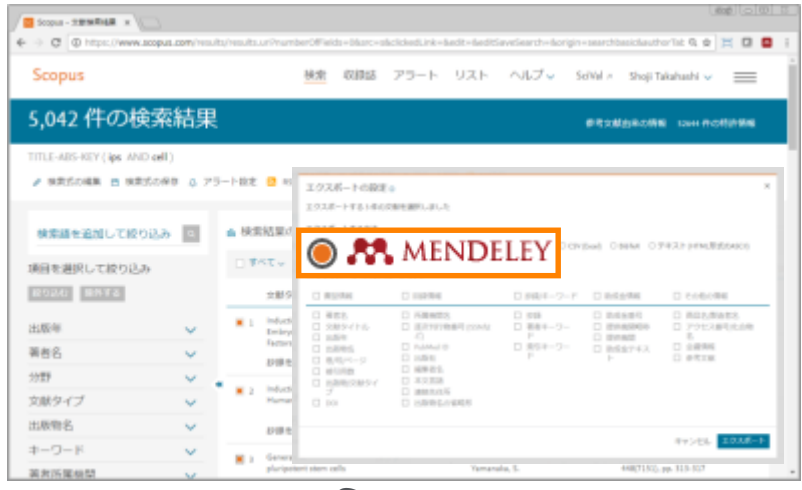

Scopus

ScienceDirect(Advanced/Expert Search)

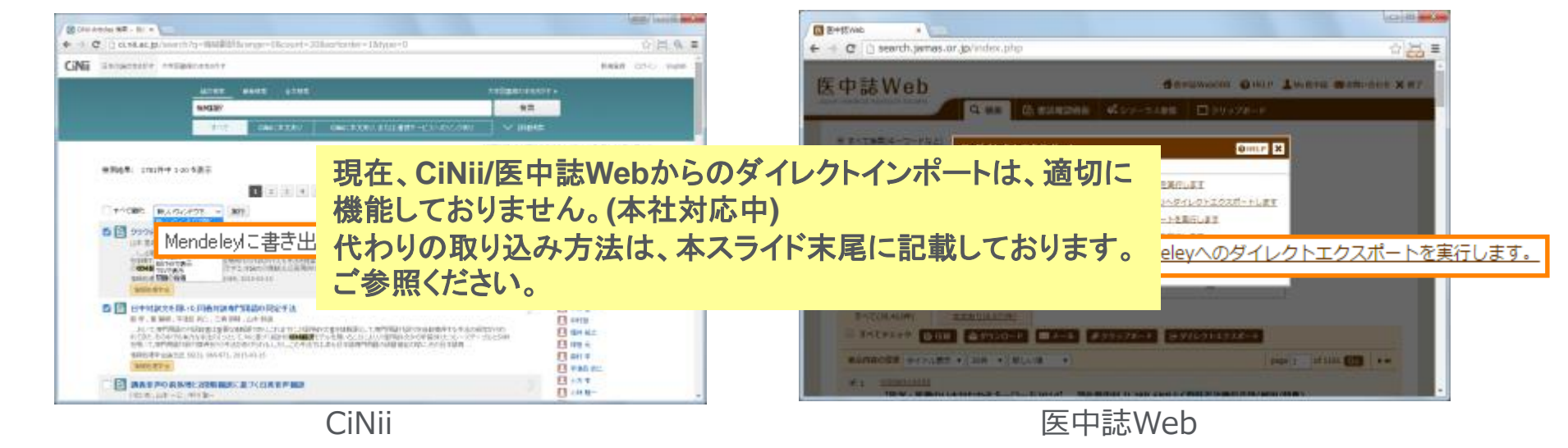

### Mendeleyウェブ版で文献を集める3: Mendeleyカタログ Mendeleyカタログ上の文献情報の利用

世界中のユーザーが登録した文献をオンラインカタログとして検索し、自分のライブラリに文献情報を追加可能

| M. Seech   Hendeley      × \     ←                                                                                                    | Loog     Loog     Loog | ny 2010 maan chi paparay 1925 ataga tanàna panana maputra d                                                                                                    | 読者数(Mendeley)<br>被引用数(Scopus)                                                                                                    |
|----------------------------------------------------------------------------------------------------|----------------------------------------------------------------------------------------------------|----------------------------------------------------------------------------------------------------|----------------------------------------------------------------------------------------------------|
| Papers         Property         Support           Q.         44gK, e.Ultiquitin-like Protein Required for Autophagener         Search           Papers         8exekb 1 - 20 of 2.202,809         1 - 1                                                                                                    | gradies, strend<br>Atg8, a USig<br>Membrane T<br>Helengtare M to<br>2, 3, 4, 5                                                                                                    | atin-like Protein Required for Autophagosome Format<br>ethering and Hemifusion<br>www.commerv<br>1/2000 particle                                                                                                    | ion, Mediates 282 510 16.9k<br>feature Caston Vere                                                                                                    |
| Algit, a Ubiquetite - Mar Protein Bequired for Autophageneous Formation, Mediates Mevaleans Tethering         21           and HomeBrash         Non-control of the Autophageneous Formation, Mediates Mevaleans Tethering         26           Nintegrave H, Isleman Y, Obsers Y         Non-control of the Autophageneous Formation, Mediates Mevaleans Tethering         Non-control of the Autophageneous Formation, Mediates Mevaleans Tethering         Non-control of the Autophageneous Formation, Mediates Mevaleans Tethering         21                                                                                                    | IEZ 510<br>also Colors Abstract                                                                                                    |                                                                                                    | C 保仔                                                                                                    |
| ライブラリに<br>保存<br>・<br>ないのでで、<br>電子ジャーナ<br>い。<br>・<br>してい<br>してい<br>してい<br>してい<br>してい<br>してい<br>してい<br>してい                                                                                                    | 55 40 adaptings involv<br>adapting against en-<br>adapting against en-<br>conjugates ter dis-<br>tantes conjugates ter dis-<br>tantes en envolve<br>disconjugates en<br>formation en envolve<br>disconjugates en<br>formation en envolve                                                                                                    | is de nove formation el double membrano locad attuctores soliel<br>solicit expañ l'astratisto la dedigiadad in lytic compartments. Ngli di<br>ini reguierdo Entri la possieri de Stochonovyne convelicitati ano le<br>ligid phosphatidylathendamiste by a soliquite film spitzer. Here, ve<br>system that Ngli modulati that takineng and benefacea el membrano<br>yne de hyticita de la possieri de Stochonoville endolation de la methone<br>yne de hyticita de la possieri de Stochonoville endolation de la possi<br>porte de la postante attactuation de la possieri de la methone<br>previo espita. Butatistical analyses suggest that methodo taking spitzer<br>el vivito representa an adhetic factorico el fagil in compliagnosi<br>h. In addition, slicitario metanogic analyses indicate that them fact the factories.                                                                                                    | NEN-0002-60% (M-H)           ML SORDER-MONOSCEPT           When         SCOPULX 2-620-3440000000           NUMD: D14/0000         SCOPULX 2-620-3440000000           NUMD: D14/0000         SCOPULX 2-620-3440000000           NUMD: D14/0000         SCOPULX 2-620-3440000000           NUMD: D14/00000         SCOPULX 2-620-3440000000           NUMD: D14/00000         SCOPULX 2-620-3440000000           NUMD: D14/00000         SCOPULX 2-620-3440000000000000000000000000000000000                                                                                                    |
| Cd+88/pH2 and ShpUpD2 regulate antrophagesource biogenesis in convert with objection blie Atg8 9<br>Krich R, Braver S, Wahre E, Schlintenson P, Markel Y, Edwilson E, Thorem M.<br>Journal of Cell Balogy, ed. 118, inscel (2020) pp. 963-973 Published by Backedine Schwarvity Press                                                                                                    | 90 68 Section inglish<br>adaptagg and at<br>Elaster inglish                                                                                                    | to the mechanisms underlying the unique mechanic dynamics of<br>as indicate the functional vectority of obspacies the partners, if 2007<br>ght meriod.                                                                                                    | (Carful ser                                                                                                    |
| + Sever reference III det fall tot at journal<br>Perfections and observertextation of a adoptitie file systems for antippinger<br>Berg 1 Park H<br>Inter of Manufacture of Biolechardings, ed. 23, 1900 21 (2023) pp. 1845-1832<br>A Grand Resonance of Reference of Second Action of Second Action of Second | endeley)<br>(Scopus)<br>(Scopus)                                                                                                    | rment<br>style beam the table indices<br>single Hernard M.A. Natares Salarese<br>Helmann, V., & Oleanes, V. (2007). ArgB, a Chapacite Size Postain Respo<br>Helmanna Redenation Statement Statement and Statement Sciences and Science and Science Sciences and Science Sciences and Science Sciences and Science Sciences and Science Sciences and Science Sciences and Science Sciences and Science Sciences and Science Sciences and Sciences and Sciences | Authors<br>Read & Linker<br>Production<br>Production<br>Prod |

#### Mendeley | 29

#### ELSEVIER

### Mendeleyウェブ版で文献を集める 4 : Mendeley Suggest Mendeley Suggest機能

• Fileをuploadするとユーザー別にカスタマイズしたおすすめ論文とユーザーを表示

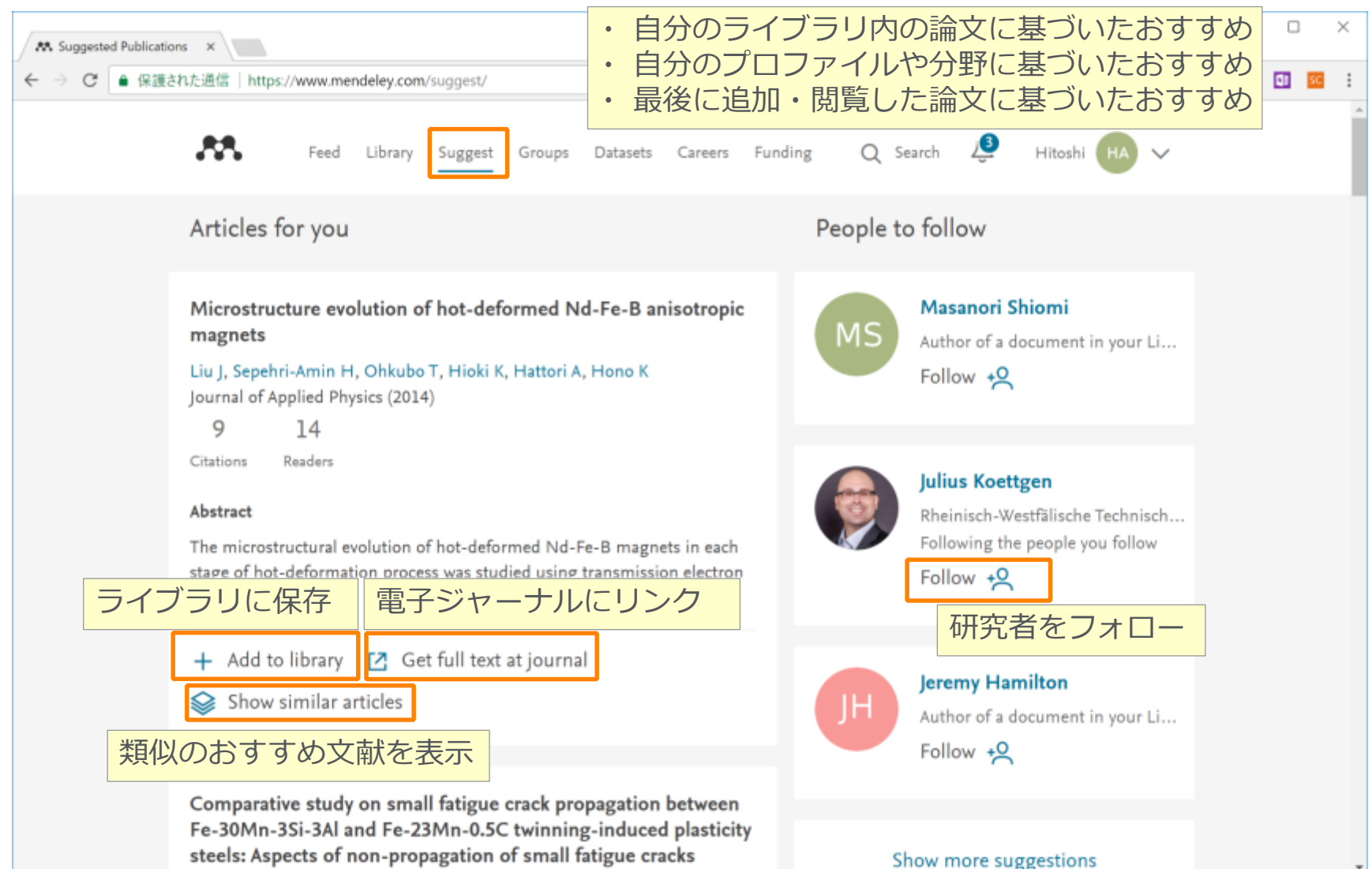

## 文献情報を集める(ウェブ版) ライブラリの表示

ELSEVIER

動作確認では 取り上げません。

• Library より文献の追加、文献情報の編集、PDFの添付などが可能

| M All Documents X          |         |                                                                                                    |                 |                                                                                                    |  |
|----------------------------|---------|----------------------------------------------------------------------------------------------------|-----------------|----------------------------------------------------------------------------------------------------|--|
| ← → C ● 保護された通             | 信   htt | s://www.mendeley.com/library/                                                                                                    | 你               | ネ 🖾 🖬 🖬 🗄                                                                                                    |  |
|                            | 自加      | Feed Library Suggest Stats Groups Data Careers                                                                                                    | 5 Q             | Library search Shoji 👮 🗸                                                                                             |  |
| + Add •                    |         | Add to 📋 Delete 🛃 Export to MS Word                                                                                                    | (newest) 🔻      | Details Notes                                                                                                    |  |
| MY LIBRARY -               |         | Diisopropyl azodicarboxylate mediated selective dehydrogenation of 2-ami<br>Sharma H, Mourya M, Guin D, et. al. in Tetrahedron Letters (2017) Added (old                        | ewest)<br>iest) | Journal Article                                                                                                    |  |
| All Documents Favorites    |         | From skeletal muscle to stem cells: an innovative and minimally-invasive processor of title (a - z)<br>Ceusters J, Lejeune J, Sandersen C, et. al. in Scientific Reports (2017) | )               | Yamanaka S                                                                                                    |  |
| (C) Research: Read         |         | Reprogramming of human somatic cells to pluripotency with defined factor<br>Park I, Zhao R, West J, et. al. in Nature (2008)                                                    | ,<br>夫 <b>一</b> | Cell<br>2009 vol: 137 (1) pp: 13-17                                                                                  |  |
| Recently Added             |         | ORCID: A system to uniquely identify researchers Haak L, Fenner M, Poglone L, et. al. in Learned Publishing (2012)                                                              |                 | The potential of induced pluripotent stem (iPS) cells<br>is enormous, but many obstacles remain before               |  |
| FOLDERS<br>+ Create Folder |         | Large-scale network-level processes during entrainment.<br>Lithari C, Sánchez-García C, Ruhnaw P, et. al. in Brain Research (2016)                                              | 16              | their medical and pharmaceutical applications can<br>be fully realized. © 2009 Elsevier Inc. All rights<br>reserved. |  |
| Research Paper A           |         | Induction of pluripotent stem cells from adult human fibroblasts by defined fa 22/02/1  Takahashi K, Tanabe K, Ohnuki M, et. al. in Cell (2007)                                 | 16              | DOI 10.1016/j.cell.2009.03.034                                                                                       |  |
| Research Paper B           |         | A Fresh Look at iPS Cells 20/08/1:<br>Yamanaka S in (Fell (2009)                                                                                                    | 15              | FILES                                                                                                    |  |
|                            |         |                                                                                                    | 14              | 2009-A_Fresh_Look_at_iPS_Cells.pdf ×                                                                                 |  |
|                            |         | 「「「「「「」」」」」」「「」」」」」」「「」」」」」」「」」」」」」」」」                                                                                                    | 14              |                                                                                                    |  |
| GROUPS +                   |         | PDF ntiation of naman ongogenorocytes from planpotent stem cells.<br>Z, Zhang S in Nature protocols (2009) 30/12/1-                                                             | 14 <b>v</b>     | Click or drag file here                                                                                              |  |
| TRASH +                    |         | Adobe                                                                                                    | to 15 of 15     | Cition of strell the tiere                                                                                           |  |
|                            |         | ーーー<br>個々のPDF                                                                                                    |                 | PDFファイルを添付                                                                                                    |  |

# 東京大学様Mendeley機関版ユーザー登録

### <u>https://www.dl.itc.u-tokyo.ac.jp/gacos/faq/men.html</u>をご参照ください。

| Mendeley無料版と機関版の比較  |        |        |  |  |  |
|---------------------|--------|--------|--|--|--|
| 機能                  | 無料版    | 機関版    |  |  |  |
| ディスク容量(個人用)         | 2 GB   | 100 GB |  |  |  |
| ディスク容量(プライベートグループ用) | 100 MB | 100 GB |  |  |  |
| プライベートグループのメンバー数    | 25     | 100    |  |  |  |
| プライベートグループの数        | 5      | 1,000  |  |  |  |
|                     |        |        |  |  |  |

動作確認では 取り上げません。

## 文献情報を集める(ウェブ版) 空きディスク容量の確認

https://www.Mendeley.com/account/details/から確認可能
 My Account

| ls                                      |
|-----------------------------------------|
|                                         |
| 0 groups                                |
|                                         |
| 自分のアカウントが利用できるディスクの使用状況無料版:2GB機関版:100GB |
|                                         |
| 自分がオーナーとなるプライベートグループ全体で利用できるディスクの使用状況   |
| ce Members 年料版 100MB                    |
| MB 1/100 機関版:100GB                      |
|                                         |

- Mendeley 利用の前に
- 文献情報をまとめる
- ・集めた文献の同期化
- ・文献情報を利用する
- ユーザ同士でつながる
- 重要

Mendeley便利な機能

Mendeley Data Mendeley Career Mendeley Funding

# 重要!集めた文献をデスクトップ版・ウェブ版で同期化

- 同期により、どこからでも同じ環境を利用可能に
- ・ デスクトップ版の起動時に自動的に同期、または [Sync] ボタンで同期

|                                                                                                    | Die Edit View Tools Help                | G           | 1                                                       |                                                                                                    |       |                               |      | 08                                                                                                    |
|----------------------------------------------------------------------------------------------------|-----------------------------------------|-------------|---------------------------------------------------------|----------------------------------------------------------------------------------------------------|-------|-------------------------------|------|----------------------------------------------------------------------------------------------------|
| Instruction       Instruction                                                                                                    | C · C C C O                             | Svnc        |                                                         |                                                                                                    |       | Q+ Seat                       |      |                                                                                                    |
| Inserver lander     Monders Diserver     Monders Diserver     Monde                                                                                                    | Handalay                                | - yne       |                                                         |                                                                                                    |       |                               |      |                                                                                                    |
| Week Determine     **     Memory     The mark the processing data     The mark the processing data     The mark data     The mark data                                                                                                    | D Literature Search                     | - All Decum | Edit Settings                                           |                                                                                                    |       |                               |      |                                                                                                    |
| <ul> <li>I branch</li> <li>I branch</li> <lii branch<="" li=""> <li>I branch</li> <li>I branch</li> <li>I br</li></lii></ul>                                                                                                    | Mondeley Sweeport                       | * * @ Au    | fers                                                    | Trite                                                                                                    | Tear  | Published in                  | Add  | Details Notes Cantents                                                                                                    |
| A A Documents       •••••       Nature / Products       Nature / Products                                                                                                    | Hy Library                              | in • 🖬 🖁    | ecia, Garolina; Rahmas, **                              | Langer scale renework, revel processes during<br>entheiment.                                                  | 2016  | Drain Nesearch                | 187  | Type Journal Article                                                                                                    |
| Premery Preserve Preserve                                                                                                    | All Documents     Recently Added        | 🕆 • 🖲 🕅     | cola, Fabricia do Cauto;<br>arquez, Marilia Reseato;**  | Neuroprotector effect of stein calls from human<br>esticilated deciduous teeth transplanted after traumation  | 2017  | Dhain Research                | 10   | Induction of pluripotent stem<br>cells from mouse embryonic                                                                                                    |
| Introduction       Implementation       Implementation       Implem                                                                                                    | E Recently Read                         | 🔺 • 🖲 B     | kahashi, Kasutashi<br>Nabe, Kaji, Chnuki, Mari;         | Induction of planipotent stem cells from adult leaner<br>fibroblacts by defined factors.                      | 2087  | Cell                          | 15/  | and adult fibroblast cultures                                                                                                    |
| Veneralized     Veneralized     Veneraliz                                                                                                    | 🚖 Favorites<br>👤 My Publications        | \star • 🖲 🖓 | kahashi, Kaputashi<br>manaka, Shinya                    | Induction of plaripotent stem cells from mouse<br>embryonic and adult fibroblast outbares by defined land     | 2006  | Cell                          | 11/  | Autors K. Takahashi, S. Yamanaka                                                                                                    |
| Present Prover A     Present Prover A     Present Prover B     Present Prover B     Present Prover B     Present Prover B     Present Prover B     Present Prove B     Present Prove Prove B     Present Prove Prove B     Present Prove Prove B     Present Prove Prove B     Present Prove Prove B     Present Prove Prove B     Present Prove Prove B     Present Prove Prove B     Present Prove Prove Prove B     Present Prove Prove Prove B     Present Prove Prove Prove B     Present Prove Prove B     Present Prove Prove Prove B     Present Prove Prove Prove Prove Prove Prove Prove Prove Prove Prove Prove Prove Prove Prove                                                                                                    | - Unserted                              | 🛓 + 🙍 🎽     | manaka. Shinya                                          | A Fresh Look at IPS Cells                                                                                     | 2089  | Cell                          | 15/  | W Vew research catalog entry for this paper                                                                                                    |
| Overte Folder.          Shalenjam, Kaka Juan, Kaka Juan, K                                                                                                    | Fissearch Paper A<br>B Research Paper B | * * 3       | ang, Siz Dates, Jamus Li<br>asjar, Schanz, Stavan, O…   | Hanan IPSC-derived oligadendracyte propenitor cella<br>can eyelinate and reacue a excase model at congenit    | 2010  | Cell Stee Cell                | 14/  | Journel Cel                                                                                                    |
| auto     Intel Physics Graup       Dester Brance     Perk, Lett. Lett. Brance, Allow, R. Weit, Packet R. Hanne, Called distribution of human collected field by researchers     2000     Maine     1000       Auto     Perk, Lett. Brance, R. Weit, Packet R. Hanne, Called distribution of human collected field by researchers     2000     Maine     1000       Auto     Perk, Lett. Brance, R. Weit, Packet R. Hanne, Called distribution of human collected field by researchers     2000     Maine     1000       If Add Declened Documents     Perk, Lett. Brance, Allew, R. Weit, Packet R. Hanne, Called distribution of human collected field by researchers     2000     Maines     1000       If Add Declened Documents     Perk, Lett. Brance, Allew, R. Weit, Packet R. Hanne, Calle, Distribution of human collected field by researchers     2001     Maines     2001     Maines     1000       If Add Declened Documents     Perk, Lett. Brance, Allew, R. Weither Brance, Allew, R. Weither Branc                                                                                                    | Create Folder.                          | ☆ • 월       | ianojiwa, Keiko; Busus,<br>Kalvita; Bnai, Yuki; Asai,   | Reduced PLP1 expression in induced pluripatent stem<br>cells derived from a Pelizaeus-Mectbacher disease pri- | 2012  | Journal at<br>Harean Genetics | 14/  | Year: 208                                                                                                    |
| Instrumentation     Product Units     Product Units     Pr                                                                                                    | Paupa                                   | ☆ • 🖲 🕅     | sel, Laurel L; Fermer.<br>artis: Pastione. Lauro. Pr    | ORCID: A system to uniquely identity researchers                                                              | 20.15 | (normed<br>Addishing          | 15/  | Volume 125                                                                                                    |
| All Defined Docements     No. Theory State of the same object of the same object object of the same object of the same object of the same o                                                                                                    | Create Group.                           | ÷ • 3       | ek, E-H: Zhao, R; West,<br>A; Tabuschi, A; Hao, H       | Reprogramming of human somatic cells to pluripotency<br>with defined factors                                  | 2088  | Nature                        | 16/  | Foero \$13-76                                                                                                    |
| A Deckned Ducknews      A Deckned Ducknews      A Deckned Ducknews      A Deckned Ducknews      Constant, A Lopics, A Lopics, A Lop                                                                                                    | eth                                     | ☆ • · · ·   | a, Bao Yang, Du, Zhang<br>at Zhang, Su Okun             | Differentiation of human oligodendrocytes from<br>pluripotent stem cells.                                     | 2089  | Nature protocols              | 14/  | Abstract                                                                                                    |
| n by Authons       • Veroi Solutionit (Subday, Yoles)       • Weated human-induced planipated interactional endowing       2011       Proceedings of the intrame       Proceedings of the interactional the income with the interactional the income with the interactional the income with the interactional the income with the interactional the income with the interaction the income with the interaction the interaction the income with the interaction the income with the interactin the interaction the income with the interaction the                                                                                                    | All Deleted Documents                   | * • 🖲 %     | ta, Shigeki; Seakumi<br>ishi; Okada, Yokei; Aka         | Generation of human melanocytes from induced<br>pluripotent stem cells.                                       | 2011  | PloS one                      | 147  | <ul> <li>Differentiated cells can be repraintered to an<br/>embryonic-like starte by transfer at sustear<br/>contents into accytes or by fusion with</li> </ul> |
| winds, Mado <ul> <li></li></ul>                                                                                                    | r by Authors ·                          | · · · ·     | ri, Satushi Okada, Yukei<br>uuda, Akimese, Tuuji, O⊷    | Grafted human-induced pluripotent stem-cell-derived<br>neurospheres promote motor functional recovery after-  | 2011  | Proceedings of the National   | 11/  | / endryceic stem (ES) cells. Little is known<br>about factors that induce this reprogramming<br>liters, and descrittrate induction of a induction               |
| tal Manzwahl<br>Yenzhen<br>D. General<br>D. General<br>D. Gene | arteu, Wiedo                            | in 🔹 💆 🖁    | naters, J. Lejeune, JPh.:<br>ridersen, C.: Niesten, A   | From shaletal mascle to stem cells an innovative and<br>minimally-invesive process for multiple species       | 2017  | Scientific<br>Reports         | 12   | f stem cells from mouse endryonic or adult<br>throbiant by introducing faur factors, Oct2/4,<br>Social cellular, and ERE under ER cell cellular.                |
| PD: United Notion PD: United Notion PD: Unite                                                                                                    | pai, Hapayahi<br>Yasahira               | 🕆 • 🗉 🙀     | ung Lee, Mirc Hackelberg,<br>Indha: Green, Kari L.; Lun | Survival of human entryonic stem calls implanted in<br>the guinea pig auditory epithelium                     | 2017  | Scientific<br>Reports         | 1.24 | conditions. Unexpectedly, Navag was<br>dispensable. These cells, which we designated                                                                            |
| 、 Partin L.<br>、 Anne L.<br>、 Anne L.<br>Anne L.<br>Anne L.<br>Anne L.<br>An                                                                                                    | neo, Uerruse Mar<br>rtimunha, Dircea    | 🖄 • 🛃 🖁     | arina, Hinanshir, Mourya,<br>Ihini, Guin, Debanjan, J   | Disopropyl acodicarboxytate wediated selective<br>dehydrogenatian of 2-aeriso-2-cyano 4 H -chromenes          | 2017  | Tetrahedron<br>Letters        | 1.21 | <ul> <li>mothology and growth properties of ES cells<br/>and express ES cell marker genes.</li> </ul>                                                           |
| 1997. 2.<br>(1997. 2. ) 前機、磁金 雪吉、和紀 Storey 広義金融部構築とからたたとの連然(特徴・研究者)<br>(1997. 2. ) 前機、磁金 雪吉、和紀 Storey 広義金融部構築とからたたとの連然(特徴・研究者)<br>(1997. 2. ) 1997. 1997.                                                                                                    | tes, Jama                               | ± ∗ 4       | 仲. 保你                                                   | PS補助研究的現代已經感に用い何外期的補み                                                                                         | 2014  | 日本小児外科学<br>会確注                | 11/  | Subcutaneous transplantation of #5 cells into<br>nude mice resulted in tumors conteining a var-                                                                 |
| an Carla * 4 m * a bit call mouse                                                                                                    | ndler-Militello, Denin<br>av, GiQ.      | 立 - 📃 💆     | 膜、磁波 蛋白、有杞                                              | Scienceの基金額を開始上のACIDとは6週間(体集 研究者<br>適応子のACID)                                                                 | 2014  | 漸早回春緒                         | 14/  | Tags:                                                                                                    |
|                                                                                                    |                                         | - K         |                                                         |                                                                                                    | -     |                               |      | iss celt mouse                                                                                                    |

デスクトップ版デスクトップ版デスクトップ版 モバイル版 Windows Mac Linux iOS / Android

- Mendeley 利用の前に
- 文献情報をまとめる
- 文献情報を集める/同期化
- 文献情報を利用する
- ユーザ同士でつながる

Mendeleyとは 利用形態、セットアップ Mendeleyウェブ版 Wordへの参考文献挿入

> プロファイル、 Peopole/Group

Mendeley便利な機能

Mendeley Data Mendeley Career Mendeley Funding

## 文献情報を利用する Mendeley Word Pluginのインストール

LibreOfficeにも対応

### デスクトップ版 Tools から Install MS Word Pluginをクリック

| Mendeley Desktop |        |                        |  |  |  |  |
|------------------|--------|------------------------|--|--|--|--|
| File Edit V      | iew To | ols Help               |  |  |  |  |
|                  | 7      | Invite Colleagues      |  |  |  |  |
| Add              | Fold   | Install Web Importer   |  |  |  |  |
| Mendeley         |        | Install MS Word Plugin |  |  |  |  |

### Windows:

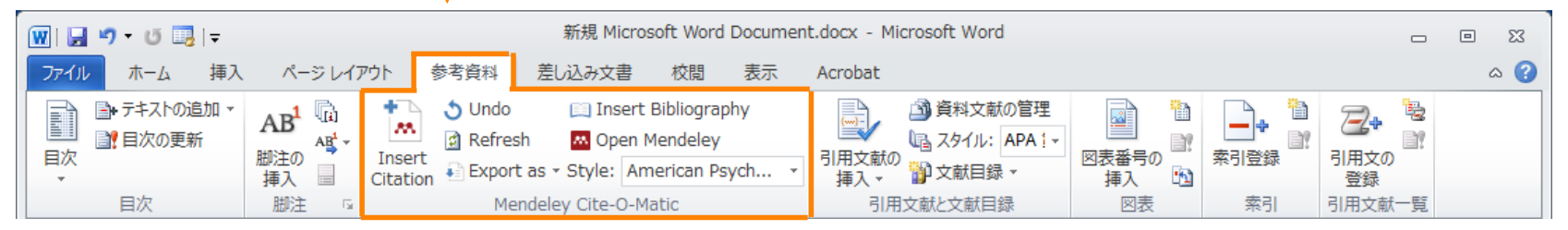

### Mac:

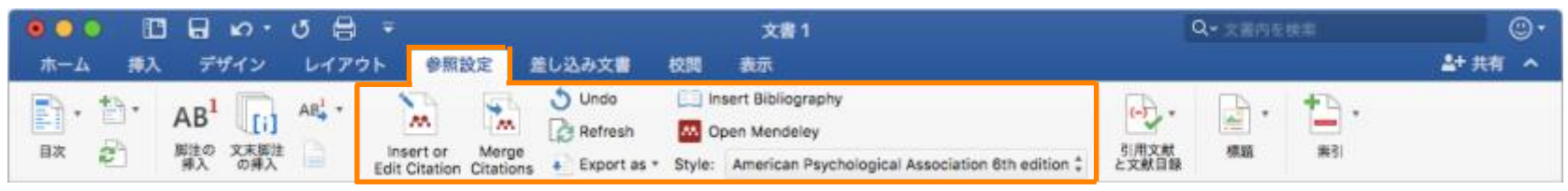
#### 文献情報を利用する Mendeley Word Plugin 参考文献情報の挿入

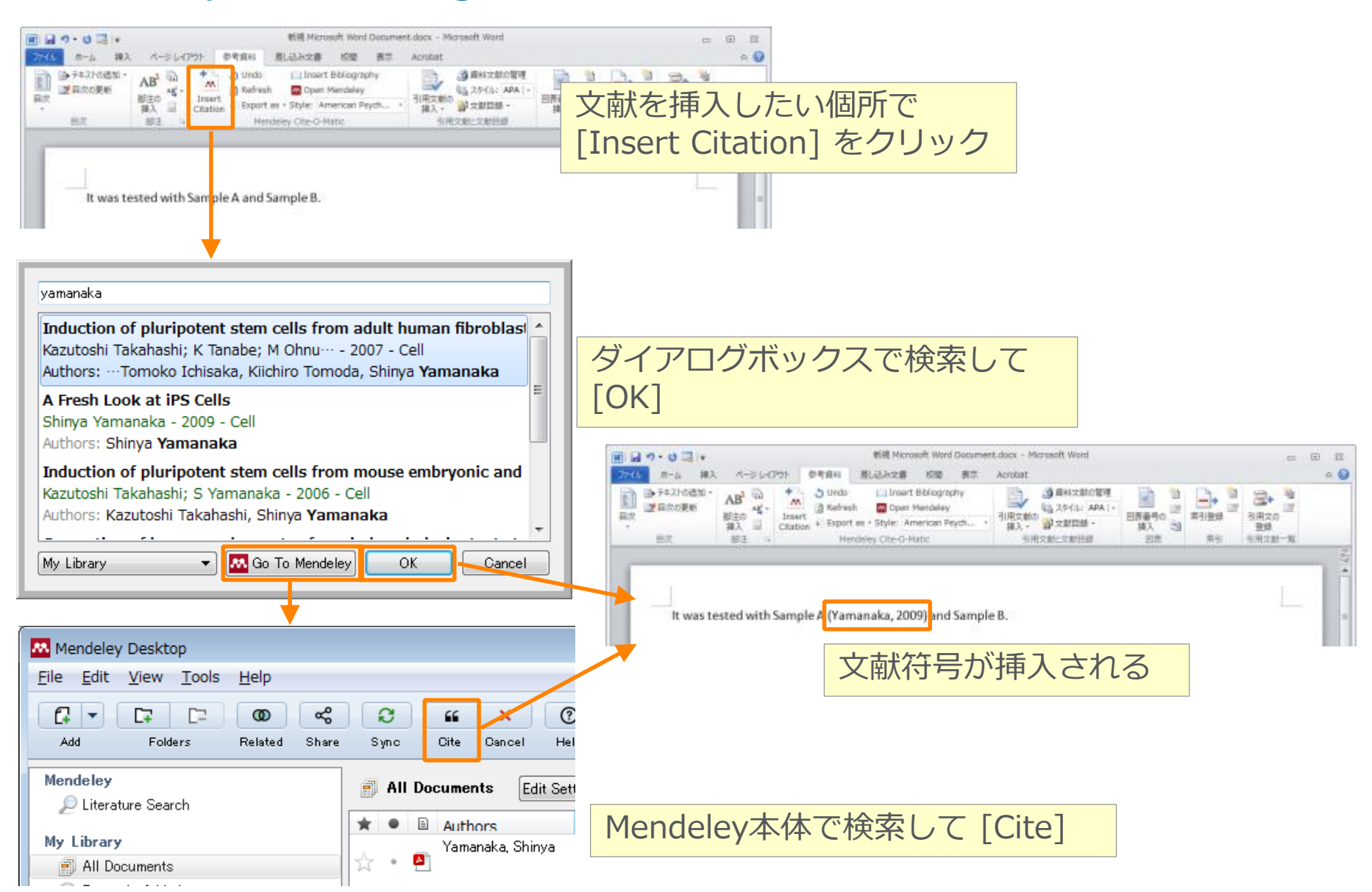

### 文献情報を利用する Mendeley Word Plugin 連続した引用符号の挿入

• ダイアログボックスで連続して挿入

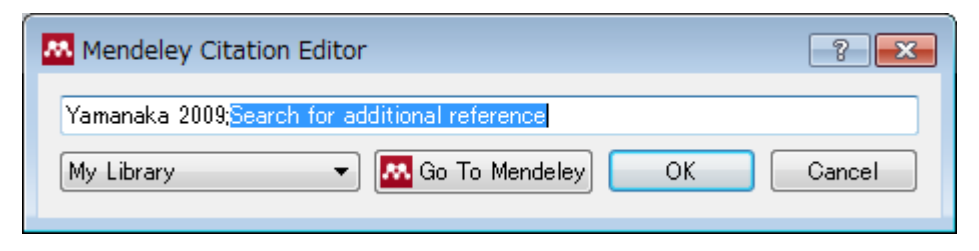

複数の引用符号を選択してから [Merge Citations]

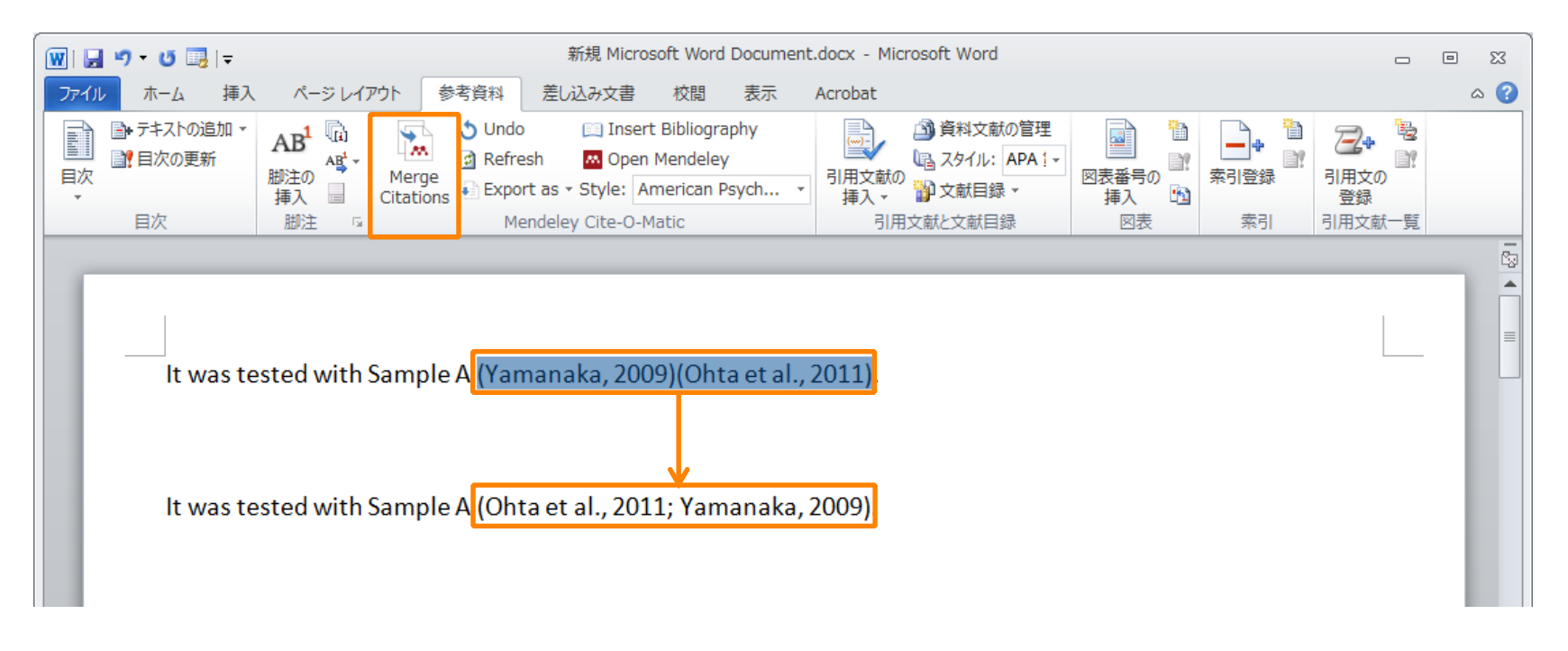

#### 文献情報を利用する Mendeley Word Plugin 参考文献リストの作成

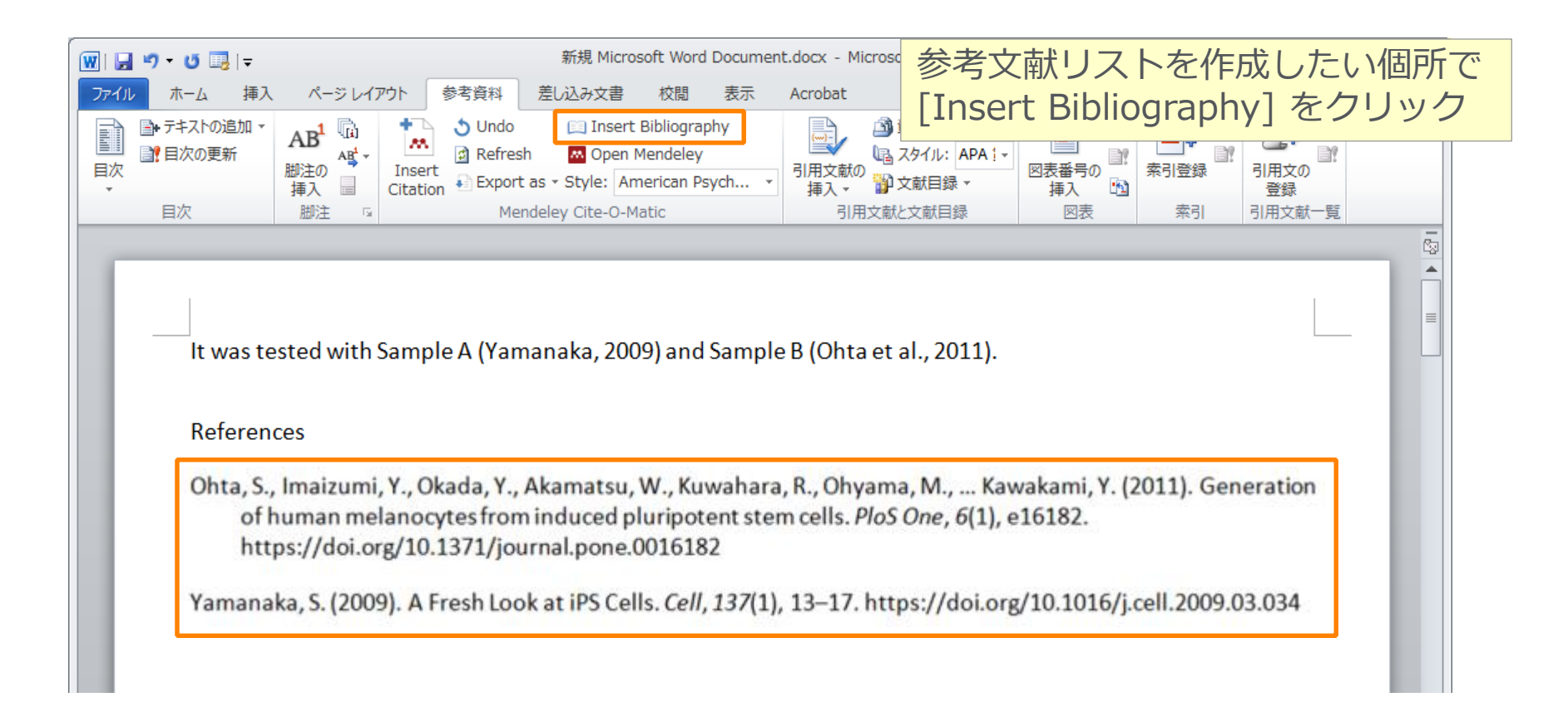

#### 文献情報を利用する Mendeley Word Plugin 引用スタイルの変更・カスタマイズ

| S S R A LOUDY X B 1X R ACT ACTOR                                            |             |
|-----------------------------------------------------------------------------|-------------|
| う Undo 📖 Insert Bibliography 📄 資料文献の管理 📄 髄 📄                                |             |
| Befresh Mopen Mendeley                                                      |             |
| rt<br>ion Export as Style: American Psych ・ 引取 人ンイルを変史 素引登                  |             |
| Mendeley Cite-( American Medical Association                                |             |
| American Political Science Association ロ大語の2007クス                           | イルCICT02ち合わ |
| American Psychological Association 6th edition                              |             |
| American Sociological Association 7,000以上のスター                               | イルが利用可能     |
| Chicago Manual of Style 16th edition (author-date)                          |             |
| Harvard Reference format 1 (author-date)                                    |             |
| IEEE                                                                        |             |
| Modern Humanities Research Association 3rd edition (note with bibliography) |             |
| Modern Language Association /th edition                                     |             |
| More Styles                                                                 |             |
|                                                                             |             |
| Citation Styles Citation Styles                                             | •           |
| Installed Get More Styles Abbreviations About                               |             |
|                                                                             |             |
|                                                                             | 0           |
| CSL Data Exporter Cell journals (numeric)                                   | ^           |
| Cell Receneration                                                           |             |
|                                                                             |             |
| Cell Reports Use this Style                                                 | Install     |
| 9 21                                                                        |             |
|                                                                             |             |
| 1 ノストール済の人ダイルを選択<br>Cell Stem Cell 新規人ダイ                                    | ルをインストール    |
|                                                                             |             |
| Chicago Manual of Style 16th edition (full note) Cell Stress and Chaperones |             |
| Chicago Manual of Style 16th edition (note) Cell Systems                    |             |
| The best of the Accessed in Division For All Occurrent Times                |             |
| Citation and Bibliography Language Default                                  | Download    |
|                                                                             |             |
| Done                                                                        | Done        |

動作確認では 取り上げません。

# 文献情報を利用する Mendeley Word Plugin Mendeleyとのリンクを解除したファイルの作成

| W   🗖 | 🛃 🤊 マ 😈 1週   〒 新規 Microsoft Word Document.docx - Microsoft Word 🔤                                                                                                    |                                           |                                                                                             |                                  |                                                                              |                                         | 23                                                                                                |               |   |   |
|-------|----------------------------------------------------------------------------------------------------|-------------------------------------------|---------------------------------------------------------------------------------------------|----------------------------------|------------------------------------------------------------------------------|-----------------------------------------|---------------------------------------------------------------------------------------------------|---------------|---|---|
| ファイル  | ・ ホーム 挿                                                                                                    | 入 ページ レイアウト                               | 参考資料 差し込み文書 材                                                                               | 交閲 表示                            | Acrobat                                                                      |                                         |                                                                                                   |               | ۵ | • |
|       | ➡ テキストの追加・ ■ 目次の更新                                                                                                    | AB <sup>1</sup> (山)<br>脚注の<br>単注の<br>脚注 G | 5 Undo     □ Insert Bib       ☑ Refresh     ➡ Open Men       ➡ Export as → Style:     Ameri | iography<br>deley<br>can Psych ▼ | <ul> <li>引用文献の<br/>挿入、</li> <li>引用文献の<br/>市入、</li> <li>引用文献と文献目録、</li> </ul> | <ul> <li>図表番号の<br/>挿入<br/>図表</li> </ul> | →<br>→<br>前登録<br>茶引<br>・<br>前用文の<br>・<br>・<br>・<br>・<br>・<br>・<br>・<br>・<br>・<br>・<br>・<br>・<br>・ | <b>急</b><br>" |   |   |
| ſ     |                                                                                                    |                                           | Without Mendeley F                                                                          | ields                            | Mendeleyとの<br>ファイルを別し                                                        | )リンクを解<br>ファイルには                        | 解除した<br>出力                                                                                        |               | 1 |   |
|       | It was tested with Sample A (Yamanaka, 2009) and Sample B (Ohta et al., 2011).                                                                                                    |                                           |                                                                                             |                                  |                                                                              |                                         |                                                                                                   |               |   |   |
|       | Ohta, S., Imaizumi, Y., Okada, Y., Akamatsu, W., Kuwahara, R., Ohyama, M., Kawakami, Y. (2011). Generation<br>of human melanocytes from induced pluripotent stem cells. <i>PloS One</i> , 6(1), e16182.<br>https://doi.org/10.1371/journal.pone.0016182 |                                           |                                                                                             |                                  |                                                                              |                                         |                                                                                                   |               |   |   |
|       | ramanaka, S. (2009). A Fresh Look at IPS Cells. Cell, 137(1), 13–17. https://doi.org/10.1016/j.cell.2009.03.034                                                                                                    |                                           |                                                                                             |                                  |                                                                              |                                         |                                                                                                   |               |   |   |
|       |                                                                                                    | Wordファイル<br>この状態で参加<br>すると元の状態            | はMendeleyと<br>考文献リストを経<br>態に戻ってしまい                                                          | リンクされ<br>編集してす<br>います。           | れた状態になって<br>ち、[Refresh] を                                                    | こいます。<br>2クリック                          |                                                                                                   |               |   |   |

- Mendeley 利用の前に
- 文献情報をまとめる
- 文献情報を集める/同期化
- ・文献情報を利用する
- ソーシャル機能を使う
- Mendeley便利な機能

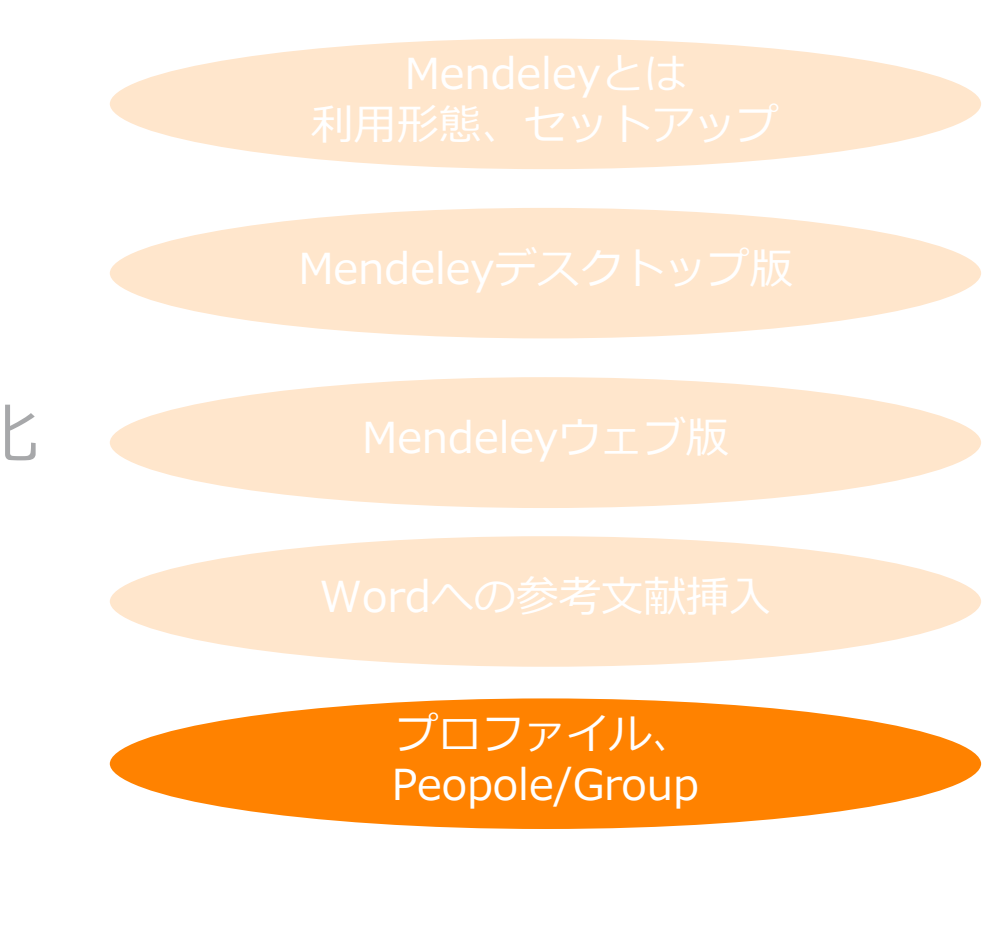

Mendeley Data Mendeley Career Mendeley Funding

### ソーシャル機能を使う 個人プロファイルの編集、発表論文の公開

• 個人のホームページとして発表論文を公開することができます

| 🔼 Shoji Takahashi   Mend 🗙 📃                       |                                      | 名前をクリックしてプロ                                   | コファイル                        | shoji — 🗆 X                  |
|----------------------------------------------------|--------------------------------------|-----------------------------------------------|------------------------------|------------------------------|
| ← → C                                              | shoji-takahashi3/                    | の編集ヘーンを表示                                     | <del>ر</del>                 | 2 🔤 🖂 🔍 🖃                    |
| <b>M</b>                                           | Feed Library Su                      | iggest Stats Groups Q Sea                     | ırch Shoji 👷 🗠               | E-mail、Password、<br>肩書、分野を変更 |
| Shoj                                               | i Takahashi 🎤 🖽                      | ・ 各種情報を編集                                     | Privacy<br>Download Mendeley | プロファイル情報<br>の公開範囲を設定         |
| Elsevier                                           | apan Kabushiki Kaisha 🤌 Edit         |                                               | Logout                       |                              |
| Research Interests 🔗 Edit                          | About 🔗 Edit                         |                                               |                              |                              |
| Open Access                                        | I am Solution Consulta               | ant (e-Platform and Content), A&G at Elsevier | Japan KK.                    |                              |
| Followers (24)                                     | Publications 🔊                       | + Add 発表論文を追加                                 | (4)                          |                              |
| Anita de Waard Follow +                            | Scopus<br>ORCID)                     | )者者識別機能とORCIDとの連携(特                           | ඈ 研究者識別子                     |                              |
| Atanas G. Atanasov Follow +<br>Department of Pharm | □□□□□□□□□□□□□□□□□□□□□□□□□□□□□□□□□□□□ | 5 有<br>(2014)                                 |                              |                              |
| Betty Ki Follow +                                  | 🖉 Edit det                           | tails 前 Remove                                | Readers                      | -                            |

# ソーシャル機能を使う 出版論文の公開

動作確認では 取り上げません。

 ・ 自著の論文をMendeleyユーザーに公開

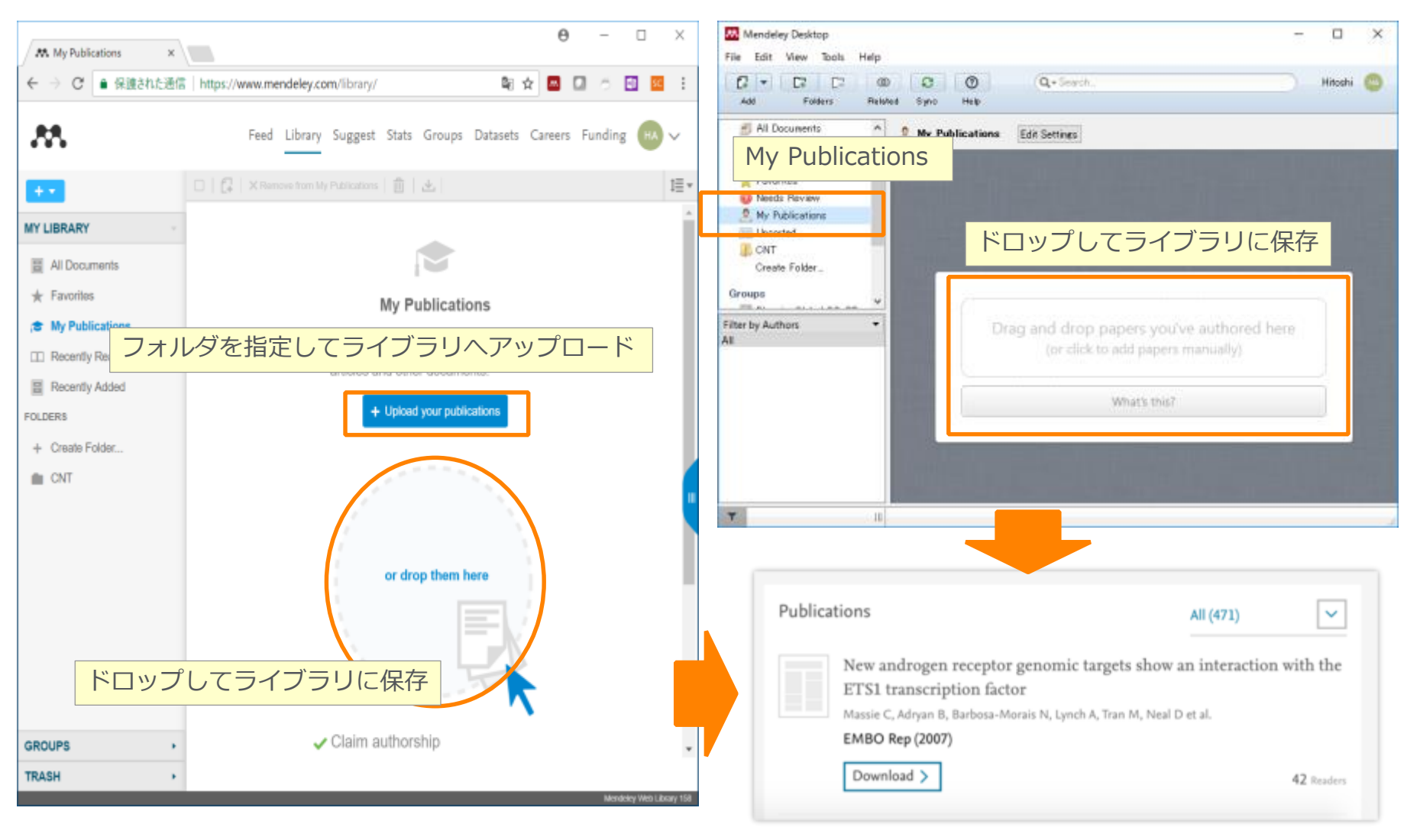

動作確認では

取り上げません。

### ソーシャル機能を使う Mendeley Stats

• 自著の論文がどのように利用されているかをモニタリング

|                                    |                                                                                                  |                                                          | 0 – 🗆 ×            |                                                                                                    |                                                                                                    |                                           |
|------------------------------------|--------------------------------------------------------------------------------------------------|----------------------------------------------------------|--------------------|----------------------------------------------------------------------------------------------------|----------------------------------------------------------------------------------------------------|-------------------------------------------|
| Scopus著者プロ                         | ロファイルとリン                                                                                         | ク付け                                                      |                    | M David Neal - Mendeley X                                                                                                    |                                                                                                    | 0 - 0 ×                                   |
| Reed Library Su                    | aggent Stats Groups Datasets Careers Fu                                                          | nding Q Search 🧔 Di                                      | nië 🌲 🗸            | Performance Timeline                                                                                                    | 1990 ( L.) ( 1997)                                                                                               |                                           |
| Da                                 | <b>ivid Neal</b> <i>P</i> Edit                                                                   | 79<br>h-index                                            | 22907<br>Citations | Views this month<br>743 David publications have received 743 views<br>so far this month and a camulative 17,994<br>views so far this year. | Citations this month<br>159 David's publications have<br>times so far this month a<br>2,260 times so far this ye | been cited 150<br>ind a cumulative<br>ar. |
| Senio                              | or Group Leader and h-index                                                                      | と被引用数                                                    | (Scopus)           | jar 17 - 8th 17 - Mar 17 - Apr 17 - May 27 - Jan 27                                                                                        | µಸ ಸಿಕ್ಕಸ ಕಿಕ್ಕಸ ರೀಸ                                                                                             | • Verse • Children<br>Nor 17 Day 17       |
| Unive                              | ersity of Cambridge 🖋 Edit<br>does my profile look to others?                                    |                                                          |                    |                                                                                                    |                                                                                                    | 78                                        |
| Overview Stats Network             | k                                                                                                |                                                          |                    |                                                                                                    |                                                                                                    | 159                                       |
| Media () h-i<br>mentions 7<br>71 8 | index     O       O     Citations       O     22,907       wered by Scopus     Powered by Scopus | Readers () View<br>23,831 13<br>Powered by Mendeley Powe | s ()<br>S2K        | ・ORCID/Scopus Aut<br>・興味分野<br>・自己紹介文                                                                                                    | hor IDとの関                                                                                                    | 連付け                                       |
| Powered by NewsRo                  |                                                                                                  | Scien                                                    | æDirect            | •共著者                                                                                                    |                                                                                                    |                                           |
| Performance Time                   | eline                                                                                            |                                                          | -                  | ・フォロー、フォロワー                                                                                                    | -                                                                                                    |                                           |
| 以下の情報を利用<br>ScienceDirect          | エルゼビアに出                                                                                          | 版された論文                                                   | てが何回アクセ            | スされているか                                                                                                    |                                                                                                    |                                           |
| Scopus                             | Scopus収載論文                                                                                       | ばがどのよう                                                   | に引用されてい            | いるか                                                                                                    |                                                                                                    | ×                                         |
| MENDELEY                           | Mendeleyを介し                                                                                      | ってどのよう                                                   | に共有されてい            | いるか、読者層(分野、                                                                                                    | 肩書、国)                                                                                                    | y of"                                     |
| newsflo                            | メディアにどの                                                                                          | ように取り_                                                   | Lげられている            | か                                                                                                    |                                                                                                    |                                           |

#### ソーシャル機能を使う 他の研究者(Mendeleyユーザ)の検索

• Mendeleyに登録している他の研究者をフォローし、その活動を見ることができます

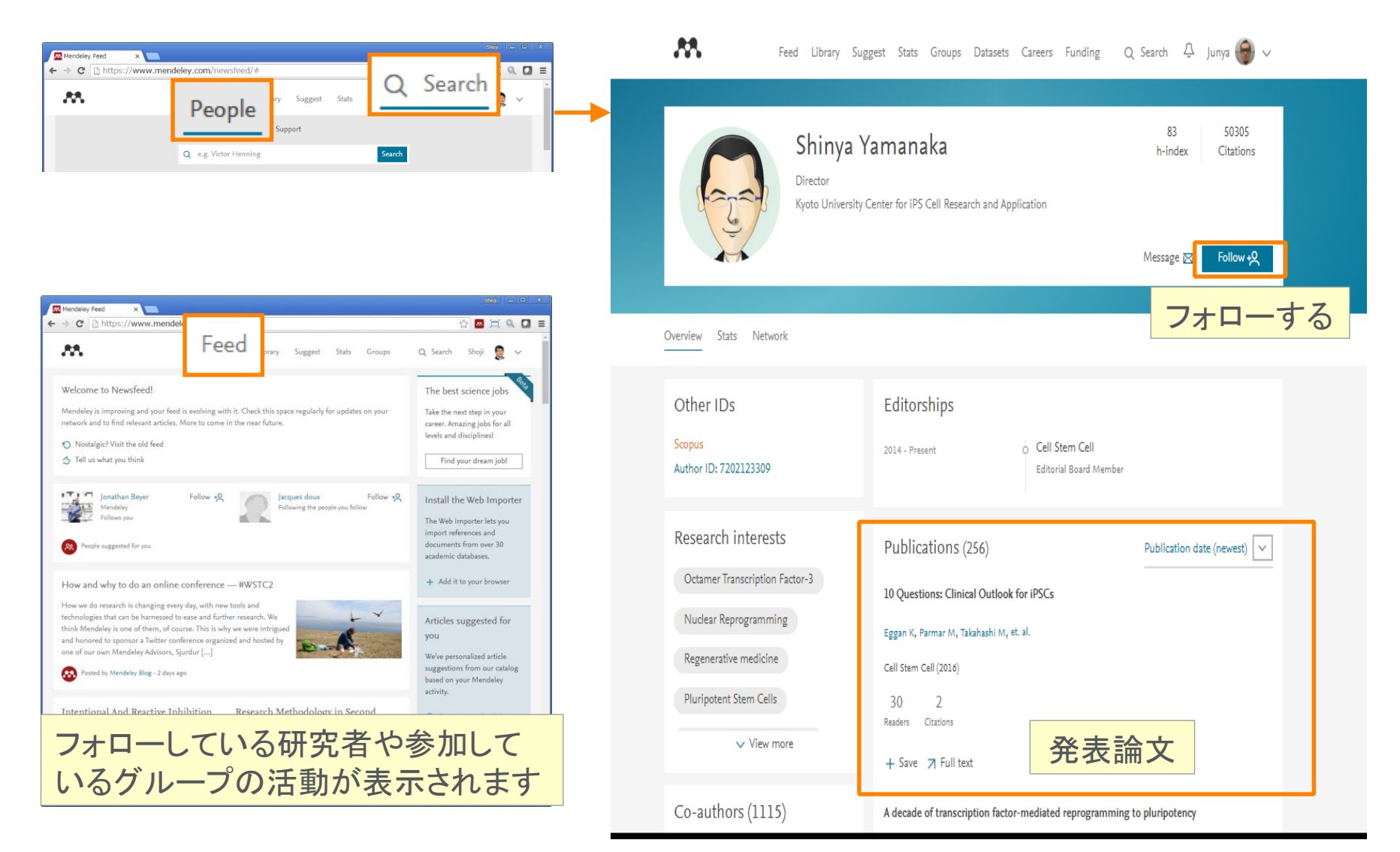

#### ソーシャル機能を使う グループの種類と作成

| グループの種類       | 投稿できるのは?                                    | 閲覧できるのは?            | 共有できる文献               | 適した用途                 |
|---------------|---------------------------------------------|---------------------|-----------------------|-----------------------|
| Private       | Ownerに招待されたメンバー<br>無料版は25名まで<br>※ アップグレード可能 | Ownerに招待された<br>メンバー | 書誌情報+<br>フルテキスト (PDF) | プライベートな<br>研究プロジェクト   |
| a Invite-only | Ownerに招待されたメンバー<br>無料版は25名まで<br>※ アップグレード可能 | 誰でも                 | 書誌情報                  | リーディングリストの<br>公開      |
| C Public      | 誰でも                                         | 誰でも                 | 書誌情報                  | オープンなディス<br>カッショングループ |

| Research grou | ps   Easil 🗙                                                                                                    |                                                                                                    | shoji — 🗆 🗙 |
|---------------|----------------------------------------------------------------------------------------------------|----------------------------------------------------------------------------------------------------|-------------|
| ← → C []      | https://www.mendeley.com/grou                                                                                                    | os/                                                                                                    | ☆ 🔤 🚞 🔍 ≡   |
|               | M                                                                                                    | Feed Library Suggest Groups <sub>Q Search</sub> Shoji 🕷 🗸                                                                                                    | A           |
|               | Groups<br>In this catalog: 106,690 public groups                                                                                                    | Create a new group                                                                                                    | new group   |
|               | Search groups<br>eg: Social networks                                                                                                    | Test Private Group                                                                                                    |             |
| 🚱 Feedback    | My groups<br>Groups I have been invited to join<br>Elsevier Demonstration G                                                                           | Enter a group description*** / Space Science                                                                                                    |             |
|               | Accept invitation & Decir<br>Elsevier Global CC-SD<br>A place for global CC-SD to con<br>day experiences & best practice<br>Accent invitation & Decir | Group Type <ul> <li>● A Private<br/>Share references and full-text files. Only group members<br/>can see the group, good for sharing in private.         </li> <li>● â Invite-only<br/>Share references only. Public can follow the group only.         </li> </ul> <ul> <li>N Science</li> </ul> |             |
|               | Institution groups Mendeley Staff                                                                                                    | C Open     Share references only Public can become a member or     follow the group, good for crowd sourcing reading lists.                                                                                                    |             |
| Elsevier      |                                                                                                    | Cancel Create group perations Research                                                                                                    | Ŧ           |

デスクトップ版でもウェブ版でも 作成できます

#### ソーシャル機能を使う プライベートグループの利用 他のメンバーの招待と管理

• グループを作成したOwnerが他のメンバーを招待する

| Mendoley Desktop Ele gist View Toole Help C  C  C C C C C C C C C C C C C C C C                                                                                                    | O     Sac Iska     Test Private Group, overd by Soci Talabash     Ent Settings     Overview Documents     Masters     + jp.pr@stsevier.com =                                                                                                    | 招待する側<br>(Owner)                                                                                                    | 204 g                                                                                                    |                                                                                                    |
|----------------------------------------------------------------------------------------------------|----------------------------------------------------------------------------------------------------|----------------------------------------------------------------------------------------------------|----------------------------------------------------------------------------------------------------|----------------------------------------------------------------------------------------------------|
| Percently Added     Percently Added     Percently Peed     Facinity Peed     Facinity Peed     Peed     Pe      | 22 notes let See<br>Group<br>の Desp Tackashi : Correc<br>Desp Tackashi : Correc<br>De | できませた Manage invetor<br>装定、<br>除<br>Parafer graup oversitive<br>Made admin<br>Resourt tion graup                                                                                                    |                                                                                                    | Shepi Takahashi has invited you to a group<br>Test Private Group<br>Test view of Lease<br>Constanting and Constanting<br>Constanting Constanting<br>Constanting<br>Constanting<br>Constanting |
| Filter by Authors  All binstein, Tomelia binstein, Tomelia binstein, Bankohi Taahasin, Kashkohi Taahasin, Kashkohi Taahasin, Kashkohi Taahasin, Kashkohi Taahasin, Kashkohi Taahasin, Kashkohi Taahasin, Kashkohi Taahasin, Taahasin, Taahas |                                                                                                    | The Hrvate Group   M X<br>C D REDS://www.merdel<br>C D REDS://www.merdel<br>C Try the new version<br>C Try the new version<br>C Try the new version<br>C C Ret Version<br>C C Ret Version<br>C C Ret Version<br>C C Ret Version<br>C C Ret Version<br>C C Ret Version<br>C C Ret Version<br>C C Ret Version<br>C C Ret Version<br>C C Ret Version<br>C C Ret Version<br>C Ret Version<br>C Ret Vers | ey.com/groups/105/70341/_/Xinvite_code=23055aa761.8utm_med<br>Feed Library Suggest Stats Groups Data<br>on of Memories Oregos<br>t Private Group<br>prop. 238 remters<br>Sciences (*) Orogo | About this group                                                                                                    |
|                                                                                                    |                                                                                                    | <b>Approx</b>                                                                                                    | Accel weakboor to star collaboration and other measures                                                                                                    | Control by Statistical     Control by Statistical     Control by Sta                                                                                                    |

#### ソーシャル機能を使う

#### Public Group 利用例

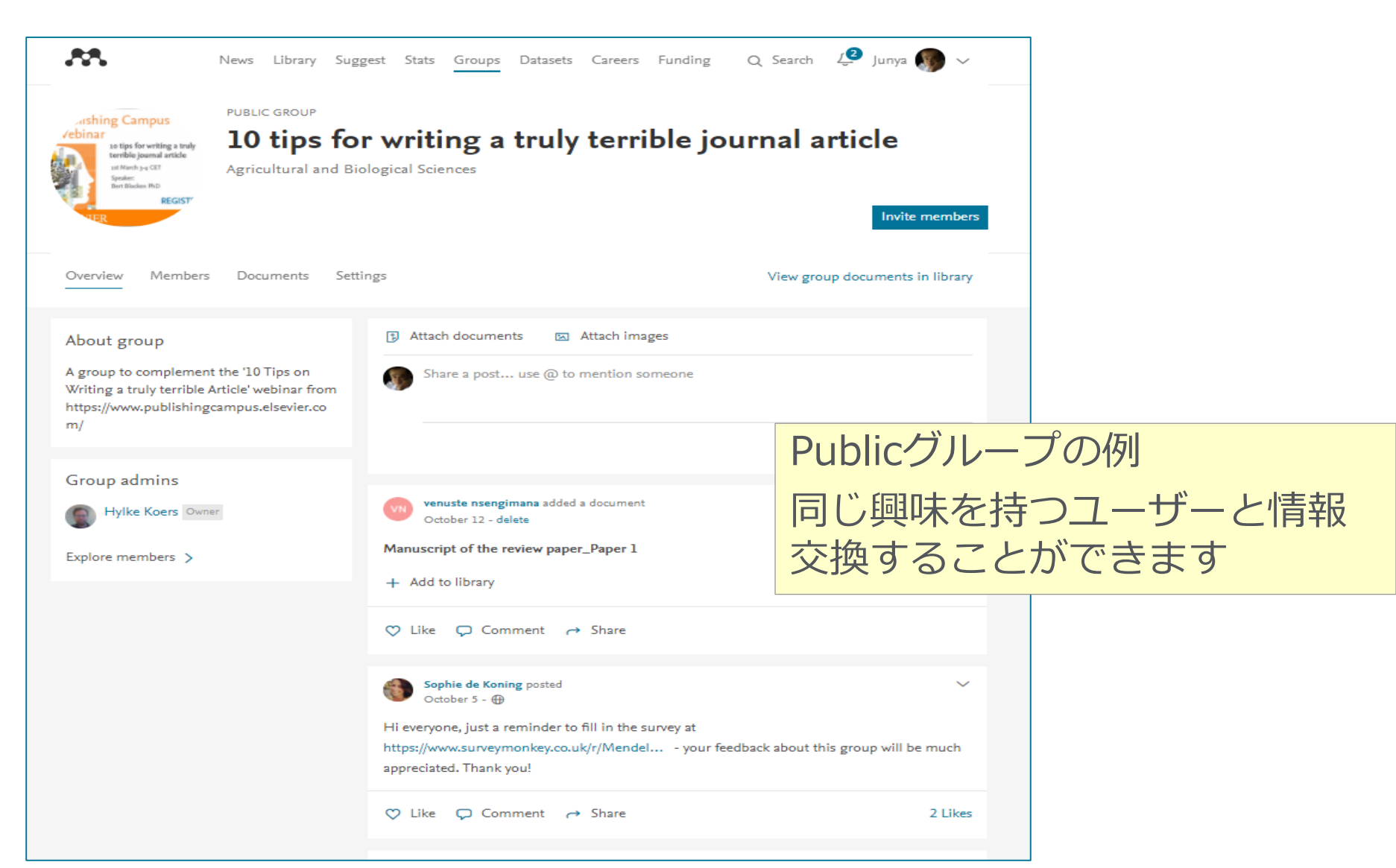

#### ソーシャル機能を使う

#### Invite Only Group利用例

| <b>.</b> |                      |              | Feed    | Library | Suggest           | Groups           | Datasets          | Careers           | Funding                     | Q Search        | <u>∫</u> 99+<br>J |
|----------|----------------------|--------------|---------|---------|-------------------|------------------|-------------------|-------------------|-----------------------------|-----------------|-------------------|
|          | 000                  | PUBLIC GROUP | b, To   | kyo     | Univ              | ersit            | y,Japa            | an                |                             | Jo              | in 🗸              |
|          | Overview Members     | Documents    |         |         |                   |                  |                   |                   |                             |                 |                   |
|          | Members Manage invit | ations       | +Q Foll | low     | Invit<br>研究<br>グリ | e-or<br>室の<br>スト | nlyグ<br>研究<br>の公園 | ルー<br>成果、<br>開にji | プの何<br>リー<br><u></u><br>うして | リ<br>ディン<br>います | ノナ。               |

### ソーシャル機能を使う プライベート<mark>グループメン</mark>バーによる共有

- 書誌情報と<u>PDF</u>を共有することができます(注釈も共有)
- 無料版では25人までのグループを5つ作成可能、1人あたりのディスク容量は100MB

| Mondeley Deskton                             | 🛄 Mendeley Desktop                                                                                                    |                                            |
|----------------------------------------------|----------------------------------------------------------------------------------------------------|--------------------------------------------|
| File Edit View Tools Help                    | Ele Edit View Go Joole Help                                                                                                    |                                            |
| Fue Fore Teah Toolo Peh                      | A - 💽 💁 - 🔾 - Q, Q, 🔳 🥶 O                                                                                                    | Q+Seeds                                    |
|                                              | Select Pan Note Highlight Color Zoon Fullioneen Share Simo                                                                                                    | Search                                     |
| Add Files Folders Related Share Symc         | 🖾 My Library 🧧 Induction of pix-potent 🖸                                                                                                    |                                            |
| Ma Library A C All Descenario                |                                                                                                    | Details Notes Contents                     |
| Al Documents                                 | SUMMARY insues is to induce pluripotent status in spontic calls by                                                                                                    | 🗐 GENERAL NOTES B / 💆                      |
| Recently Added     Added     Added     Added | direct reprogramming (Yamanaka, 2007).                                                                                                    | You can add general notes to the document. |
| Eevis, Philip R;                             | man somatic cells into a pluripotent state would can be generated from mouse embyoric fibriobasts                                                                                                    |                                            |
| 📩 Favorites Data d'Alexand                   | allow creation of patient- and disease-specific (MEF) and adult mouse tail-to floroblasts by the retrovi-                                                                                                    |                                            |
| A My Publications                            | of induced pluripotent stem (PS) colls, capable namely Oct34, Sox2, c-Myc, and K014 (Takahashi and Ya-                                                                                                    |                                            |
| 😇 Unsorted 📰 👘 Tekshariti Kan                | of chline transmission, from mouse somatic manaka, 2006, Mouse IPS cells are indistinguishable from<br>ES cells in morphology, problematic, center expression,                                                                                                    |                                            |
| I Research Paper A                           | cript C+ and teratoma formation. Furthermove, when transplanted                                                                                                    |                                            |
| Research Paper B                             | gene Deno Shiji Taluharti Bhigo meraa, which are competent for germine transmission                                                                                                    |                                            |
| Create Folder .                              | Mahenali et al., 2007; Okita et al., 2007; Okita et al., 2007; Wernig et al.,<br>Sox2 This is a test annotation 1. 2007; These results are proof of principle that pluripotent                                                                                                    | GROUP, TEST PIDWITE GROUP                  |
| Groups<br>Test Private Group                 | simil stem cells can be generated from somatic cells by the                                                                                                    | 0+ ·                                       |
|                                              | gene expression, epigenetic status of pluripo-<br>In the current study, we sought to generate IPS cells                                                                                                    | Demo Shqii Takahashi Oh ago                |
| Create Group                                 | tent cell-specific genes, and telomerase activ-<br>ity. Furthermore, these cells could differentiate<br>cell barea di barea di | This is a test annotation 1.               |
|                                              | and in teratomas. These findings demonstrate                                                                                                    |                                            |
| 共有したい文献をグルー                                  | that IPS cells can be generated from adult<br>burgen fibrobleste                                                                                                    | 0                                          |
|                                              | tomas.                                                                                                    | 👷 Demo Sheji Sabahashi 🛛 12h ago 💷         |
| プにコピー $\rightarrow$ 同期                       | INTRODUCTION RESULTS                                                                                                    | This is a test annotation 2.               |
|                                              | Embryonic stem (ES) cells, derived from the inner cell Optimization of Retroviral Transduction                                                                                                    |                                            |
| $\dot{D}T$                                   | The set of the static set of the static set of t       | 10                                         |
|                                              | Vartin, 1981). These properties have led roviruses with high transduction efficiencies (Takahashi                                                                                                    | + 🕅 Demo Llovier Ispan 12h ago 🔸           |
|                                              | り操作か                                                                                                    |                                            |
|                                              |                                                                                                    |                                            |
|                                              | J用E                                                                                                    |                                            |
|                                              |                                                                                                    |                                            |
|                                              |                                                                                                    |                                            |
|                                              |                                                                                                    |                                            |
|                                              |                                                                                                    |                                            |
| Ø @ *                                        | ◆機関版では100人までのクルーノを                                                                                                    | 一一一一一一一一一一一一一一一一一一一一一一一一一一一一一一一一一一一一       |

1人あたりのディスク容量は100GB

# 東京大学様Mendeley機関版ユーザー登録

#### <u>https://www.dl.itc.u-tokyo.ac.jp/gacos/faq/men.html</u>をご参照ください。

| Mendeley無料版と機関版の比較  |        |        |  |  |  |  |
|---------------------|--------|--------|--|--|--|--|
| 機能                  | 無料版    | 機関版    |  |  |  |  |
| ディスク容量(個人用)         | 2 GB   | 100 GB |  |  |  |  |
| ディスク容量(プライベートグループ用) | 100 MB | 100 GB |  |  |  |  |
| プライベートグループのメンバー数    | 25     | 100    |  |  |  |  |
| プライベートグループの数        | 5      | 1,000  |  |  |  |  |

#### ソーシャル機能を使う Search People/ Groups

|                                                                                                    | PI -    X                                                                                                    |
|----------------------------------------------------------------------------------------------------|----------------------------------------------------------------------------------------------------|
| M. Groups   Mendeley                                                                                        | ×                                                                                                    |
| ← → C ●保護計                                                                                                  | 1228 https://www.mendeley.com/community/search/ 💐 🖈 🗖 🗇 🗇 🔯 🛛                                                                                                    |
|                                                                                                    |                                                                                                    |
| Eard Libra                                                                                                  | ry Suggest Groups Datasets Careers Funding Q 🧟 🖽 🗸                                                                                                    |
| Groupタフ                                                                                                    | Papers People Groups                                                                                                    |
|                                                                                                    | Q scaffold hopping Search                                                                                                    |
|                                                                                                    | キーワードサーチ                                                                                                    |
| Groups                                                                                                    |                                                                                                    |
| Results 1-20 of                                                                                             | 30                                                                                                    |
|                                                                                                    | C Previous 1.2 Next >                                                                                                    |
|                                                                                                    |                                                                                                    |
| Rem 8 Memi                                                                                                  | teht 2 - Scaffold<br>bers Help Improve Mendeley                                                                                                    |
|                                                                                                    |                                                                                                    |
|                                                                                                    | 0 - 0 ×                                                                                                    |
| (M. Propie - Mandalay = x \)<br>€ ⇒ C <sup>*</sup> € REEPLESE                                               | 😝 – C X                                                                                                    |
| \u00e9 Mendeley +\<br>← ⇒ α [ ← Ritentiation<br>Feed 1                                                      | ⊕     -     X       Intrps://www.needeley.com/propie/search/logery-Victor-Henning     N     N     N     N     N       Uhrany Suggest Groups Dataets Carees Funding     Q     Search     N     Hittabil     V                                                                                                    |
|                                                                                                    |                                                                                                    |
| All Propio Mandaley<br>+ ・ C ・ Rithmand All<br>Peopleタブ                                                     |                                                                                                    |
| (#. Steple - Manday)                                                                                        | ● - □ ×<br>https://www.aneddeig.com/pacybic/sers/s/Query-Victor-Hereing 単立・■ □ 1<br>Uhrary Segget Groups Datasets Carees Funding Q Search & Hoodel (1) ✓<br>Papers People Groups<br>Q Victor Herening Search<br>人名でサーチ 3 4 5 - Next >                                                                                                    |
| People タブ<br>Results 1-20 of 509<br>VH Victor H                                                             |                                                                                                    |
| (#. People - Mechanical<br>中のロークフン<br>Results 1-20 of 500<br>いいいいいいいいいいいいいいいいいいいいいいいいいいいいいいいいいいい            | ● - □ ×<br>https://www.aneddeig.com/jacquin/vKctor-Herning<br>Library Segget Groups<br>Q Victor Henning<br>Search<br>人名でサーチ<br>J 4 5 - Next ><br>Henning                                                                                                    |
| MR Repir Manday<br>中 ので「 REPIRTED<br>Peopleタブ<br>Results 1-20 of 500<br>VH Victor H<br>Wictor H<br>Dechalas | <ul> <li>Intractivewersendelity.com/jecopit-transh/lguety-Viccor-Henning</li> <li>Univery Seggent Groups</li> <li>Univery Seggent Groups</li> <li>Papers People Groups</li> <li>C Victor Henning</li> <li>Search</li> <li>J 4 5 - Next &gt;</li> <li>Stenning, Ph.D.</li> <li>y entraprenent, investor, author</li> <li>Univery Weimar</li> </ul> |

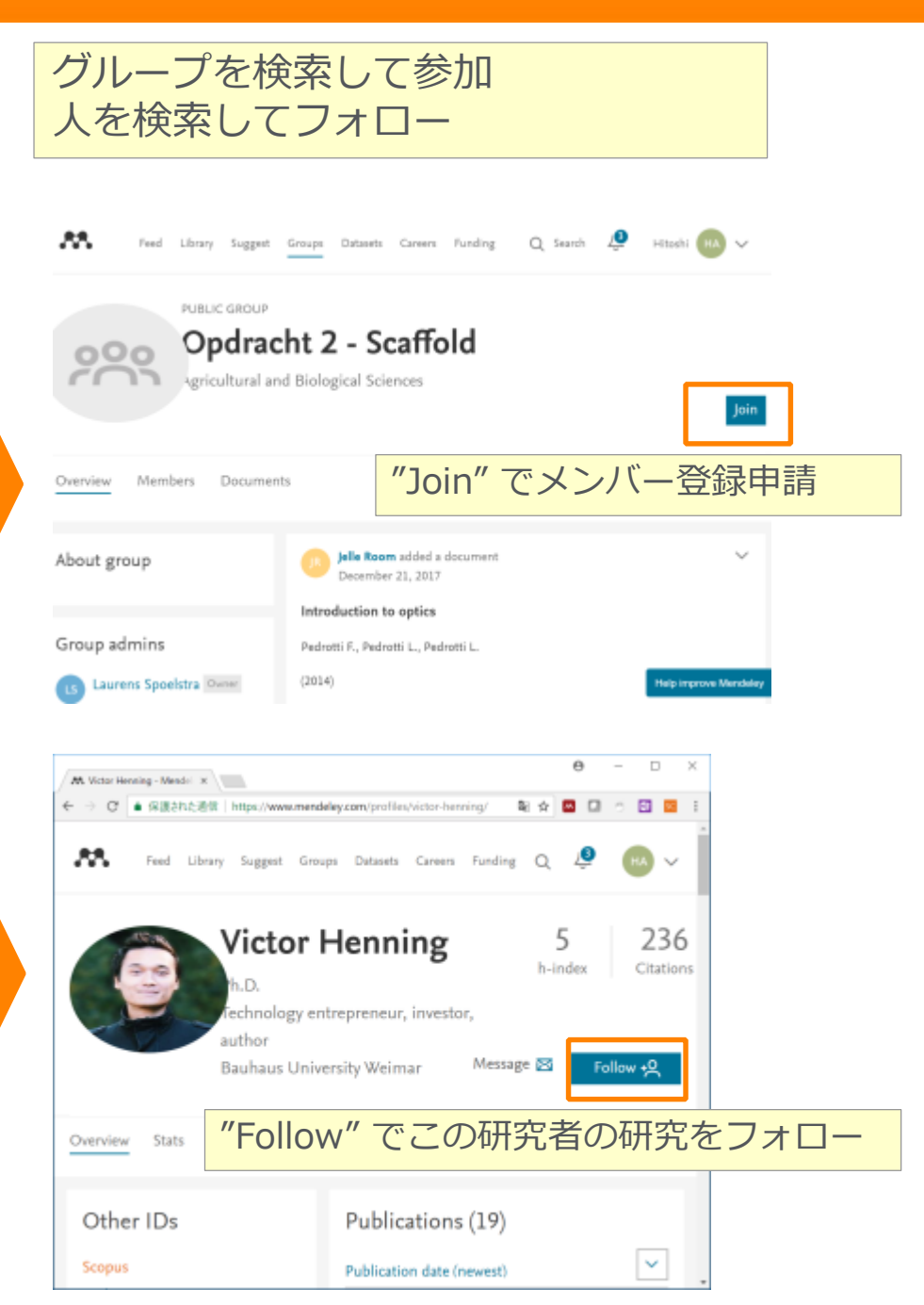

- Mendeley 利用の前に
- 文献情報をまとめる
- 文献情報を集める/同期化
- ・文献情報を利用する
- ユーザ同士でつながる

Mendeleyとは 利用形態、セットアップ Mendeleyデスクトップ版 Mendeleyウェブ版

Wordへの参考文献挿入

プロファイル、 Peopole/Group

Mendeley便利な機能

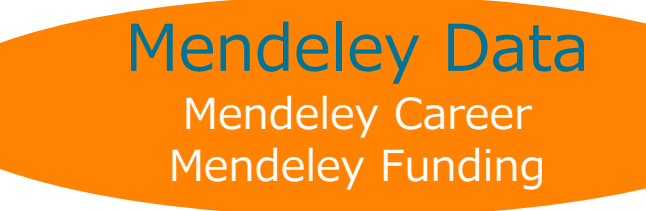

#### Mendeley Data 研究データの管理

- 研究データを保存、プロジェクトでの共有、そして公開することが可能
- あらゆる研究データの閲覧、引用が可能
- ・ データセットはDOIが付与されるので、引用が可能

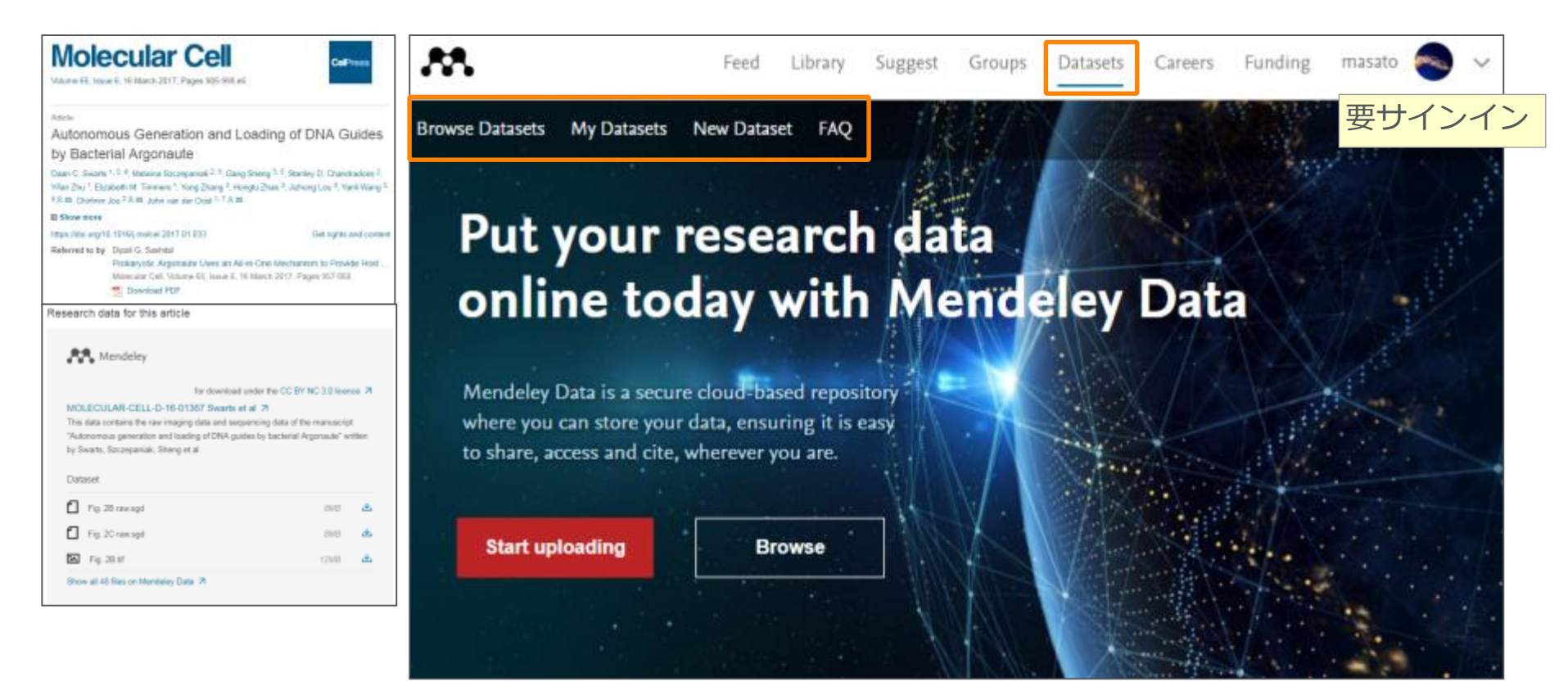

# Mendeley Data 研究データのアップロード(10GB/File)

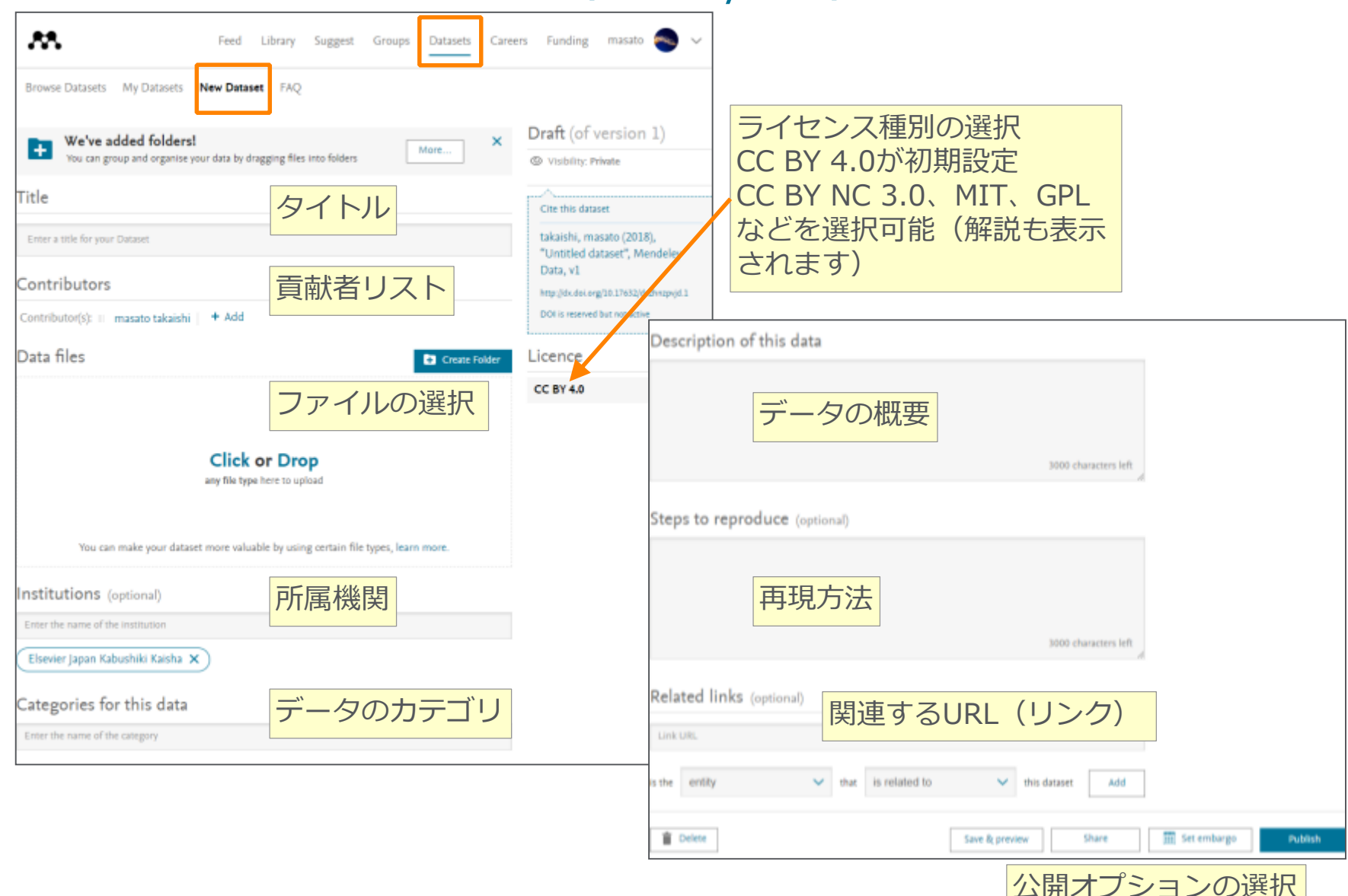

ELSEVIER

### Mendeley Data 研究データの検索

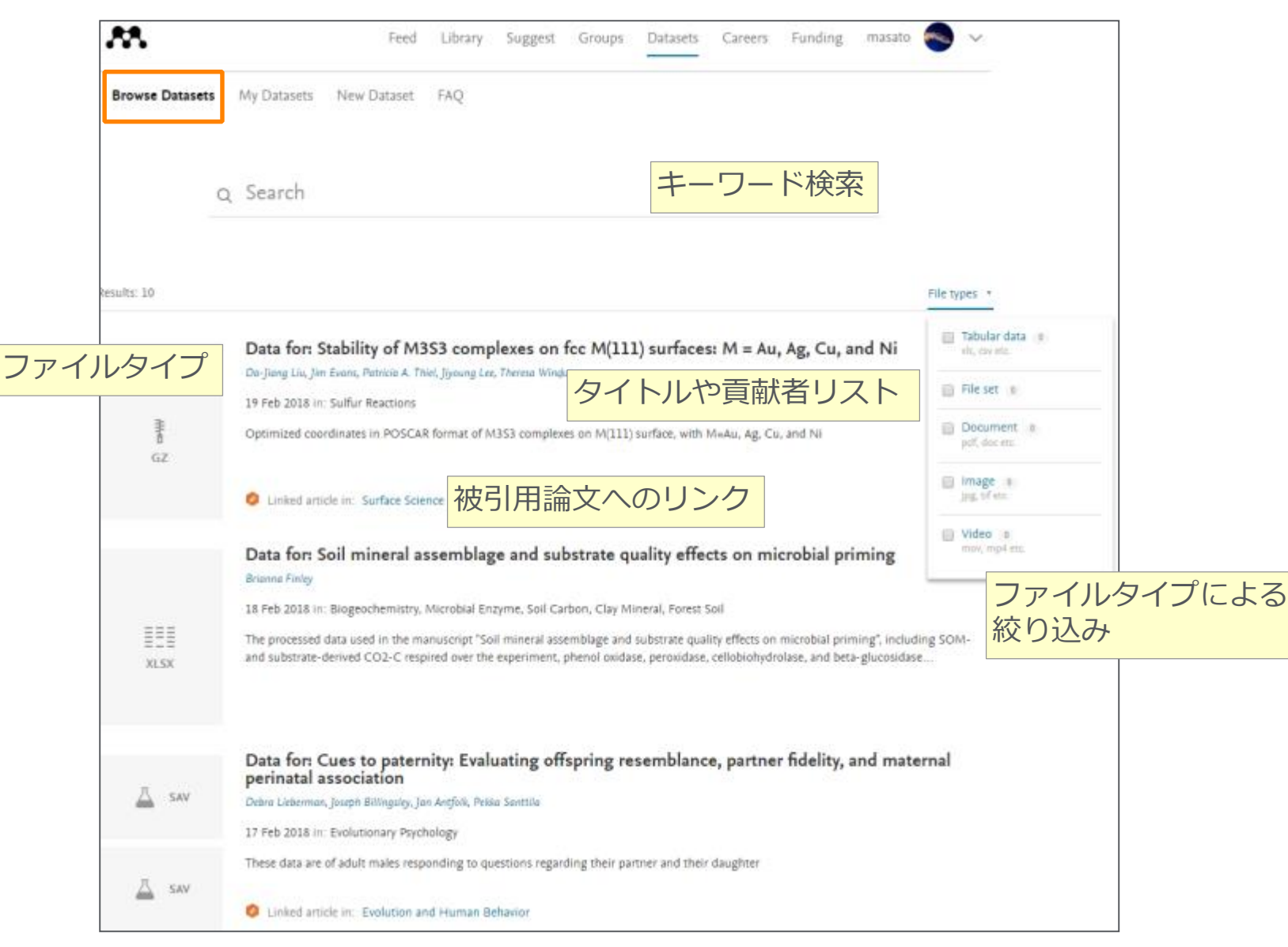

#### ELSEVIER

# Mendeley Data 研究データの情報

|                                                                 |                        |                                                                                                    | 1       |
|-----------------------------------------------------------------|------------------------|----------------------------------------------------------------------------------------------------|---------|
| Feed Library Suggest                                            | Groups Datasets Career | s Funding masato 🌏 🗸                                                                                          |         |
| Browse Datasets My Datasets New Dataset FAQ                     |                        |                                                                                                    |         |
| Chiu_et_al. 2018. Transcription                                 | nal Pause Site         | es Delineate                                                                                                  |         |
| Stable Nucleosome-Associated                                    | Premature P            | olyadenylation                                                                                                |         |
| Suppressed by U1 snRNP 🥱                                        | イトル                    | 1 1                                                                                                    |         |
| Published: 1 Feb 2018   Version 1   DOI: 10.17632/vzv6n64kd8.1  | 献者リスト(                 | Mendeleyプロファ                                                                                                  | アイル)    |
| Description of this data                                        |                        | Associated article                                                                                            |         |
| -<br>Uncropped images of western blots and polyacrylamide gels. |                        |                                                                                                    |         |
| Experiment data files                                           | Download all files (9) | This data is associated with the<br>following peer reviewed<br>publication:                                   |         |
| Fig 1D_longexposure.tif                                         | 2 MB 🖄                 | Transcriptional Pause Sites Delineate<br>Stable Nucleosome-Associated<br>Premature Polyadenylation Suppressed | 被引用論文   |
| Fig 1D_shortexposure.tif                                        | 2 MB 🕁                 | by U1 snRNP                                                                                                   |         |
| Fig 38_actin.tif                                                | 5 MB 😃                 | Cell Published in:<br>Molecular Cell                                                                          |         |
| Fig 38_Pcf11uf<br>データセット                                        | 4 MB 🙏                 |                                                                                                    |         |
| Fig 3B_Rad23b.tif                                               | 4 MB 📩                 | Latest version                                                                                                |         |
| Fig S4E_Psmd14.tif                                              | S MB 🕁                 | Version 2 (unavailable) Under embargo                                                                         | バージョン情報 |
| Fig S4E_SIc1a4.tif                                              | 5 MB 🕁                 | Previous versions                                                                                             |         |
| Fig S4E_Tdh.tif                                                 | 6 MB 🖄                 | Version 1 Under embargo                                                                                       |         |
| Fig S4E_Tmem38a.tif                                             | 5 MB 🖄                 | Embargo Date: 2018-02-01 (-17 days)           Published: 2018-02-01           DOI: 10.17632/vzv6n64kd8.1      | 引用情報    |

カテゴリーと ライセンス情報等は ページ下部に記載

- Mendeley 利用の前に
- 文献情報をまとめる
- 文献情報を集める/同期化
- ・文献情報を利用する
- ユーザ同士でつながる

利用形態、セットアップ Mendeleyデスクトップ版 Mendeleyウェブ版

Wordへの参考文献挿入

プロファイル、 Peopole/Group

Mendeley便利な機能

Mendeley Data Mendeley Career Mendeley Funding

# Mendeley Career 研究関連のキャリア情報

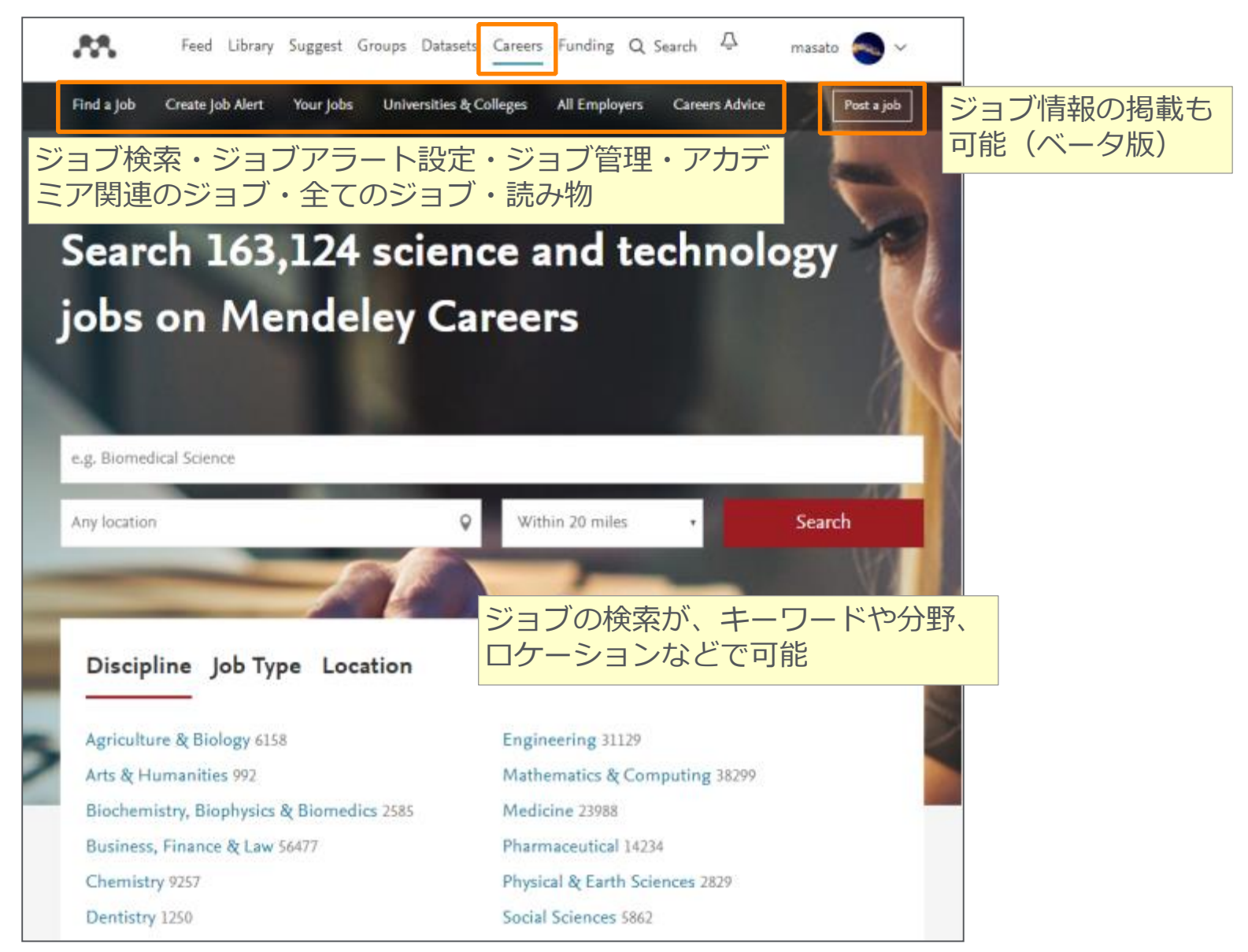

#### ELSEVIER

# Mendeley Career ジョブ情報の検索

| Feed Library Suggest Groups [                | Datasets Careers Funding Q Search 💭                                                                    | masato 🧠 🗸                 |
|----------------------------------------------|----------------------------------------------------------------------------------------------------|----------------------------|
| Find a Job Create Job Alert Your Jobs Univer | sities & Colleges All Employers Careers Advice                                                         | Post a job                 |
| Find a job分野やロケーション<br>ジョブの検索が可能             | などで                                                                                                    |                            |
| Browse Search                                | Email me jobs like these                                                                               | アラートの設定                    |
| Keywords                                     |                                                                                                    |                            |
| e.g. Biomedical Science                      | Java Dev 2247                                                                                          |                            |
| Search                                       | <ul> <li>London, England</li> <li>£500.00 - £540.00 per day</li> </ul>                                 | hydrogen 🛞                 |
| Refine your search                           | Hydrogen Recruitment                                                                                   |                            |
| ► Discipline                                 | JAVA SPRING RESTful NoSQL Java Developer rec<br>month contract based in Zone 1, London The Se          | quired for 12<br>nior Java |
| ► Job Type                                   |                                                                                                    |                            |
|                                              | View details 3 days ag                                                                                 | go 🏠 Favorite              |
| ► Location                                   | 詳細画面へ                                                                                                  | お気に入りに登録                   |
| <ul> <li>Salary Band</li> </ul>              | Assessment Manager, Science (Chemistr                                                                  | у                          |
| ► Contract Type                              | specialism)                                                                                            |                            |
| ► Recruiter Type                             | <ul> <li>Cambridge, Cambridgeshire</li> <li>£37,800 - £43,000</li> <li>Cambridge Assessment</li> </ul> |                            |
|                                              | Assessment Manager, Science (Chemistry specia<br>Contract: Full-time, Permanent Salary: £37,800 -      | lism)<br>£43,000           |

# Mendeley Career ジョブの詳細画面

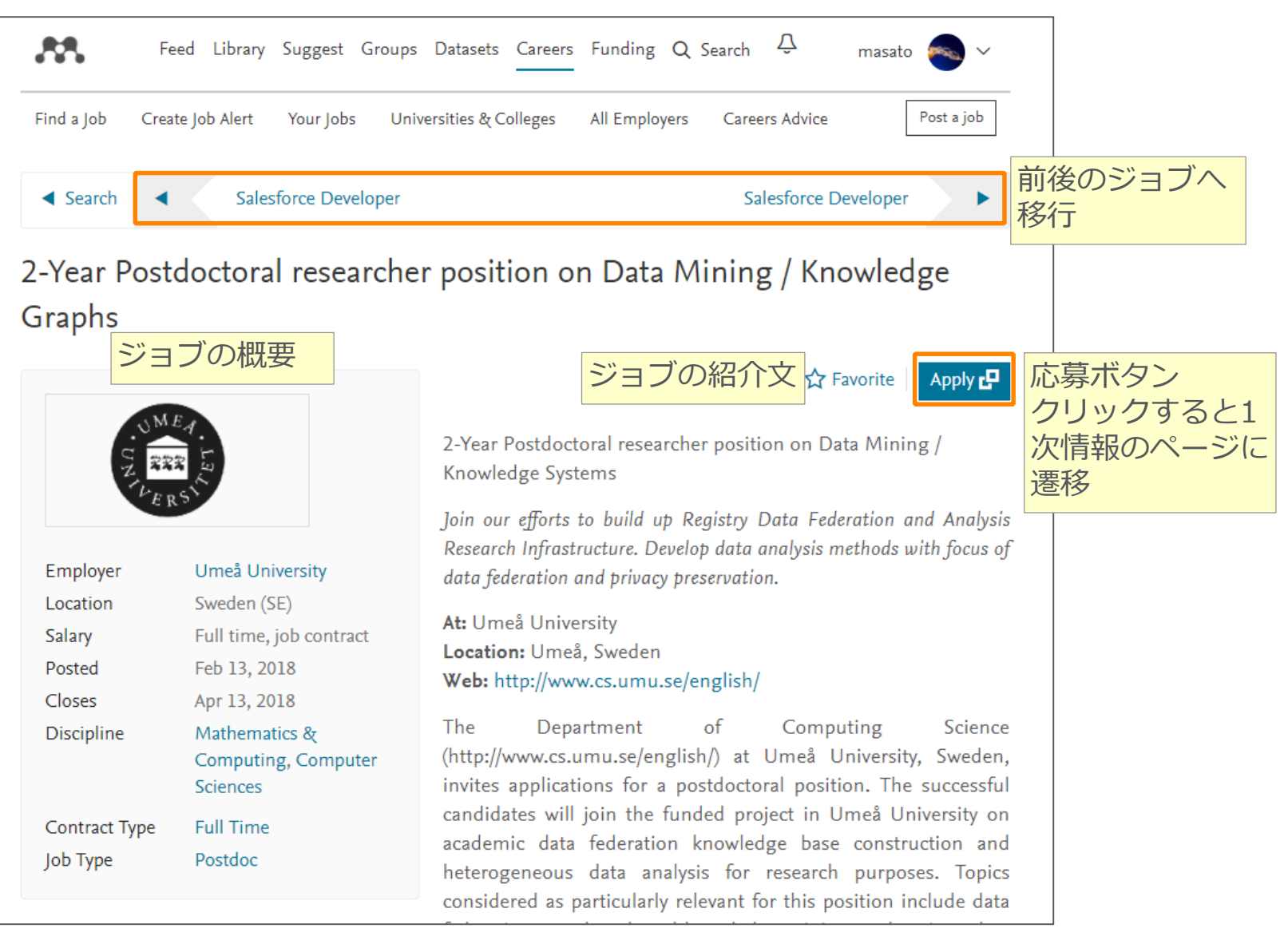

- Mendeley 利用の前に
- 文献情報をまとめる
- 文献情報を集める/同期化
- ・文献情報を利用する
- ユーザ同士でつながる

利用形態、セットアップ Mendeleyデスクトップ版 Mendeleyウェブ版

Wordへの参考文献挿入

プロファイル、 Peopole/Group

Mendeley便利な機能

Mendeley Data Mendeley Career Mendeley Funding

# Mendeley Funding 助成金情報ポータル

| Feed Libra                                                                                                    | ry Suggest Groups Datasets                                                                                                    | Careers Funding Q Search A                                                                                             | 🚰 masato 👟 🗸                                                 |             |
|----------------------------------------------------------------------------------------------------|----------------------------------------------------------------------------------------------------|----------------------------------------------------------------------------------------------------|--------------------------------------------------------------|-------------|
| Discover Find opportunities Browse fur                                                                                        | ders                                                                                                    |                                                                                                    | Favorite opportunities                                       | お気に入りリスト    |
| Search for funding opportunities                                                                                              | キーワー                                                                                                    | ド検索                                                                                                    | Q                                                            |             |
| Research areas Funding type                                                                                                   | 分野別、タイプ                                                                                                    | 別(奨学金、研究資金                                                                                                    | 金、賞、プロ                                                       | ン<br>ジェクト等) |
| Social Sciences 5,028<br>Medicine 2,912<br>Nursing 2,446<br>Arts and Humanities 2,326<br>Business, Management and Accou 1,804 | Engineering 894<br>Environmental Science 795<br>Health Professions 762<br>Computer Science 702<br>Earth and Planetary Sciences 56 | Psychology 524<br>Biochemistry, Genetics a<br>Physics and Astronomy 3<br>Agricultural and Biologie<br>Neuroscience 250 | nd Mol 487<br>160<br>cal Sc 269<br>View all research areas 🗲 |             |
| Administration for Children a                                                                                                 | ics, Econometrics and F<br>nd Families 90<br>opportunities                                                                        | American Historical Association                                                                                        | 50<br>opportunities                                          |             |
| DED Department for International<br>Development                                                                               | 35<br>opportunities                                                                                                    | APSF Alfred P. Sloan Foundation                                                                                        | 21<br>opportunities                                          |             |
| Biochemical Society                                                                                                    | 17<br>opportunities                                                                                                    | RSF Russell Sage Foundation                                                                                            | 13<br>opportunities                                          |             |

# Mendeley Funding 助成金情報の検索

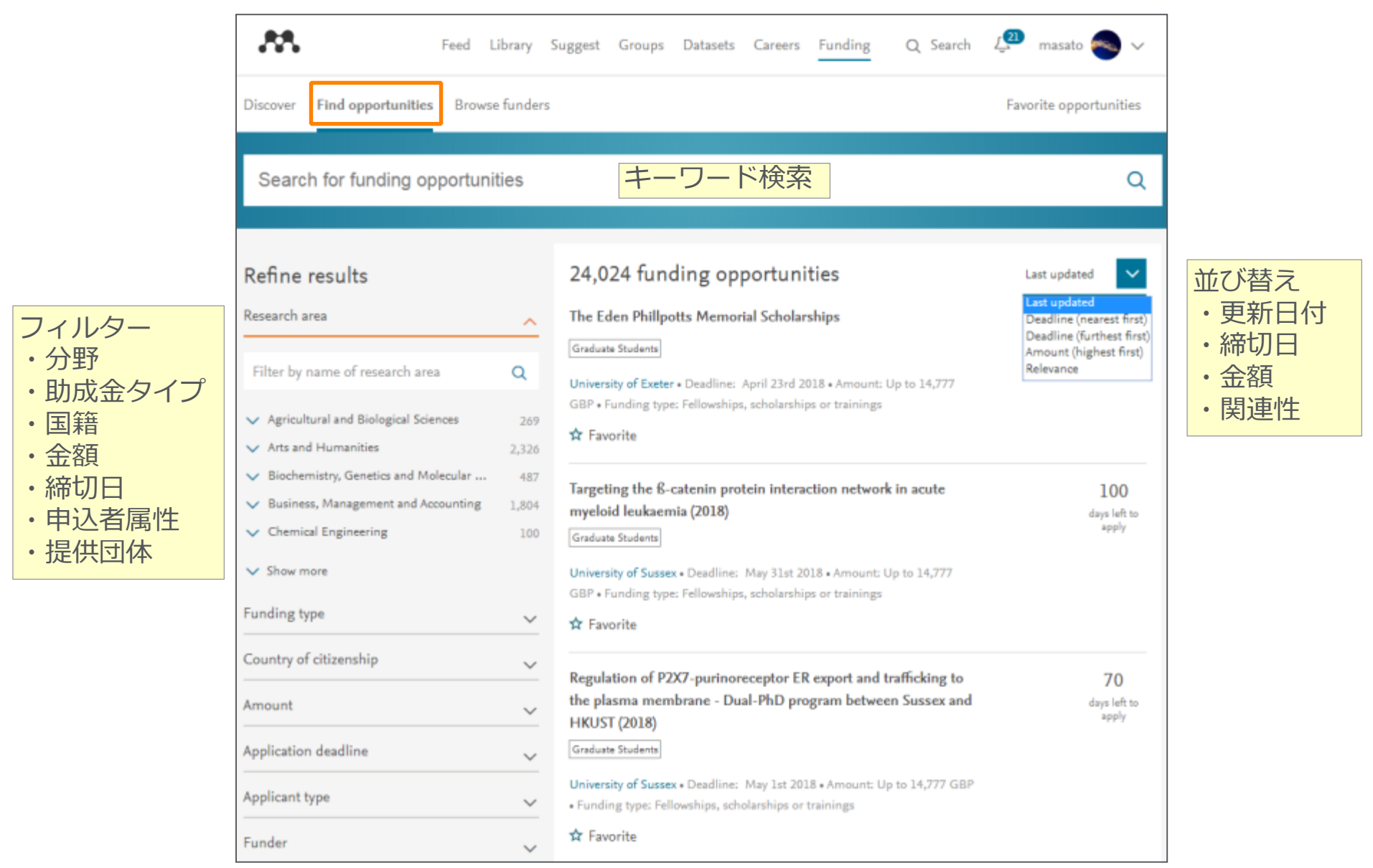

#### **ELSEVIER**

# Mendeley Funding 助成金情報ページ

| • | タイト | ール  |
|---|-----|-----|
|   |     | 1/1 |

- ・提供団体
- ·金額
- ・締切日
- ・申込者属性

| • | 分野 |  |
|---|----|--|
| • | 概要 |  |

- ・応募資格
- ・担当者
- ·締切情報

| Deadline(s)               |                                                                                                    |                           |
|---------------------------|----------------------------------------------------------------------------------------------------|---------------------------|
| Email                     |                                                                                                    |                           |
| Contact                   |                                                                                                    |                           |
|                           | doctoral studies (PhD, DPhil, DMus etc) between September 1st 2015 and<br>October 31st 2016, or a part time student at an equivalanet stage of her studies. |                           |
| Eligibility Description   | The British Federation of Women Graduates are offering a number of scholarships to female postgraduate students who commended full time                     |                           |
| Eligibility               |                                                                                                    |                           |
|                           | doctoral studies (PhD, DPhil, DMus etc) between September 1st 2015 and<br>October 31st 2016, or a part time student at an equivalanet stage of her studies. |                           |
| Description               | The British Federation of Women Graduates are offering a number of scholarships to female postgraduate students who commended full time                     |                           |
| Research areas            | Obstetrics and Gynecology                                                                                                    | ・助成金情報をメー                 |
| Research areas an         | d description                                                                                                    | ・1次情報へのリン<br>・お気に入りに追加    |
| Applicant type            | Mid-Career and Experienced Researchers, Women Only                                                                                                    | 🖾 Email opportunity       |
| Upcoming deadlines        | February 23rd 2018<br>detailed info                                                                                                    | 🛠 Favorite                |
| Amount (est.)             | Up to 6,000 GBP                                                                                                    | Go to full announcement > |
| Participating Funders     | University of Leeds                                                                                                    |                           |
| ID Not Available • Fellow | ships, scholarships or trainings • Last edited on February 19th 2018 apply                                                                                  |                           |

# Mendeley Funding 助成金提供団体

|                               | Feed Library S                                                                        | Suggest Groups Datasets Careers <u>Funding</u> Q Search 4            | masato 🧠 🗸             |
|-------------------------------|---------------------------------------------------------------------------------------|----------------------------------------------------------------------|------------------------|
|                               | Search for funders                                                                    | ]                                                                    | Q                      |
| 団体種別による                       | Refine results                                                                        | 2,848 funders 団体一覧と情報件数                                              |                        |
| ンイルター<br>・<br>政府系<br>・<br>企業系 | Governmental Organizations Business And Industry                                      | HHS U.S. Department of Health and Human Services                     | 1,742<br>opportunities |
| ・財団<br>・NPO<br>・国際機関          | Foundations     Nonprofit Organizations And Charities     International Organizations | NIH National Institutes of Health                                    | 1,456<br>opportunities |
| ・協会<br>・学術機関                  | Professional Associations And Societies Academic Institutions                         | NASA National Aeronautics and Space Administration                   | 809<br>opportunities   |
|                               | Enter country Q                                                                       | ORAU Oak Ridge Associated Universities United States                 | 987<br>opportunities   |
|                               | 国でフィルター                                                                               | H2020 Horizon 2020 Framework Programme<br>European Union+ Part of EC | 646<br>opportunities   |
|                               |                                                                                       | EC European Commission                                               | 655<br>opportunities   |

# お問い合わせ先

使い方ガイドページ

<u>https://www.elsevier.com/ja-jp/solutions/mendeley/mendeley-guide</u> クイックレファレンスガイド、バージョンアップ情報など

Help 画面、Guides Mendeleyページ

| Mendeley Desktop                    | Help Guides            |                                                                                                    |                                                                                                    | Mendeley               | ork Datasta Career Funding      | Rige In: Constructment Disurchast<br>Q, Sanch |
|-------------------------------------|------------------------|----------------------------------------------------------------------------------------------------|----------------------------------------------------------------------------------------------------|------------------------|---------------------------------|-----------------------------------------------|
| File Edit View Tools Help           | Mendeley Website       | -                                                                                                    |                                                                                                    |                        | Guides                          |                                               |
| Add Folders Related Sync Help       | FAQ<br>Contact Support | Getting started guides                                                                                                    | la selas a debe il una cardi find administra sec                                                                                                    | Explore Mendeley tools | and institutions that use our t | uge range of groups, people<br>ools           |
| Mendeley デスクトップ版                    |                        | Including for click the Read Online Help Guides<br>online                                                                                                    | Parent bioblicht & execution                                                                                                    | Desktop                | Web                             | iOS Android                                   |
|                                     |                        | Automatically add documents from a chocker fulder<br>to your Mandelsi Uldery. See a Watch Folder by<br>selecting Watch Folder from the File mens.<br>Later.how                                 | Take noise and highlight or announce<br>to an one and highlight input test outclose, in the<br>document provide and save them all in your<br>Mendelky Library.<br>Leasts how |                        | Ω Ω                             | 9 C                                           |
|                                     |                        | For the<br>type are using kitcrooth Word <sup>1</sup> or UbereOffice <sup>11</sup><br>you can use the Mendelay Clattion Flagm to and<br>clattices and automatically generate a bibling regist. | Edit metadata<br>If you want to add some additional information or<br>correct metadato per using station per base already<br>added per using add the orestation              | Citation Plugin        | Groups Privat                   | n Groups CSL Editor                           |
| <ul> <li>ヘルプデスク カスタマーサービ</li> </ul> | - Z                    | E Fead on                                                                                                    | Ine help guides                                                                                                    | Installation Guides    | Information for<br>Publishers   | Citation Guides                               |

ヘルフテスク、カスタマーサーヒス <u>——</u> <u>https://service.elsevier.com/app/home/supporthub/mendeley/</u>

# (付録)

: CiNii検索結果からMendeleyへの取り込み

# 付録 - CiNii検索結果からMendeleyへの取り込み 1. CiNii検索結果をRISで表示

● 動作確認では 取り上げません。

検索した文献:政権交代が行政施策・組織に及ぼす影響に関する一考察:英国の地域政策をめぐる変化を事例に 出展:国士舘大学政経論叢国士舘大学政経論叢 2011(4), 1-35, 2011-12国士舘大学政経学会

| CiNii | 日本の論文をさがす                   | 大学図書館の本をさがす                                            | 日本の博士論文をさがす                                                                                                    |
|-------|-----------------------------|--------------------------------------------------------|----------------------------------------------------------------------------------------------------|
| 利用者の  | みなさまにご不便をおかけし               | 、ておりますことをお詫び申し上に                                       | げます。NII-ELSの終了にともない学協会との調整が必要な論文を除き、従前通りのサービス(ダウンロード機能を含む)を再開しました                                                                            |
|       | 政権交代<br>A Study<br>ment : A | が行政施策・組織に及<br>of the Influence o<br>A Case of the Char | 及ぼす影響に関する一考察:英国の地域政策をめぐる変化を事例に<br>on Public Policy and Administrative Organization by a Change of Govern<br>nge on Regional Policy in the UK |
|       | Ⅰ 石見 豊                      |                                                        |                                                                                                    |
|       | この論文をさが                     | ब्रे                                                   |                                                                                                    |
|       | NDL-                        | OPAC                                                   | CiNii Books                                                                                                    |
|       | 収録刊行物                       |                                                        |                                                                                                    |
| RIS   | で <b>表示</b> を選              | 髶択                                                     | RefWorksに書き出し<br>indNoteに書き出し<br>lendeleyに書き出し<br>.efer/Bibl文で表示<br>RISで表示<br>BibTeXで表示<br>TSVで表示                                            |

#### 付録 - CiNii検索結果からMendeleyへの取り込み 2. RIS形式で保存 右クリックで[名前を付けて保存] -> ファイル名:適宜設定 -> ファイル種類 - すべてのファイル

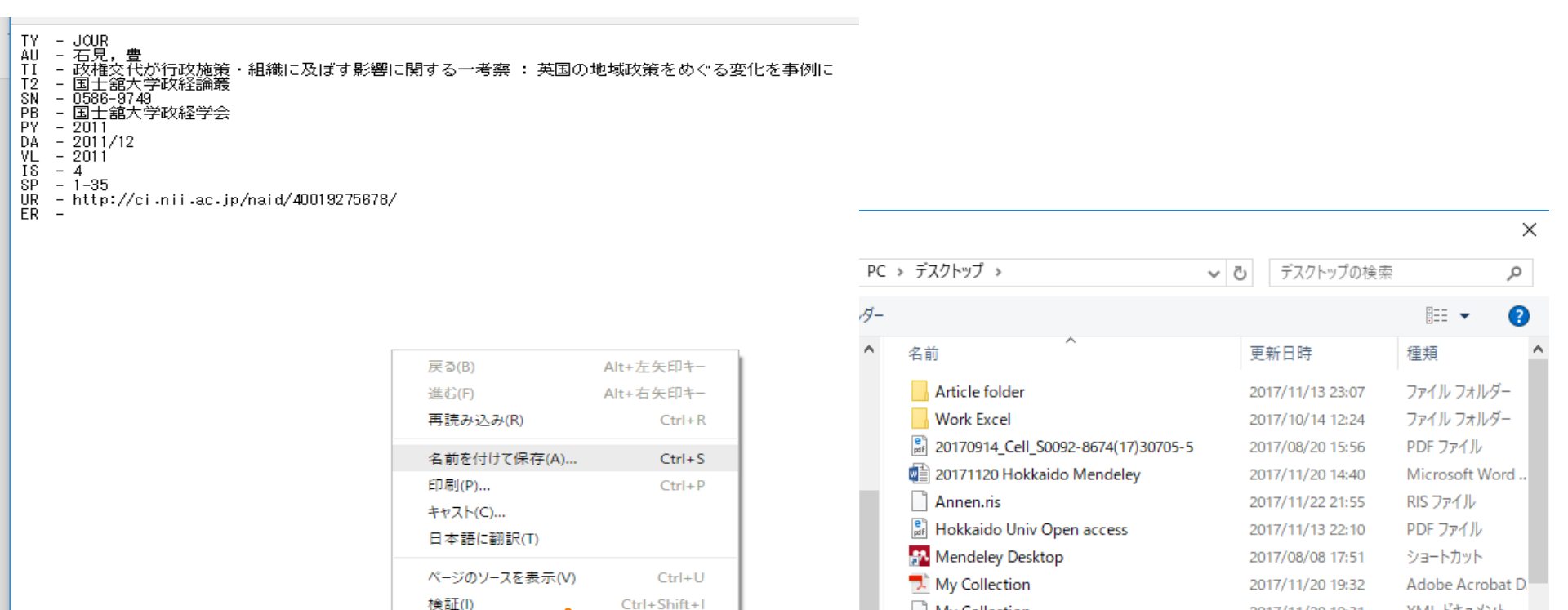

ファイル名(N):

ファイルの種類(T): すべてのファイル

<

40019275678.ris

My Collection

Open access

保存(S)

2017/11/20 19:31

2017/10/13 14:33

キャンセル

>

XML ドキュメント

PDF ファイル

動作確認では 取り上げません。

#### 付録 - CiNii検索結果からMendeleyへの取り込み

3. MendeleyデスクトップでImport -> 取り込み

## Mendeleyデスクトップ版の[File] -> [Import] -> RISを選択。 RISで保存したファイルを指定。

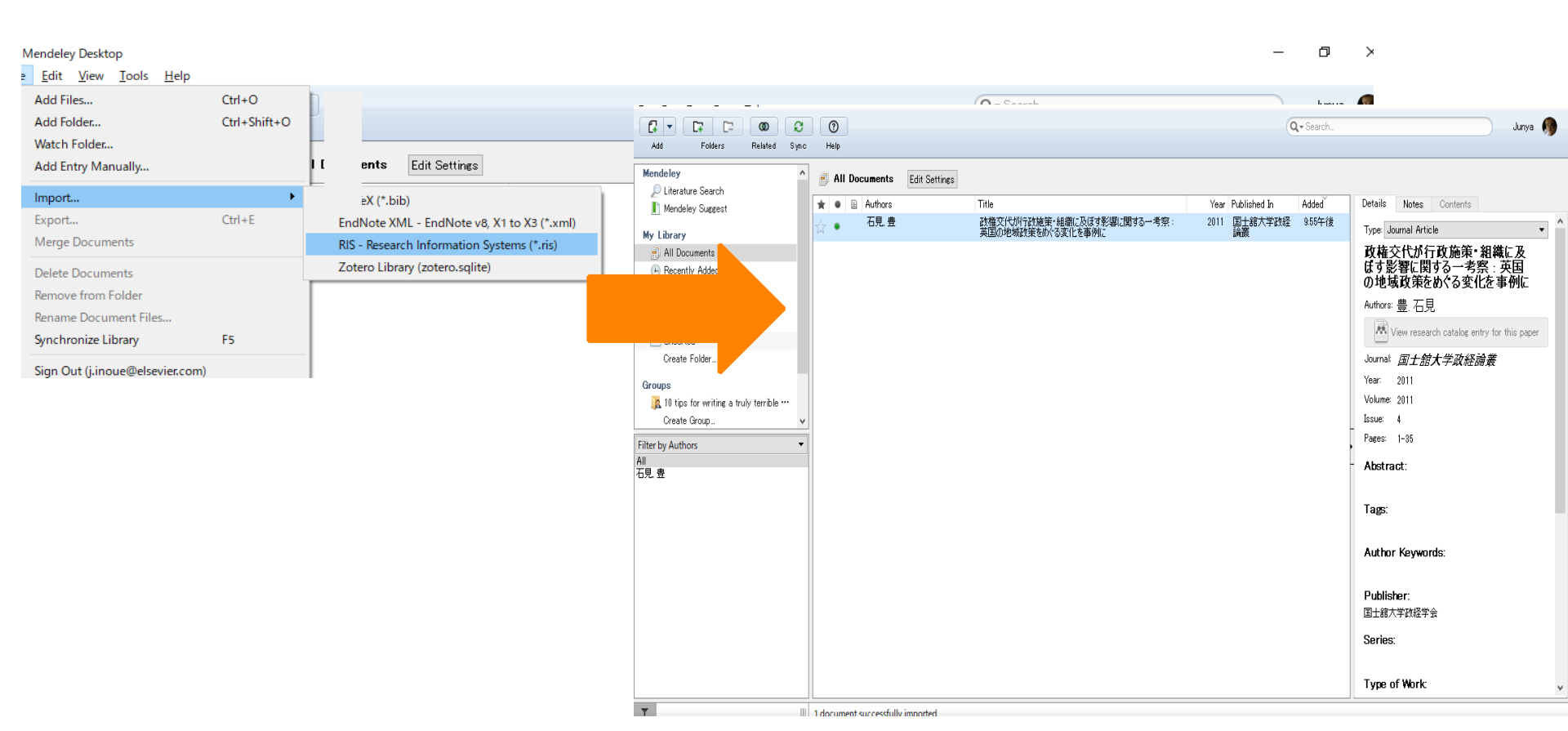